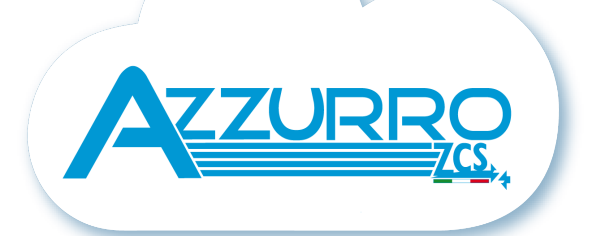

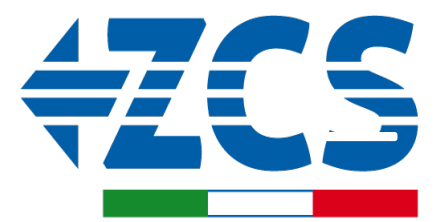

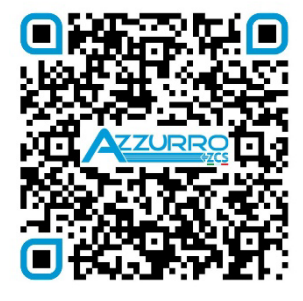

SCAN GUIDA VIRTUALE ZPI

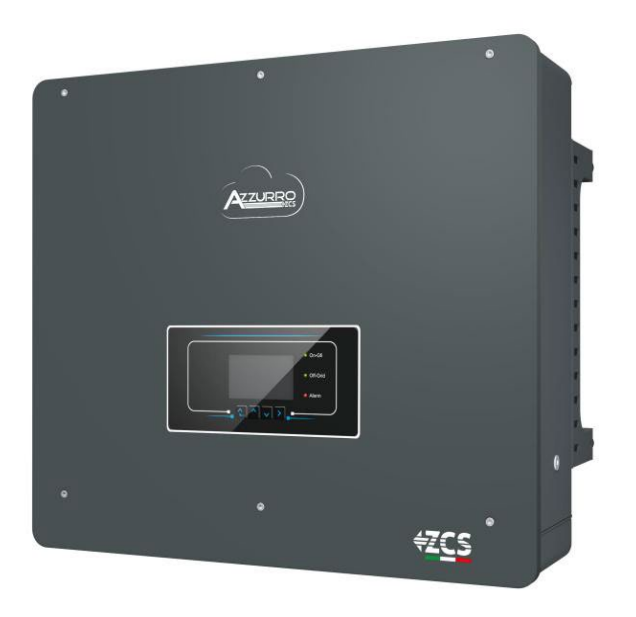

# QUICK GUIDE 5-20-ZSS HYBRID INVERTER

## IMPORTANT COMMUNICATION

Inside the box of this product are available the quick guide in English and Italian. Please note that more up-to-date revisions of the included speed guides may be available. Therefore, in order to ensure the correct installation and maintenance procedure it is necessary to verify the documentation, available in all languages, within the documentation or products section of the website <u>www.zcsazzurro.com</u>, the same documentation is also available by scanning the qrcode on the front of the product or directly within the app Azzurro Operators. Datasheets, technical notes, certifications and warranty terms and conditions are also available on the above platforms.

## TABLE OF CONTENTS

**1. INSTALLATION AND DISTANCES** 2. WALL INSTALLATION **3. LIGHTS AND BUTTONS** 4. MAIN MENU **5. QUICK INFO ON SYSTEM STATUS** 6. CONNECTING TO THE GRID 7. PHOTOVOLTAIC CONNECTION 8.1.1 PYLONTECH BATTERY CONNECTION – 1 BATTERY TOWER 8.1.2 PYLONTECH BATTERY SETTINGS ON INVERTER - 1 BATTERY TOWER 8.2.1 PYLONTECH BATTERY CONNECTION - 2 BATTERY TOWERS SC500 & SC1000 8.2.2 PYLONTECH BATTERY SETTINGS ON INVERTER - 2 BATTERY TOWERS SC500 & SC1000 8.3.1 PYLONTECH BATTERY CONNECTION – 2 BATTERY TOWERS SC500 & SC1000 Wi-Fi/USB 8.3.2 PYLONTECH BATTERY SETTINGS ON INVERTER - 2 BATTERY TOWERS SC500 & SC1000 Wi-Fi/USB 9.1.1 WECO 5K3 BATTERY CONNECTION – 1 BATTERY TOWER 9.1.2 5K3 WECO BATTERY SETTINGS ON INVERTER - 1 BATTERY TOWER 9.2.1 5K3 WECO BATTERY CONNECTION - 2 BATTERY TOWERS 9.2.2 5K3 WECO BATTERY SETTINGS ON INVERTER - 2 BATTERY TOWERS 9.3.1 5K3 XP WECO BATTERY CONNECTION - 1 BATTERY TOWER 9.3.2 5K3 XP WECO BATTERY SETTINGS ON INVERTER - 1 BATTERY TOWER 9.3.3 5K3XP WECO BATTERY START-UP 9.4.1 5K3 XP WECO BATTERY CONNECTION - 2 BATTERY TOWERS 9.4.2 5K3 XP WECO BATTERY SETTINGS ON INVERTER - 2 BATTERY TOWERS 9.5 MIXED CONNECTION BETWEEN 5K3 WECO AND 5K3 XP WECO BATTERIES 10.1.1 AZZURRO HV BATTERY CONNECTION - 1 BATTERY TOWER **10.1.2 AZZURRO HV BATTERY SETTINGS ON INVERTER - 1 BATTERY TOWER** 10.2.1 AZZURRO HV BATTERY CONNECTION - 2 BATTERY TOWERS **10.2.2 AZZURRO HV BATTERY SETTINGS ON INVERTER - 2 BATTERY TOWERS** 10.3.1 AZZURRO HV SMART 5K BATTERY CONNECTION – 1 BATTERY TOWER 10.3.2 AZZURRO HV SMART 5K BATTERY SETTINGS ON INVERTER - 1 BATTERY TOWER **10.3.3 AZZURRO HV SMART 5K BATTERY START-UP** 10.4.1 AZZURRO HV SMART 5K BATTERY CONNECTION - 2 BATTERY TOWERS 10.4.2 AZZURRO HV SMART 5K BATTERY SETTINGS ON INVERTER - 2 BATTERY TOWERS **10.4.3 AZZURRO HV SMART 5K BATTERY START-UP 11.1 DIRECT READING VIA CURRENT SENSORS 11.2 METER READING 11.3 METER SETTING 11.4 CHECKING THE CORRECT READING OF THE METER 12. INITIAL START-UP 13. FIRST CONFIGURATION 14. CHECKING THE INVERTER SETTINGS 15. CHECKING THE BATTERY SETTINGS 16. QUICK INFO ON SYSTEM STATUS 17. OPERATING STATUSES IN AUTOMATIC MODE** 18.1 EPS MODE (OFF GRID) 18.2 EPS MODE (OFF GRID) - WIRING PROCEDURE AND INSTALLATION TYPES 18.3 EPS MODE (OFF GRID) - OPERATION 18.4 EPS MODE (OFF GRID) - MENU ENABLING 18.5 EPS OPERATING MODE (OFF GRID) **19.1 PARALLEL INVERTER MODE - CONFIGURATION 19.2 PARALLEL INVERTER MODE - SETTINGS** 20. OPERATION OF PHOTOVOLTAIC SYSTEM ONLY

## **1. INSTALLATION AND DISTANCES**

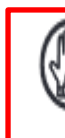

Always wear protective clothing and/or personal protective equipment

Maximum height from ground permitted: 180 cm

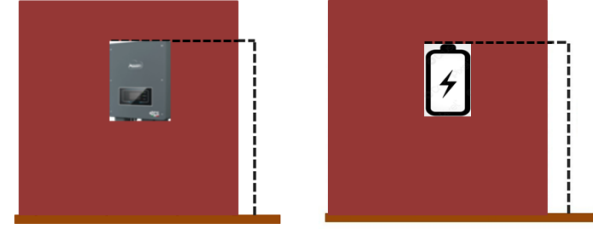

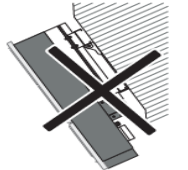

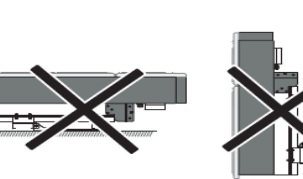

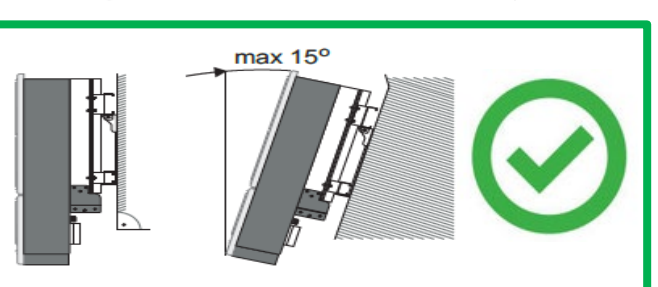

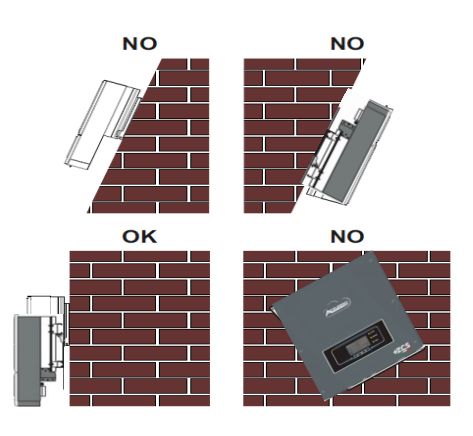

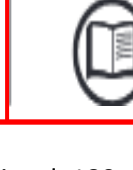

Always consult the manual

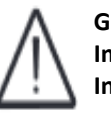

General notice -**Important Safety** Instructions

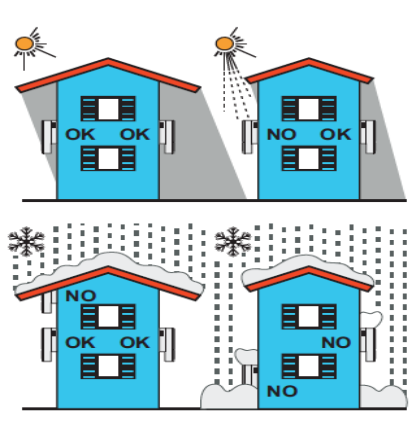

#### Distances for installation of multiple inverters

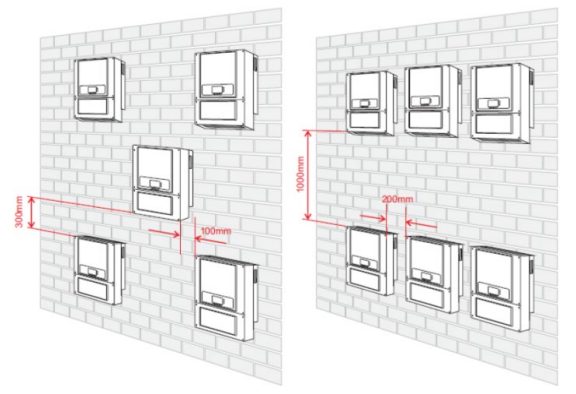

Distances for installation of a single inverter

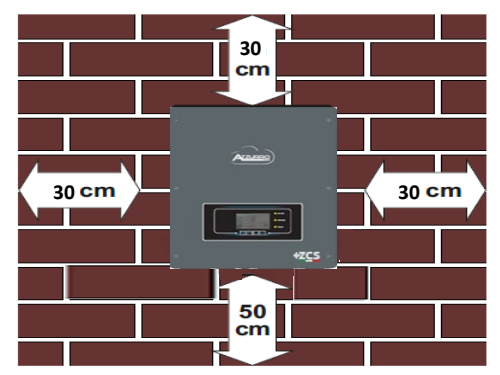

## 2. WALL INSTALLATION

Step 1 Step 2 Step 3 Step 4 Step 5

Step 1: Position the mounting bracket on the wall, mark the fixing points.

Step 2: Insert the expansion bolts vertically into the hole, make sure that the insertion depth is neither too shallow nor too deep.

Step 3: Fix the mounting bracket to the wall using the expansion bolts with nuts.

Step 4: Position the 3PH HYD5000-HYD20000-ZSS inverter on the mounting bracket.

Step 5: Use the grounding hole to electrically ground the inverter

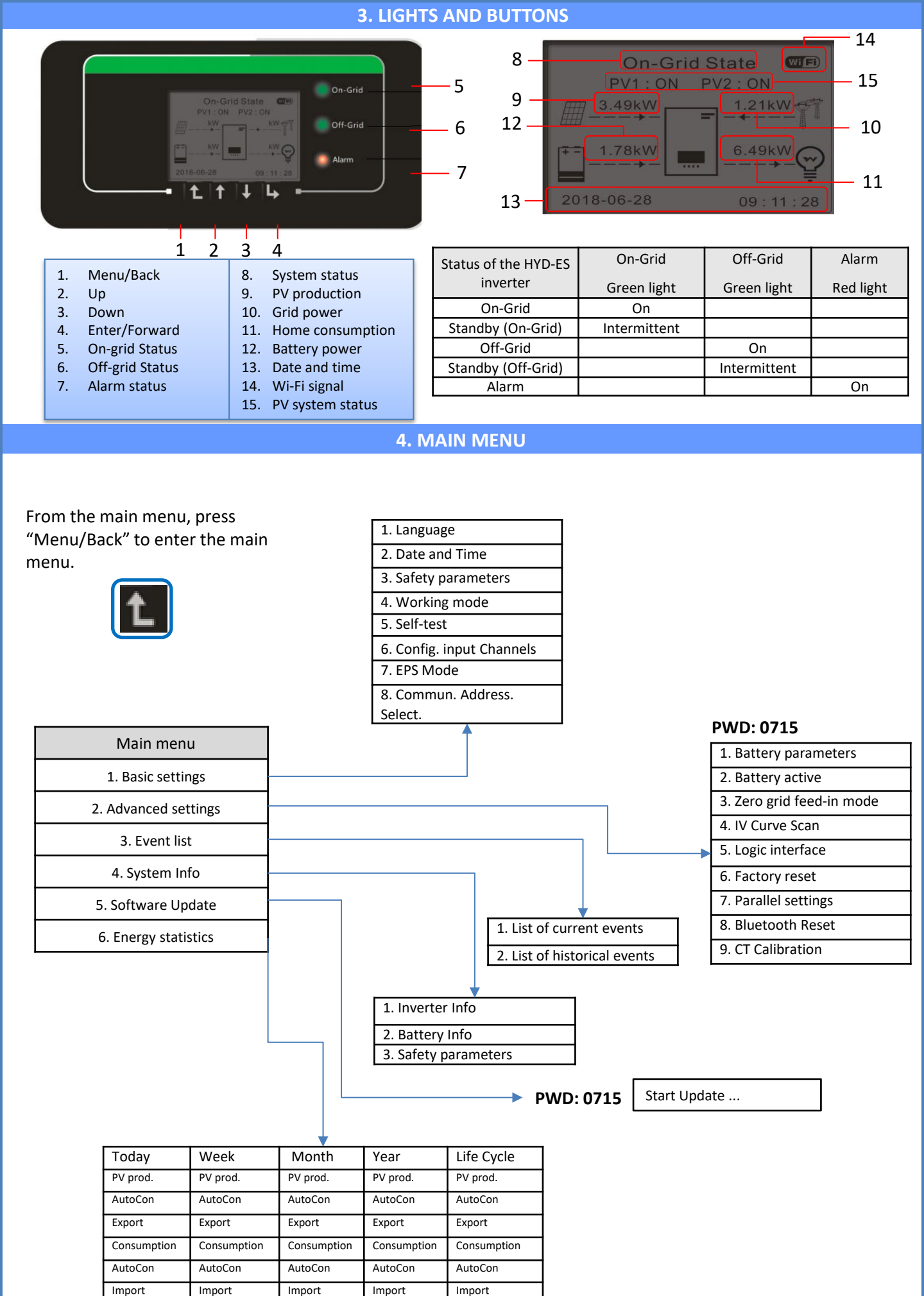

Д,

## **5. QUICK INFO ON SYSTEM STATUS**

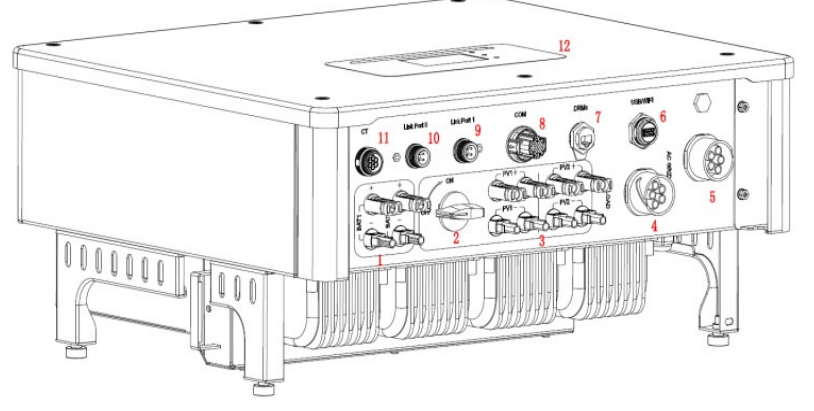

| 1 | Battery input terminals         | 7 | DRMs                           |
|---|---------------------------------|---|--------------------------------|
| 2 | DC Switch                       |   | СОМ                            |
| 3 | 3 PV input terminals            |   | Port 1 for parallel connection |
| 4 | Privileged load connection port |   | Port 0 for parallel connection |
| 5 | 5 Grid connection port          |   | CT (current sensors)           |
| 6 | 6 USB/Wi-Fi                     |   | LCD                            |

## **6. CONNECTING TO THE GRID**

Step 1: Select the appropriate cable type and specifications. Then pass the cables through the terminal.

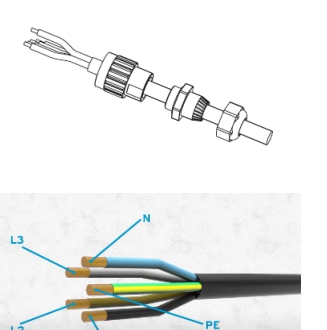

Step 2: Lock the cables into the holes on the terminal and tighten them with the Allen key.

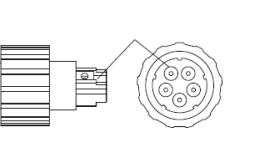

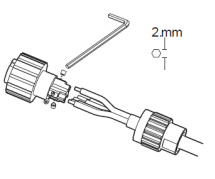

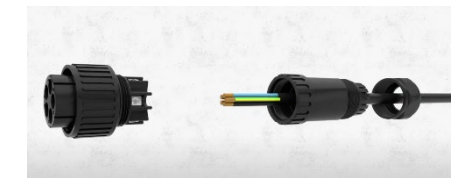

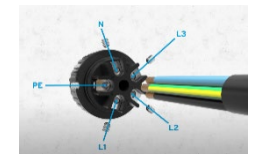

**Step 3**: Connect the terminal to the machine port and turn the clamp in a clockwise direction

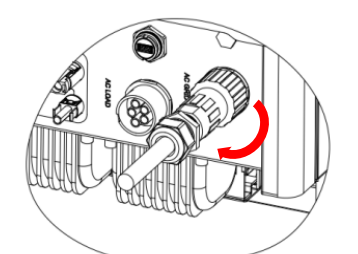

| Component | D    | escription | Recommended<br>cable type                     | Recommended cable<br>specification                         |
|-----------|------|------------|-----------------------------------------------|------------------------------------------------------------|
|           |      | L1/L2/L3   |                                               |                                                            |
|           | LOAD | Ν          | Multi-core copper<br>cable for outdoor<br>use | Cross-section area of the conductor: 6~10 mm <sup>2</sup>  |
|           |      | PE         |                                               |                                                            |
|           |      | L1/L2/L3   |                                               |                                                            |
|           | AC   | Ν          | Multi-core copper<br>cable for outdoor<br>use | Cross-section area of the conductor: 10~16 mm <sup>2</sup> |
| REGO      |      | PE         |                                               |                                                            |

## **7. PHOTOVOLTAIC CONNECTION**

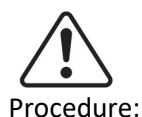

#### Recommended specifications for DC input cables

| Cross-sectional | area (mm²)           |                                     |
|-----------------|----------------------|-------------------------------------|
| Range           | Recommended<br>value | Outer cable area (mm <sup>2</sup> ) |
| 4.0~6.0         | 4.0                  | 4.5~7.8                             |

1) Prepare the positive and negative photovoltaic cables.

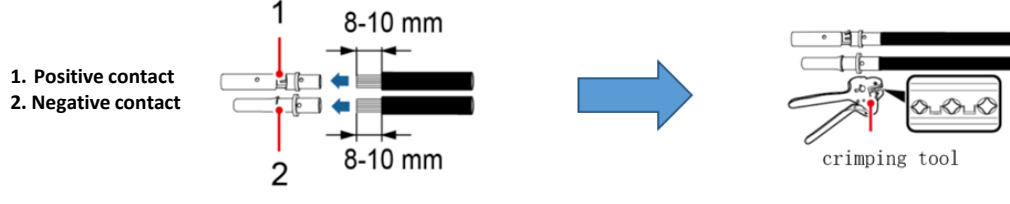

Insert the crimped positive and negative cables into the corresponding photovoltaic connectors.

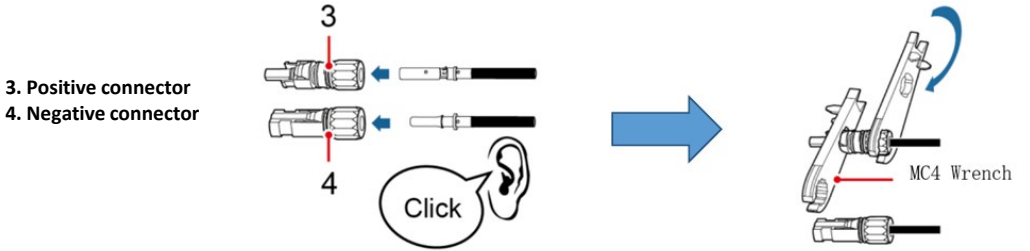

Make sure that all the DC string parameters are acceptable to the inverter according to the technical specifications given in the datasheet and in the Azzurro ZCS configurator. In addition, check that the polarities of the photovoltaic cables are correct. Insert the positive and negative connectors into the inverter until you hear a "click" sound.

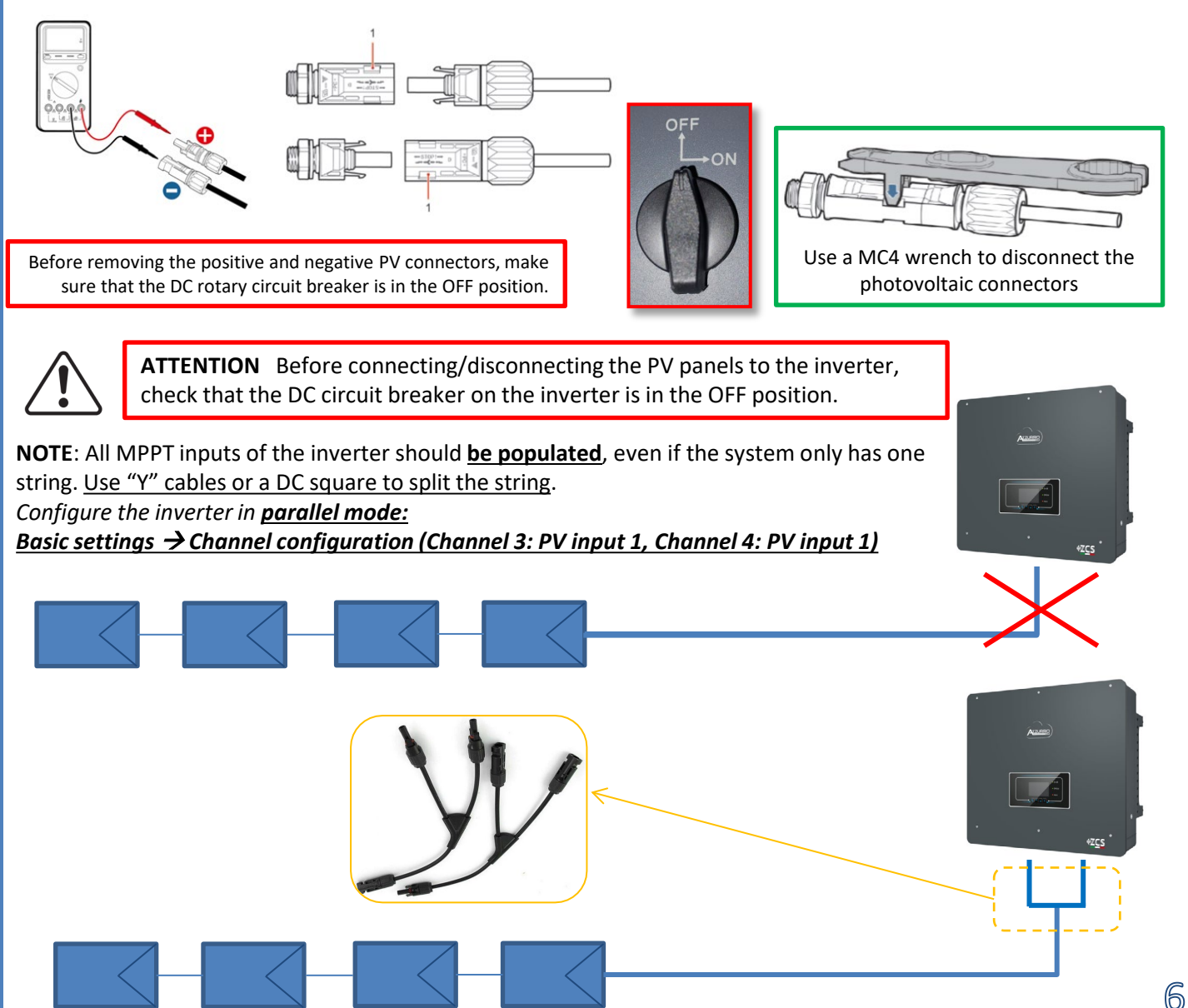

## Power and communication connections between batteries and BMS

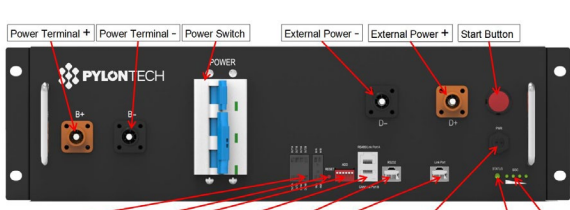

BMS

Dry Contact Terminal Reset ADD CAN / RS485 RS232 Port 1 12VDC Output Terminal Status SOC

# Power Terminal + Power Terminal Port0 Port1 Status

#### Power connections between batteries and BMS:

## Batteries are connected IN SERIES to each other:

•Negative input (-) of **battery 1** connected to positive input (+) of **battery 2**.

•Negative input (-) of **battery 2** connected to positive input (+) of **battery 3**.

•....

•Negative input (-) of **battery N-1** (second-last) connected to positive input (+) of **battery N** (last).

Connect each battery to the metal rack and connect accordingly to the ground system.

The BMS is connected in parallel to the series consisting of the batteries: •Negative input (-) of the BMS connected to the negative input (-) of battery N (last) in the series. •Positive input (+) of the BMS connected to positive input (+) of battery 1.

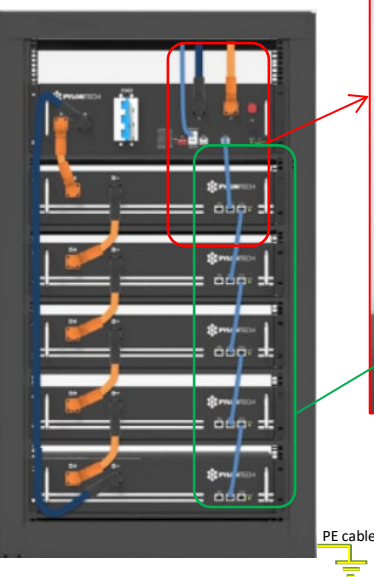

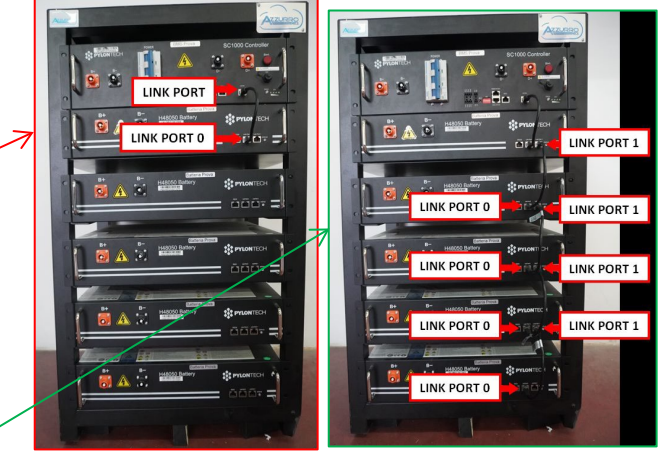

# Communication connections between batteries and BMS:

•Link port of the BMS to link port 0 of battery 1. •Link port 1 of battery 1 must be connected to link port 0 of battery 2.

•...

•Link port 1 of **battery N-1** (second-last) must be connected to link port 0 of **battery N** (last).

## Power and communication connections between BMS and inverter

## Communication connections between BMS and

## inverter:

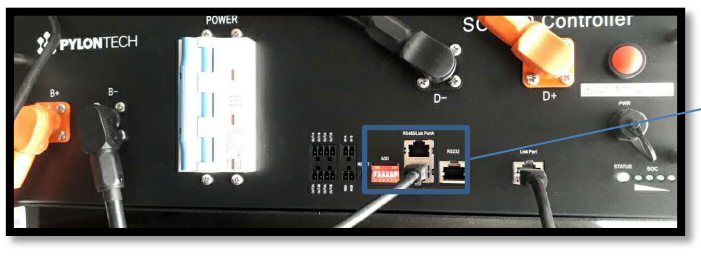

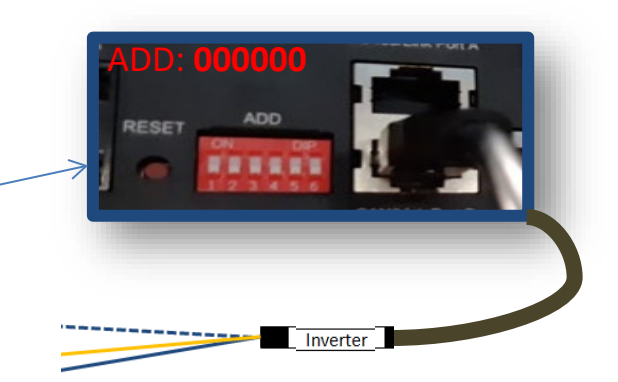

#### Battery

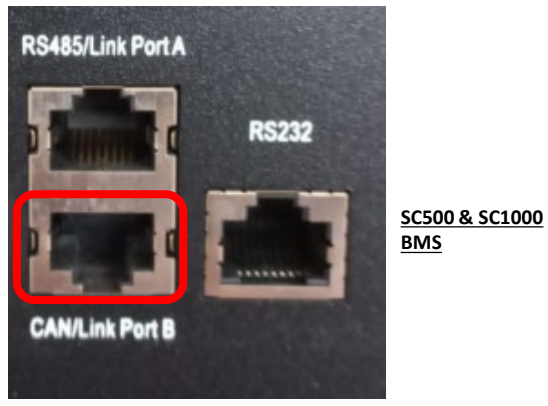

SC500 & SC1000 BMS communication: •ADD communication address: 000000 •Cable connected to BMS on <u>CAN/Link port B</u>

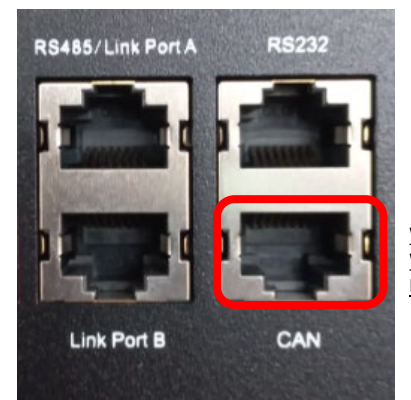

Wi-Fi/USB SC500 & Wi-Fi/USB SC1000 BMS

Wi-Fi/USB SC500 & Wi-Fi/USB SC1000 BMS communication: •ADD communication address: 000000 •Cable connected to BMS on <u>CAN</u> port

#### Definition of RJ45 Port Pin

| No. | CAN  | R\$485  | RS232 Pin |
|-----|------|---------|-----------|
| 1   |      |         |           |
| 2   | GND  |         |           |
| 3   |      |         | TX        |
| 4   | CANH |         |           |
| 5   | CANL |         |           |
| 6   |      | GND     | RX        |
| 7   |      | RS485A  |           |
| 8   |      | R\$485B | GND       |

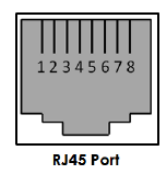

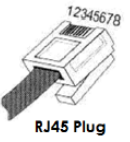

The end labelled **inverter** must be cut leaving only the wires connected to pins 2 (orange wire), 4 (blue wire) and 5 (white-blue wire).

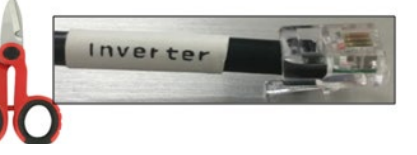

Screw-in COM port

vvv

Connect the cable connected to position 4 (**blue wire**)  $\rightarrow$  pin 7 of the inverter COM connector. Connect the cable connected to position 5 (white-blue wire)  $\rightarrow$  pin 8 of the inverter COM connector. Connect the cable connected to position 2 (orange wire)  $\rightarrow$  pin 9 of the inverter COM connector.

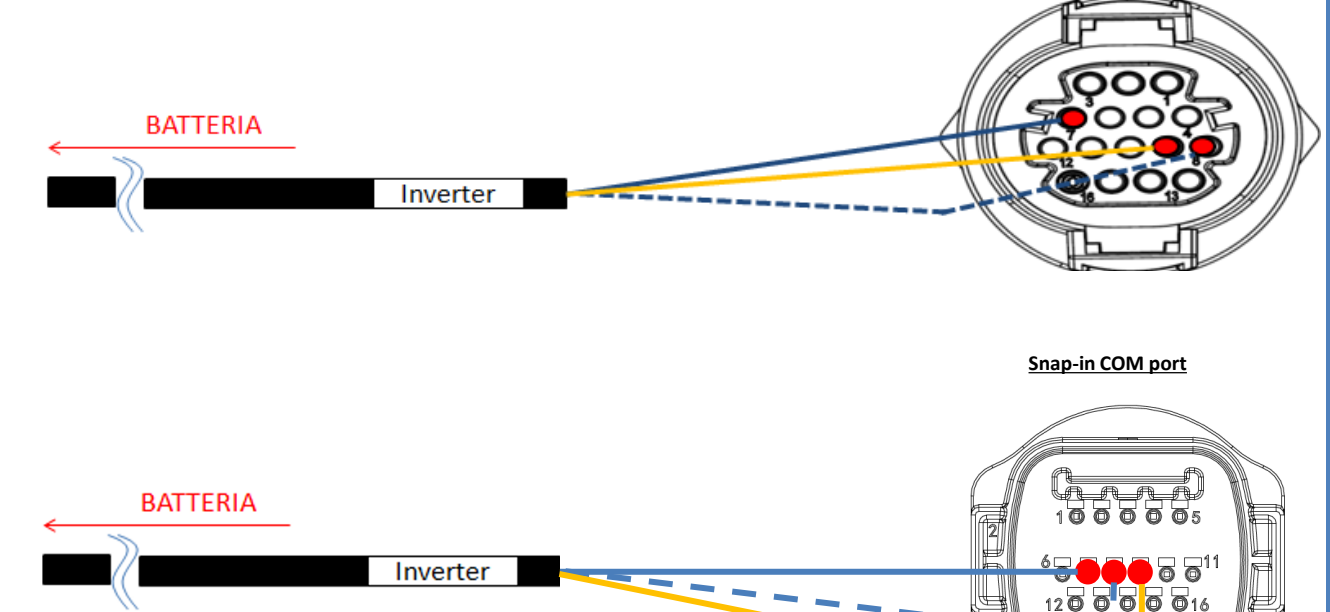

|   |                            |                       |                                                              | _         |
|---|----------------------------|-----------------------|--------------------------------------------------------------|-----------|
|   | COM port PIN<br>(inverter) | Battery communication | Notes                                                        | 12345678  |
|   | 7                          | CAN H (blue wire)     |                                                              |           |
|   |                            | CAN L (white-blue     | Communication with the BMS                                   | RJ45 Port |
|   | 8                          | wire)                 | of the lithium battery, the CAN                              | 12345678  |
| 4 | 9                          | GND.S (orange wire)   | of the inverter adapts to the<br>BMS of the lithium battery. | RJ45 Plug |

## Power connections between BMS and inverter:

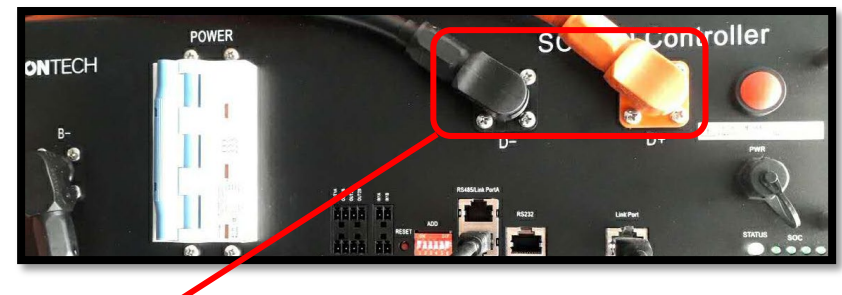

Cable ends with fast connectors to connect to the **BMS** 

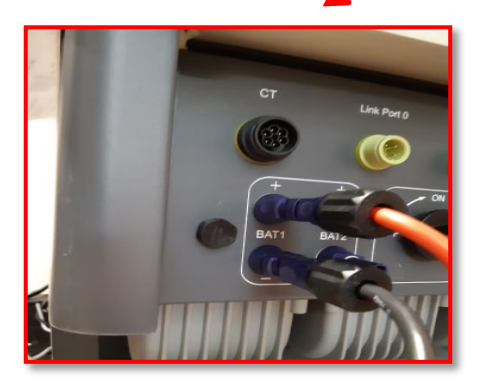

Power cables supplied

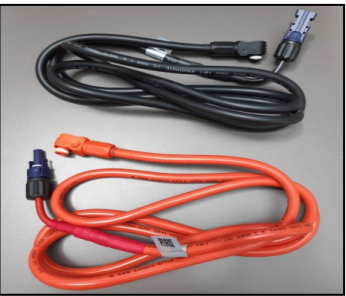

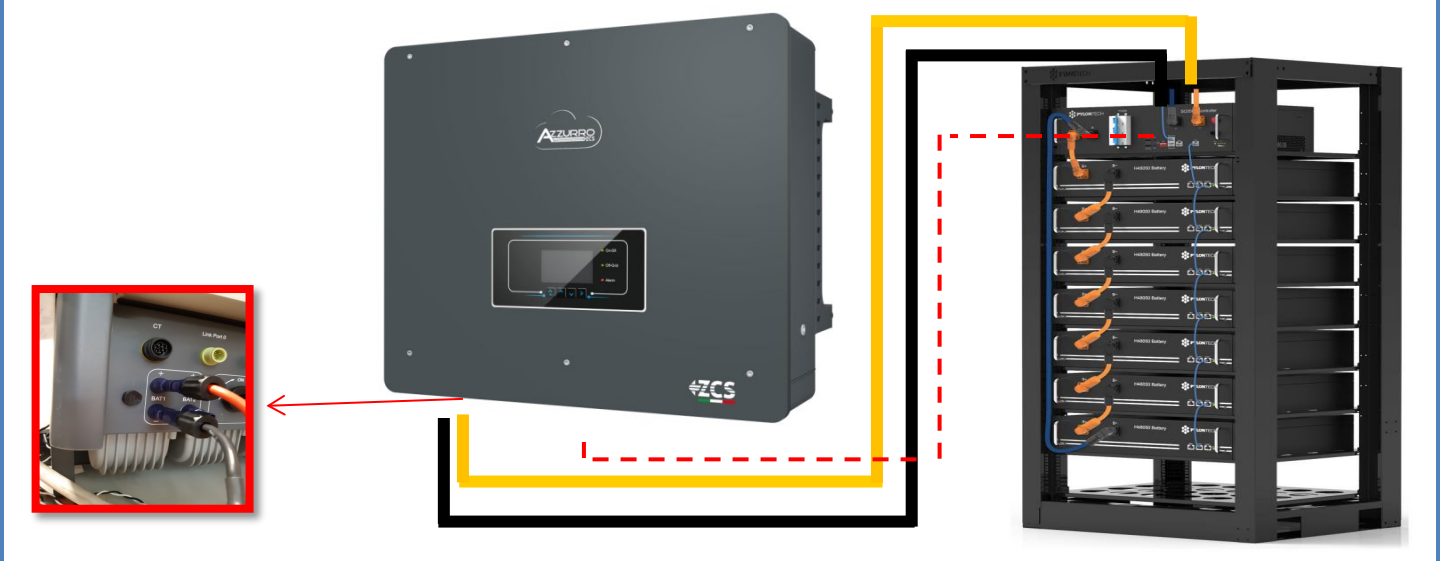

Power cable ends with connectors to connect to the <u>BAT1</u> channel of the <u>inverter</u>.

## 8.1.2 PYLONTECH BATTERY SETTINGS ON INVERTER - 1 BATTERY TOWER

| Set the battery channels in the inverter according to the configuration of the battery | BATTERY 1     |       |
|----------------------------------------------------------------------------------------|---------------|-------|
| towers.                                                                                | 1.Battery     | Dulon |
| Configure the invertor channels                                                        | type          | Pylon |
| Basic settings $\rightarrow$ Channel configuration:                                    | 2.Battery     | 00    |
|                                                                                        | address       | 00    |
| When connecting <b><u>1 Pylontech tower</u></b> :                                      | 3.Maximum     | 25.00 |
| <ul> <li>Input channel 1 – BAT input 1;</li> </ul>                                     | charge (A)    | А     |
| <ul> <li>Input channel 2 – Not used.</li> </ul>                                        | 4.Maximum     | 25.00 |
|                                                                                        | discharge (A) | А     |
| To set the <b>battery parameters</b> :                                                 | 5.Depth of    | 0.00/ |
| Advanced settings $\rightarrow 0715 \rightarrow Battery parameters:$                   | Discharge     | 80%   |
|                                                                                        | 6.Save        |       |
| When connecting <b>1 Pylontech tower</b> :                                             |               |       |

- Battery 1:

• Type: Pylon ; Address: 00; Maximum charge/discharge current: 25 A; Depth of discharge: 80%.

8.2.1 PYLONTECH BATTERY CONNECTION – 2 SC500 & SC1000 BATTERY TOWERS

## Communication connections between the two <u>SC500 & SC1000</u> Battery Management Systems

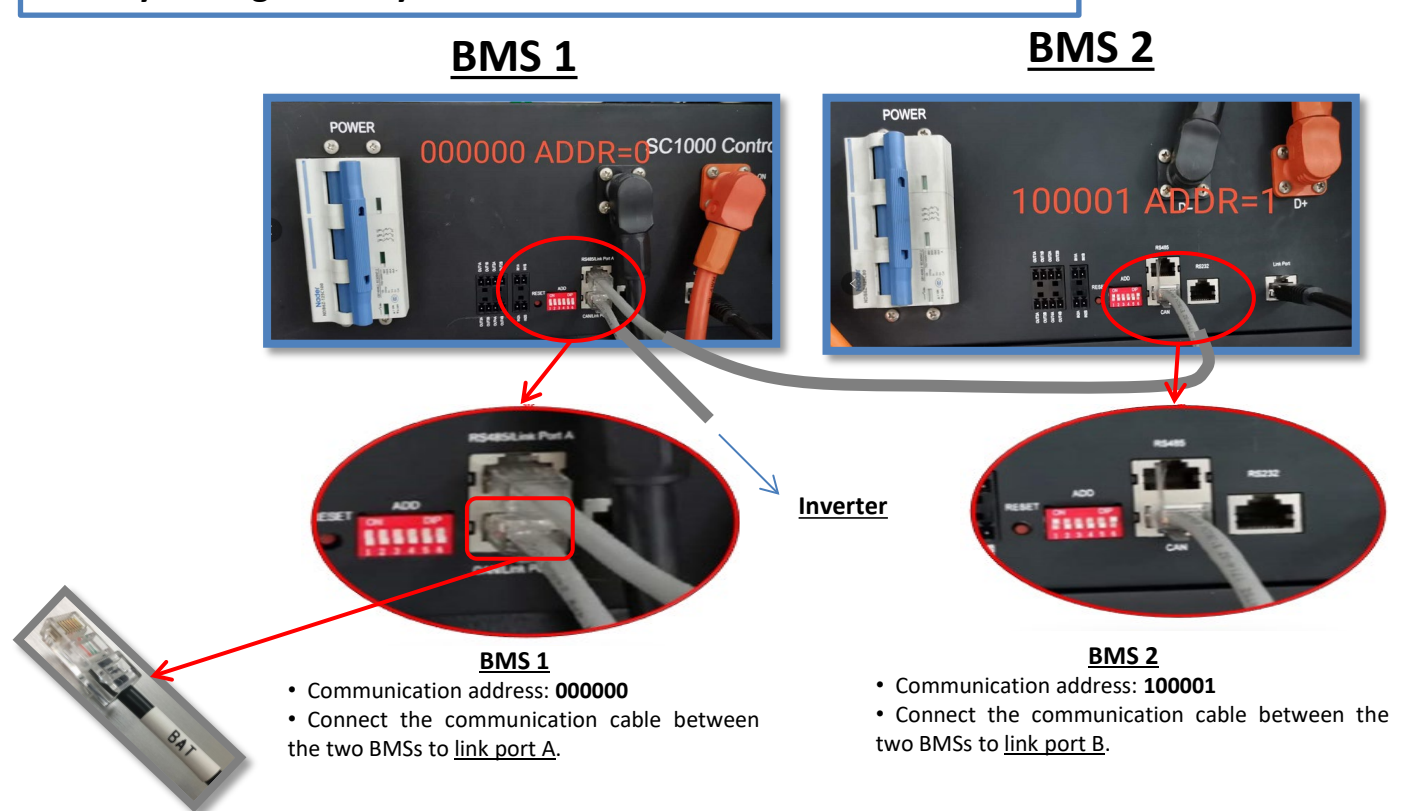

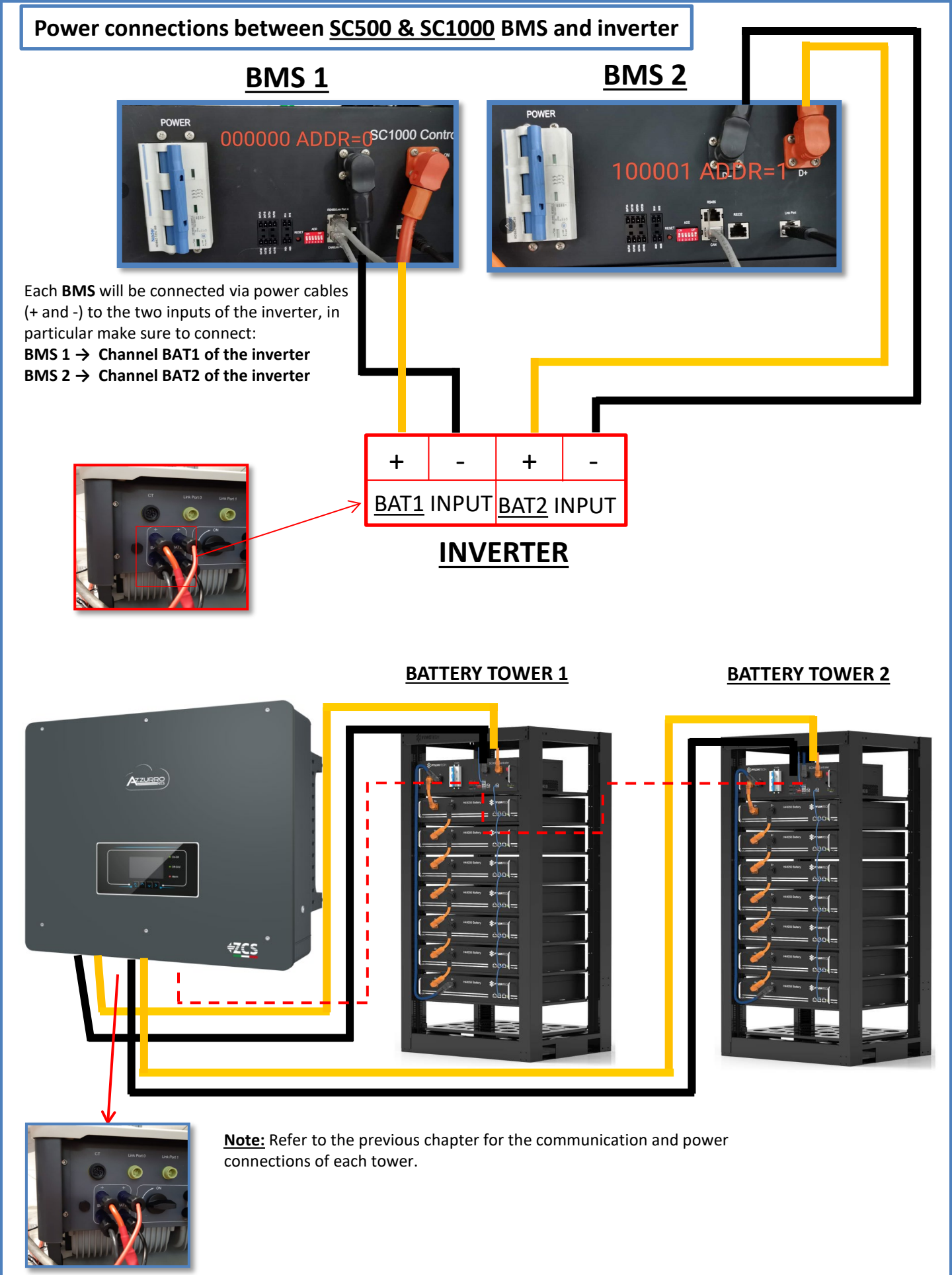

#### 8.2.2 PYLONTECH BATTERY SETTINGS ON INVERTER - 2 SC500 & SC1000 BATTERY TOWERS

Set the battery channels in the inverter according to the configuration of the battery towers.

## Configure the inverter channels: Basic settings $\rightarrow$ Channel configuration:

## When connecting 2 Pylontech towers:

- Input channel 1 BAT input 1;
- Input channel 2 BAT input 2.

## To set the **battery parameters**: <u>Advanced settings → 0715 → Battery parameters:</u>

When connecting 2 Pylontech towers:

- <u>Battery 1</u>:

Type: Pylon ; Address: 00; Maximum charge/discharge current: 25 A; Depth of discharge: 80%.

- <u>Battery 2</u>:

• Type: Pylon ; Address: 01; Maximum charge/discharge current: 25 A; Depth of discharge: 80%.

| BATTERY 1               |        | BATTERY 2               |        |
|-------------------------|--------|-------------------------|--------|
| 1.Battery type          | Pylon  | 1.Battery type          | Pylon  |
| 2.Battery address       | 00     | 2.Battery address       | 01     |
| 3.Maximum charge (A)    | 25.00A | 3.Maximum charge (A)    | 25.00A |
| 4.Maximum discharge (A) | 25.00A | 4.Maximum discharge (A) | 25.00A |
| 5.Depth of Discharge    | 80%    | 5.Depth of Discharge    | 80%    |
| 6.Save                  |        | 6.Save                  |        |

## 8.3.1 PYLONTECH BATTERY CONNECTION - 2 Wi-Fi/USB SC500 & SC1000 BATTERY TOWERS

## Communication connections between the two Wi-Fi/USB SC500 & SC1000 BMSs

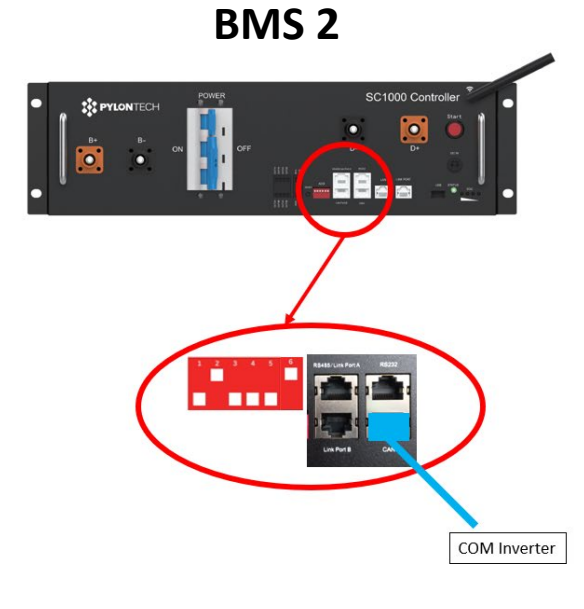

<u>BMS 2</u>

Communication address: 010001

• <u>CAN port of BMS 2  $\rightarrow$  COM port of the inverter</u>

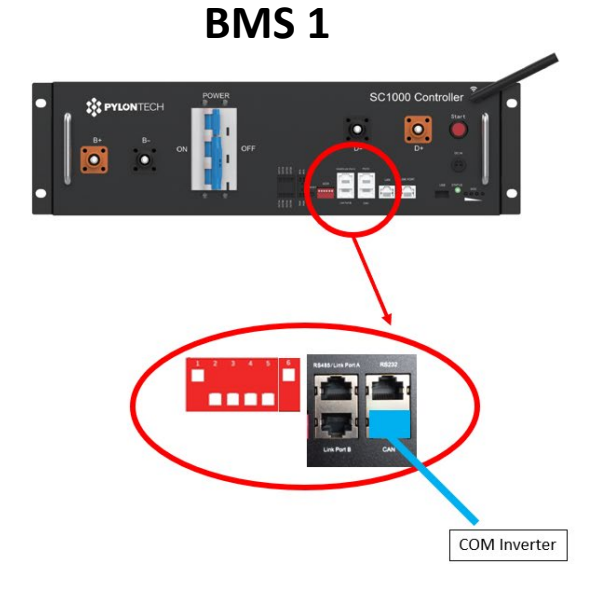

• Communication address: 100001

• <u>CAN port of BMS 1  $\rightarrow$  COM port of the inverter</u>

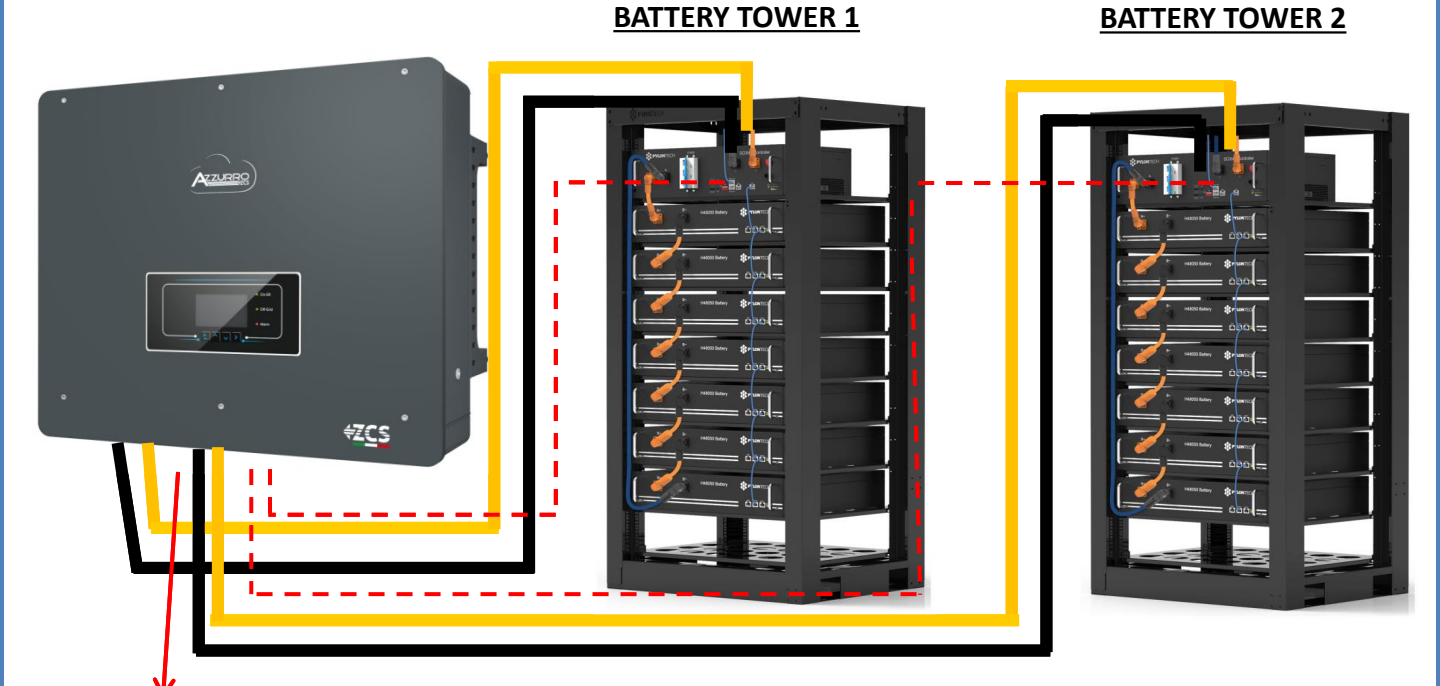

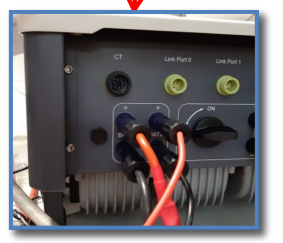

<u>Note</u>: Refer to the previous chapter for the communication and power connections of each tower.

# 13

### 8.3.2 PYLONTECH BATTERY SETTINGS ON INVERTER - 2 Wi-Fi/USB SC500 & SC1000 BATTERY TOWERS

Set the battery channels in the inverter according to the configuration of the battery towers.

## Configure the *inverter channels:* <u>Basic settings</u> → Channel configuration:

## When connecting 2 Pylontech towers:

- Input channel 1 BAT input 1;
- Input channel 2 BAT input 2.

## To set the **battery parameters**: <u>Advanced settings → 0715 → Battery parameters:</u>

When connecting **<u>2 Pylontech towers</u>**:

- <u>Battery 1</u>:

Type: Pylon ; Address: 01; Maximum charge/discharge current: 25 A; Depth of discharge: 80%.

- <u>Battery 2</u>:

• Type: Pylon ; Address: 02; Maximum charge/discharge current: 25 A; Depth of discharge: 80%.

| BATTERY 1               |        | BATTERY 2               |       |
|-------------------------|--------|-------------------------|-------|
| 1.Battery type          | Pylon  | 1.Battery type          | Pylo  |
| 2.Battery address       | 01     | 2.Battery address       | 02    |
| 3.Maximum charge (A)    | 25.00A | 3.Maximum charge (A)    | 25.00 |
| 4.Maximum discharge (A) | 25.00A | 4.Maximum discharge (A) | 25.00 |
| 5.Depth of Discharge    | 80%    | 5.Depth of Discharge    | 80%   |
| 6.Save                  |        | 6.Save                  |       |

•.....

## Power and communication connections between batteries and HV-BOX

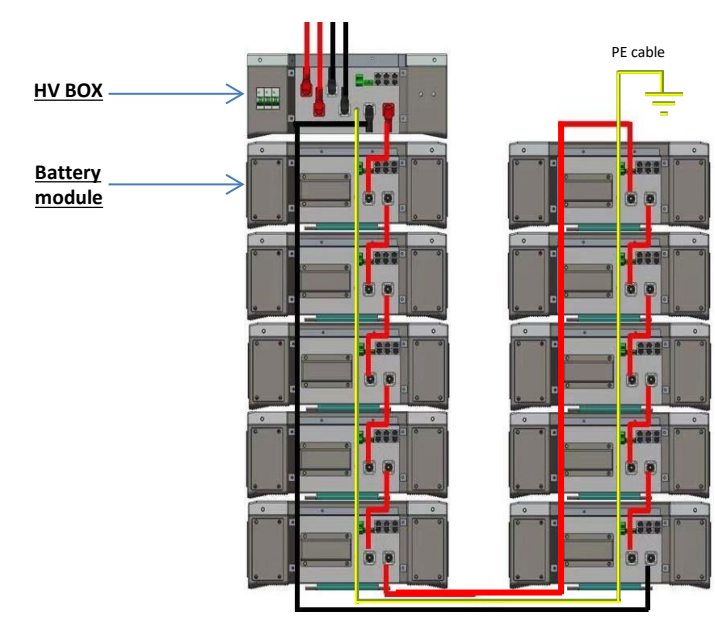

Batteries are connected IN SERIES to each other:

•Negative input (-) of **battery 1** connected to positive input (+) of batterv 2.

•Negative input (-) of battery 2 connected to positive input (+) of battery 3.

•Negative input (-) of battery N-1 (second-last) connected to positive input (+) of battery N (last).

#### The HV-BOX is connected in parallel to the series consisting of the **batteries**:

•Negative input (-) of the HV-BOX connected to negative input (-) of battery N (last) in the series.

•Positive input (+) of the HV-BOX connected to positive input (+) of **battery 1**.

Connect each device to the ground system.

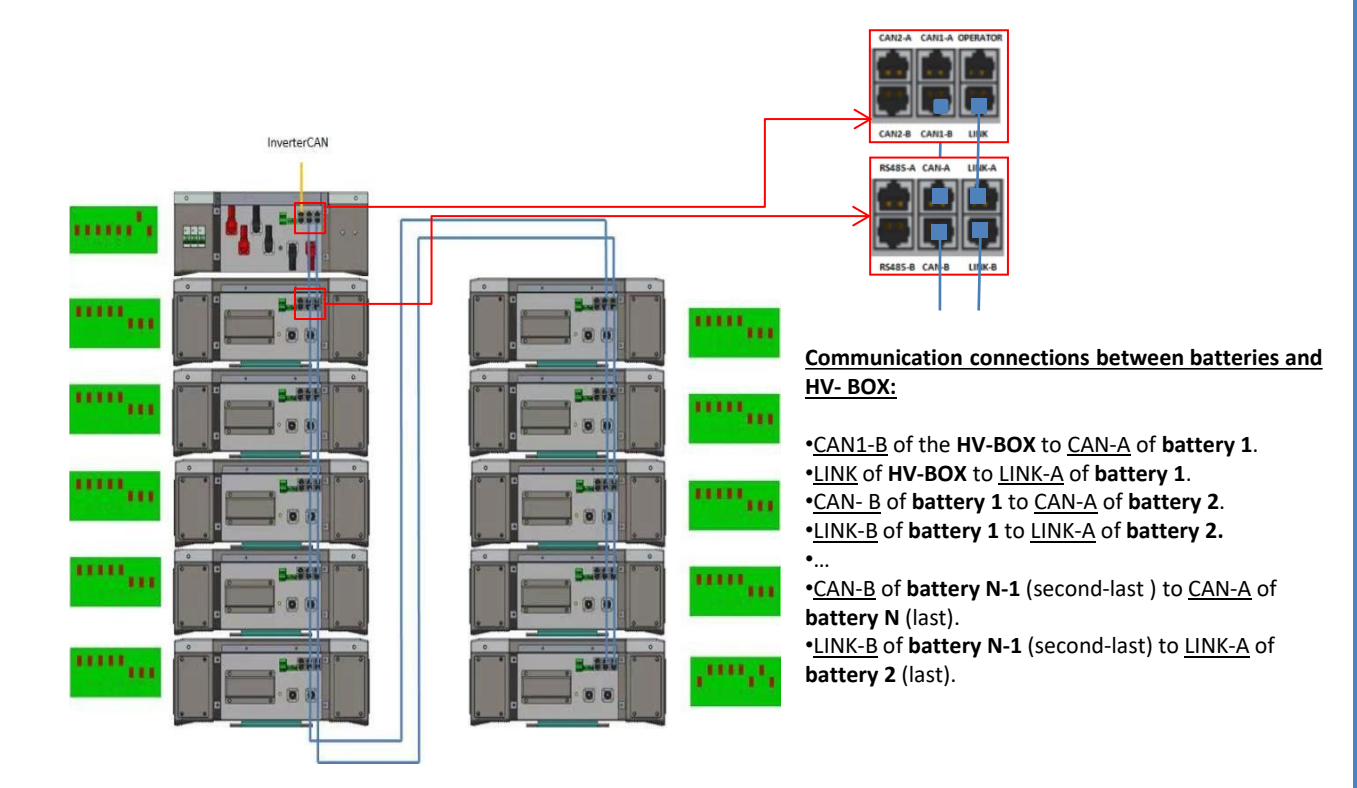

The Dip switches of the battery modules must be set:

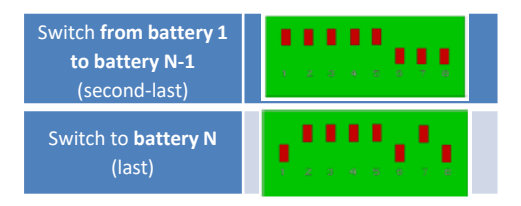

## Power and communication connections between HV-BOX and inverter

# Communication connections between HV-BOX and inverter: HV-BOX communication ADD communication address: 00000010 Communication cable connections between HV-BOX and inverter: CAN2-A HV-BOX → COM port inverter

- Connect cable CAN H (White-Orange wire)  $\rightarrow$  pin 7 of the inverter COMM connector.

- Connect cable CAN L (Orange wire)  $\rightarrow$  pin 8 of inverter COM connector.

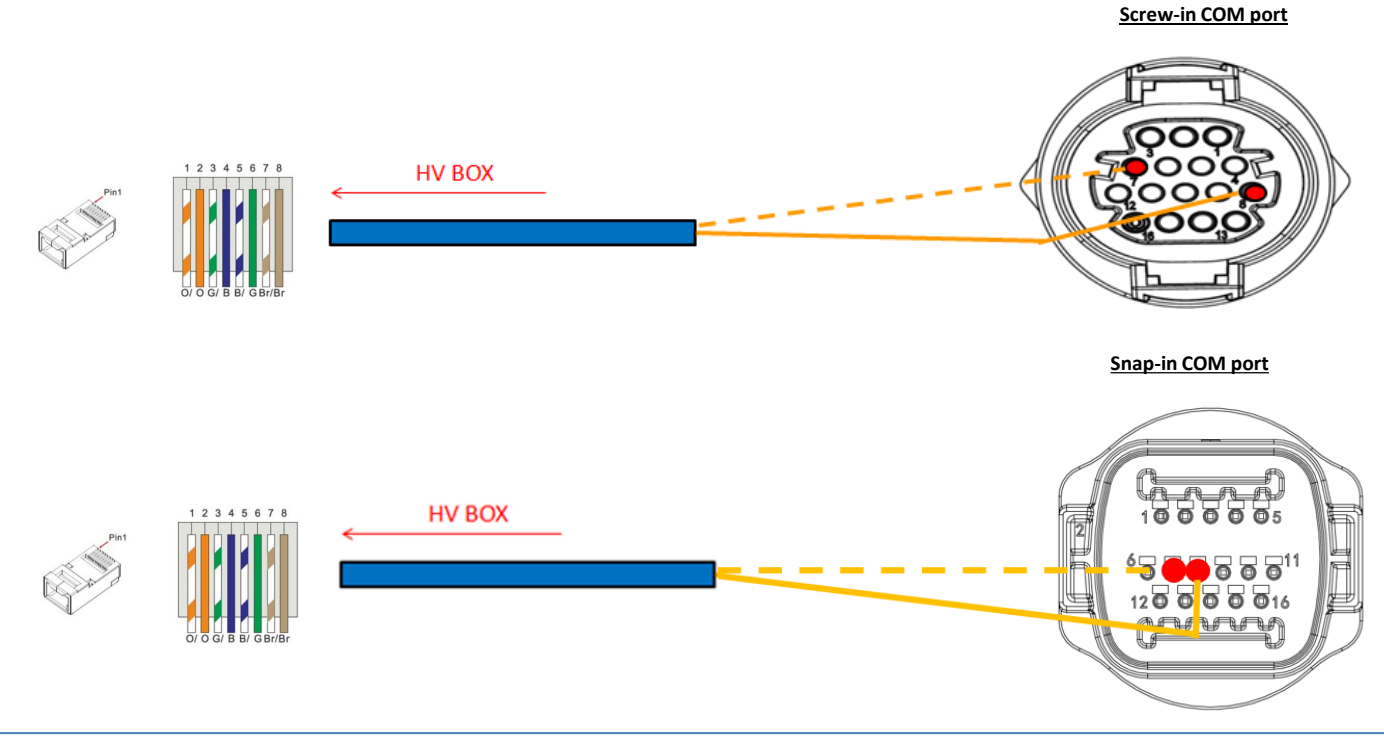

## Power connections between HV-BOX and inverter:

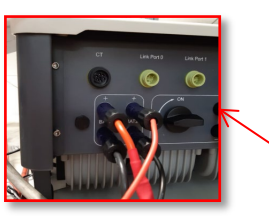

| +   |    | -   |    | -  | F    | -    |
|-----|----|-----|----|----|------|------|
| BAT | ٢1 | INP | UT | BA | Γ2 I | NPUT |

The HV-BOX will be connected via power cables (+ and -) to the two inputs of the inverter, in particular make sure to connect:

Inverter channel 01 HV-BOX → Channel BAT1 of the inverter Inverter channel 02 HV-BOX → Channel BAT2 of the inverter

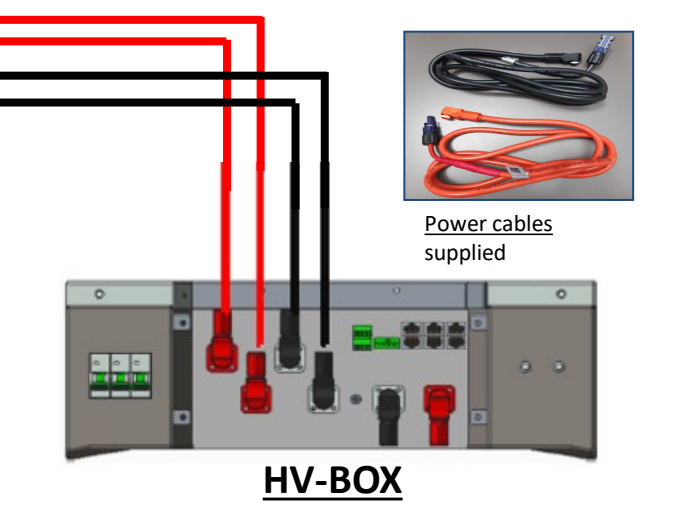

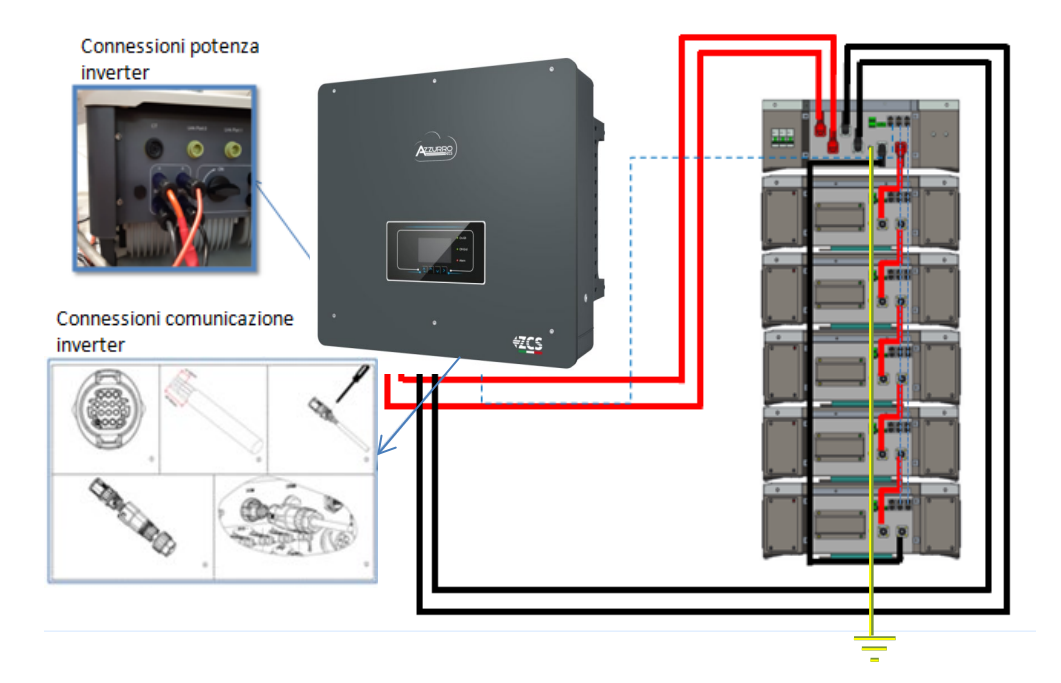

## 9.1.2 5K3 WECO BATTERY SETTINGS ON INVERTER - 1 BATTERY TOWER

Set the battery channels in the inverter according to the configuration of the battery towers.

## Configure the inverter channels: Basic settings $\rightarrow$ Channel configuration:

When connecting 1 5k3 WeCo tower:

- Input channel 1 BAT input 1;
- Input channel 2 BAT input 1.

## To set the **battery parameters**: <u>Advanced settings</u> $\rightarrow$ 0715 $\rightarrow$ Battery parameters:

## When connecting **<u>1 5k3 WeCo tower</u>**:

- <u>Battery 1</u>:

Type: WeCo ; Address: 00; Maximum charge/discharge current: 25 A (for inverter HYD 3PH 5000-8000 ZSS) or 50 A (for inverter HYD 3PH 10000-20000 ZSS) ; Depth of discharge: 80%.

| HYD 5000 ZSS/HYD 80     | HYD 5000 ZSS/HYD 8000 ZSS |  | HYD 10000 ZSS/HYD 20     | 000 ZSS |
|-------------------------|---------------------------|--|--------------------------|---------|
| BATTERY 1               |                           |  | BATTERY 1                |         |
| 1.Battery type          | WeCo                      |  | 1.Battery type           | WeCo    |
| 2.Battery address       | 00                        |  | 2.Battery address        | 00      |
| 3.Maximum charge (A)    | 25.00A                    |  | 3.Maximum charge (A)     | 50.00   |
| 4.Maximum discharge (A) | 25.00A                    |  | 4. Maximum discharge (A) | 50.00   |
| 5.Depth of Discharge    | 80%                       |  | 5.Depth of Discharge     | 80%     |
|                         |                           |  |                          |         |

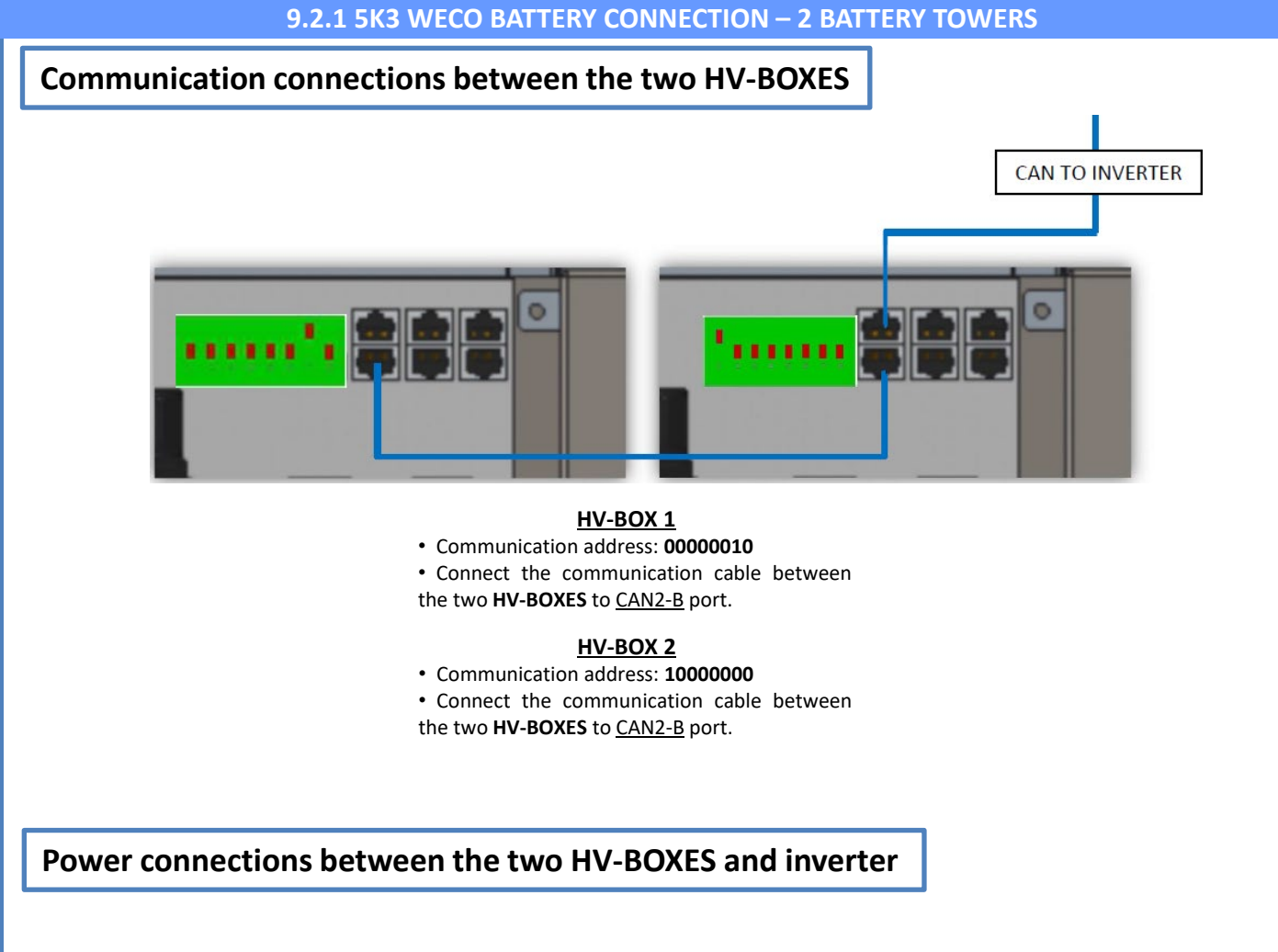

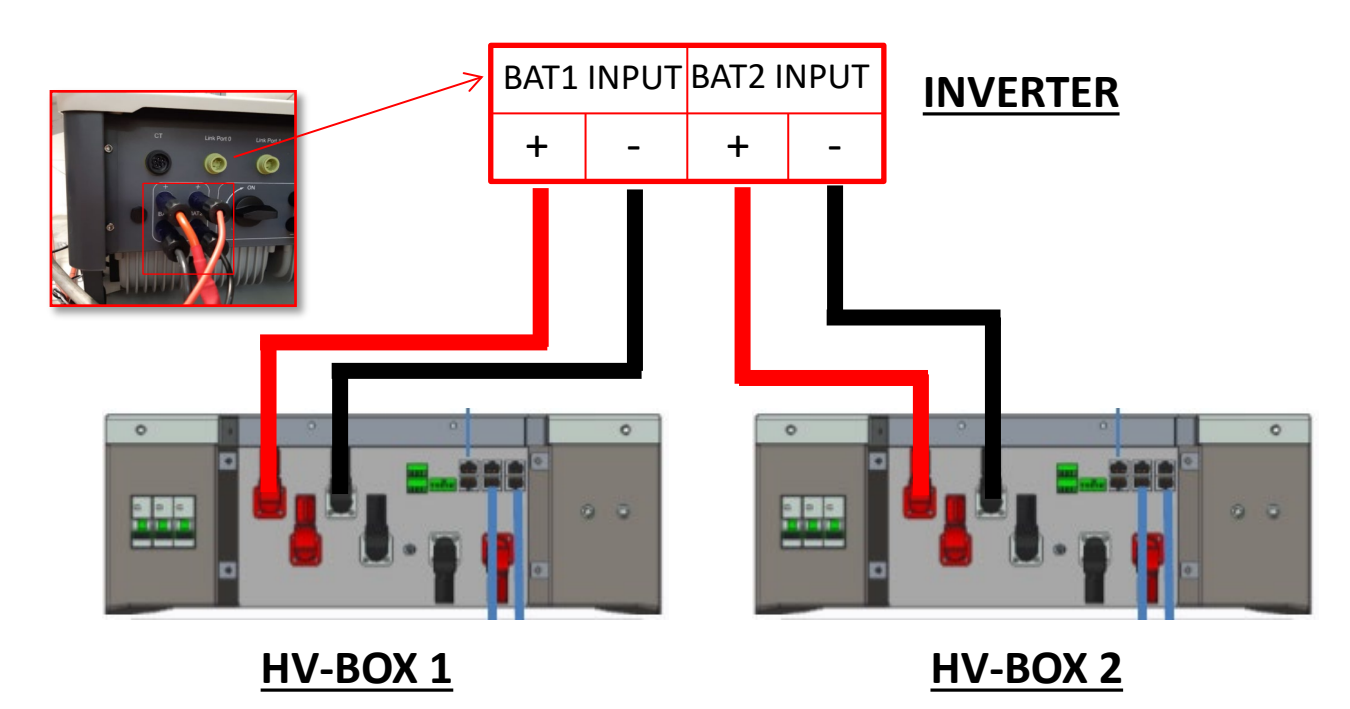

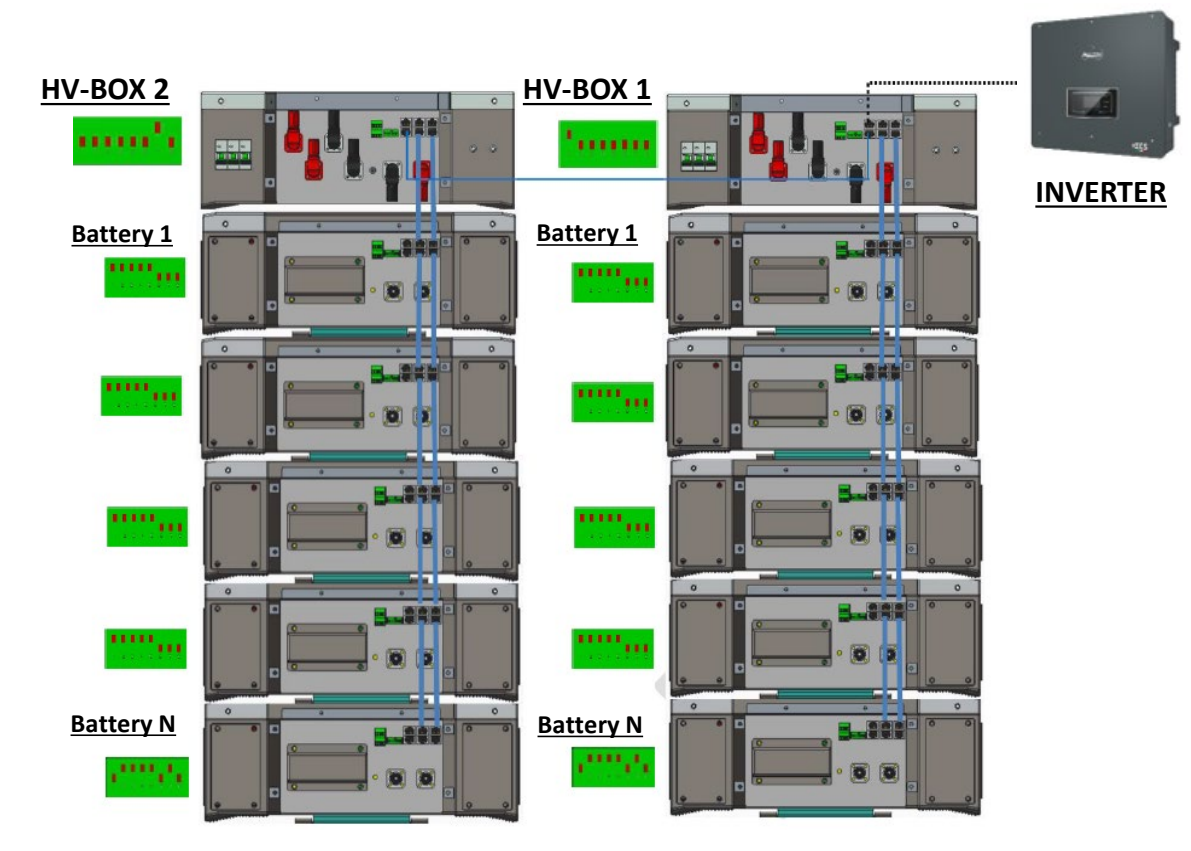

**Note:** Refer to the previous chapter for the communication and power connections of each tower.

## 9.2.2 5K3 WECO BATTERY SETTINGS ON INVERTER - 2 BATTERY TOWERS

Set the battery channels in the inverter according to the configuration of the battery towers.

## Configure the inverter channels: Basic settings → Channel configuration:

When connecting 2 5k3 WeCo towers:

- Input channel 1 BAT input 1;
- Input channel 2 BAT input 2.

## To set the **battery parameters**: <u>Advanced settings → 0715 → Battery parameters:</u>

#### When connecting 2 5k3 WeCo towers:

- Battery 1:

• Type: WeCo ; Address: 00; Maximum charge/discharge current: 25 A; Depth of discharge: 80%.

#### - <u>Battery 2</u>:

• Type: WeCo ; Address: 01; Maximum charge/discharge current: 25 A; Depth of discharge: 80%.

| BATTERY 1               |        | BATTERY 2                |        |
|-------------------------|--------|--------------------------|--------|
| 1.Battery type          | WeCo   | 1.Battery type           | WeCo   |
| 2.Battery address       | 00     | 2.Battery address        | 01     |
| 3.Maximum charge (A)    | 25.00A | 3.Maximum charge (A)     | 25.00A |
| 4.Maximum discharge (A) | 25.00A | 4. Maximum discharge (A) | 25.00A |
| 5.Depth of Discharge    | 80%    | 5.Depth of Discharge     | 80%    |
| 6.Save                  |        | 6.Save                   |        |

## Power and communication connections between batteries and HV-BOX

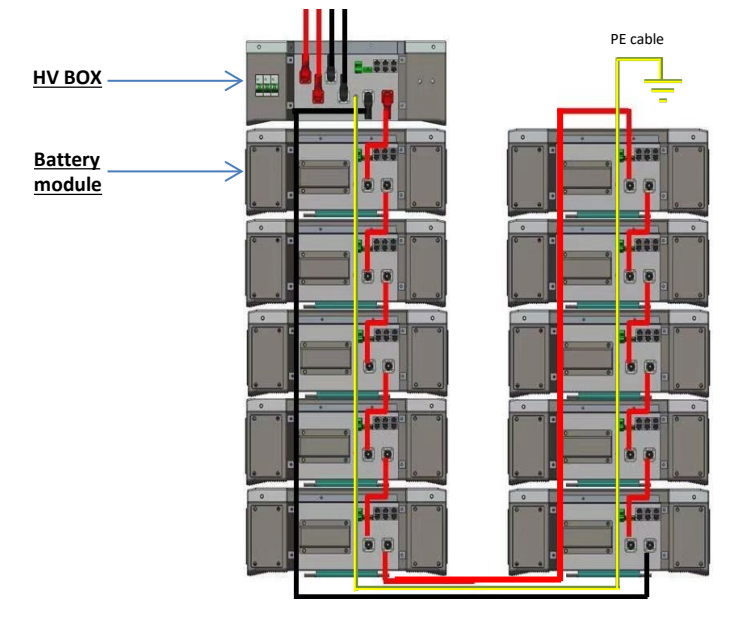

Batteries are connected IN SERIES to each other:

•Negative input (-) of **battery 1** connected to positive input (+) of **battery 2**.

•Negative input (-) of **battery 2** connected to positive input (+) of **battery 3**.

•....

•Negative input (-) of **battery N-1** (second-last) connected to positive input (+) of **battery N** (last).

# The **HV-BOX** is connected in parallel to the series consisting of the **batteries**:

•Negative input (-) of the **HV-BOX** connected to negative input (-) of **battery N** (last) in the series.

•Positive input (+) of the **HV-BOX** connected to positive input (+) of **battery 1**.

Connect each device to the ground system.

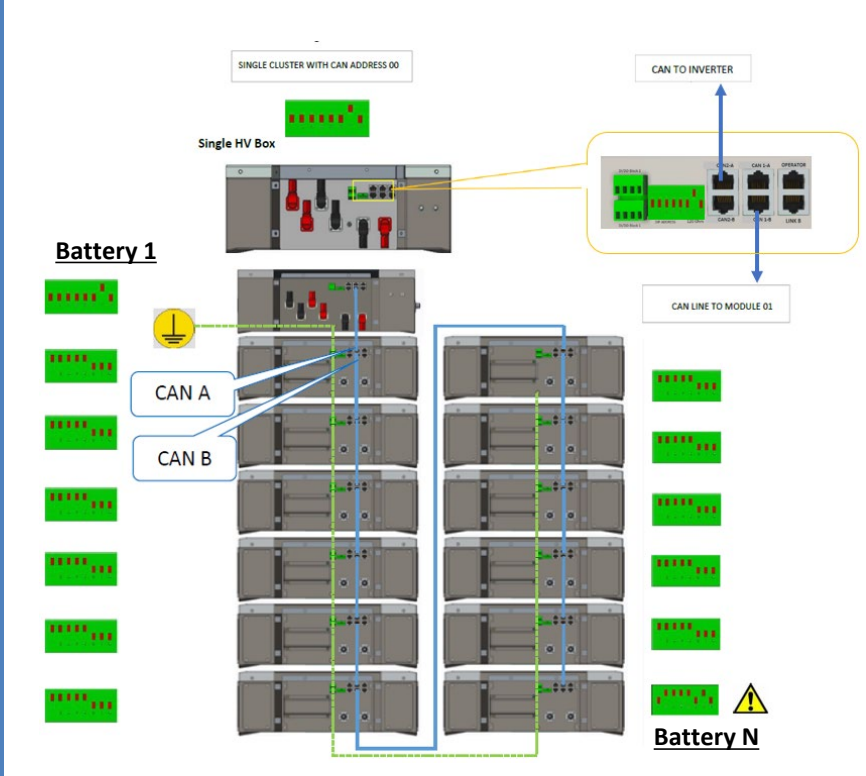

# Communication connections between batteries and HV- BOX:

•<u>CAN1-B</u> of the **HV-BOX** to <u>CAN-A</u> of **battery 1**. •<u>CAN-B</u> of **battery 1** to <u>CAN-A</u> of **battery 2**.

•... •<u>CAN-B</u> of **battery N-1** (second-last ) to <u>CAN-A</u> of **battery N** (last).

The Dip switches of the battery modules must be set:

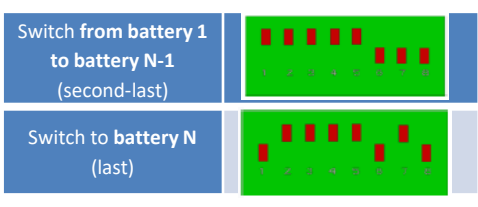

## Power and communication connections between HV-BOX and inverter

## Communication connections between HV-BOX and inverter:

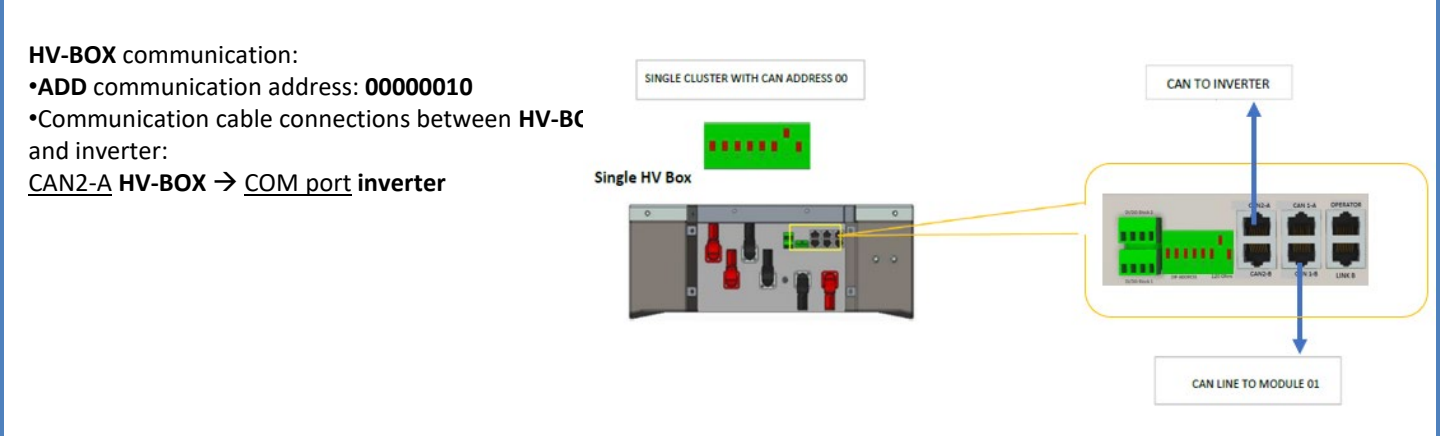

- Connect cable CAN H (White-Orange wire)  $\rightarrow$  pin 7 of the inverter COMM connector.

- Connect cable CAN L (Orange wire)  $\rightarrow$  pin 8 of inverter COM connector.

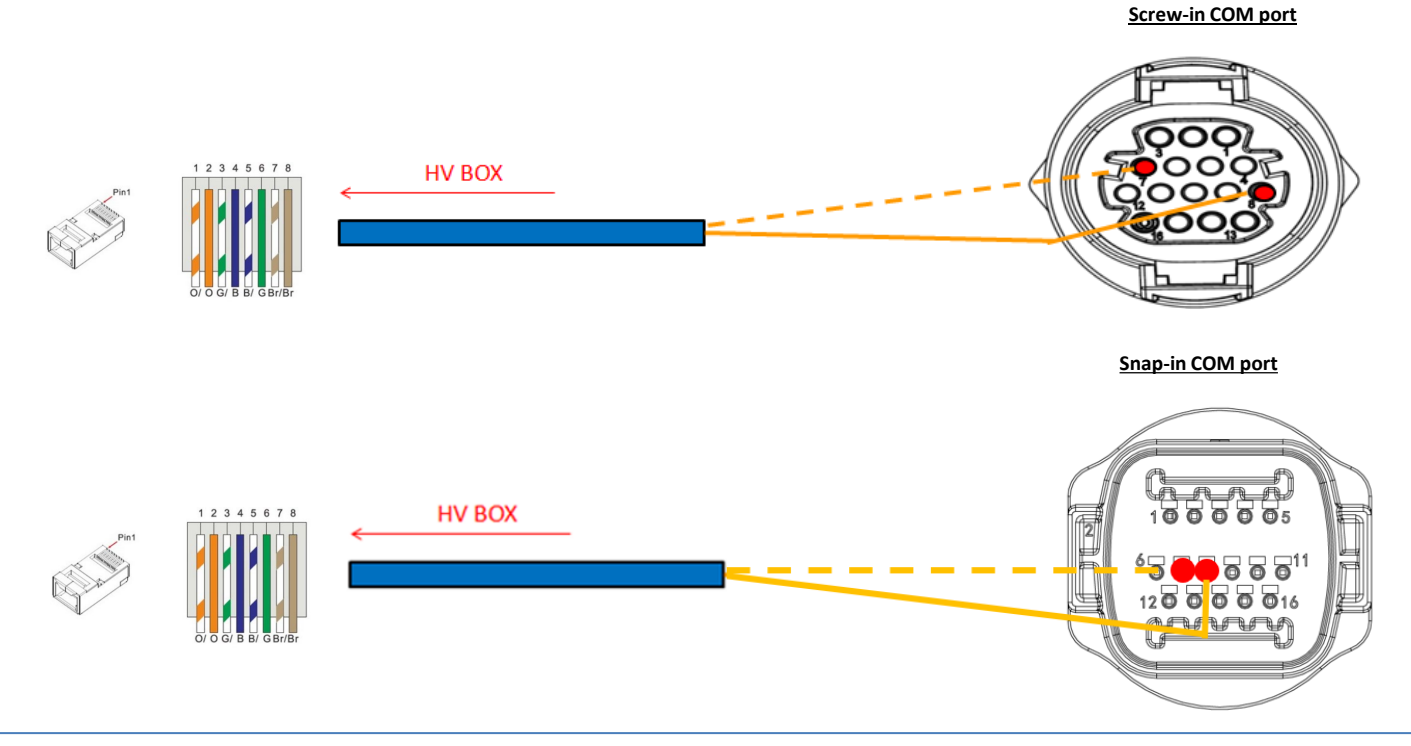

## Power connections between HV-BOX and inverter:

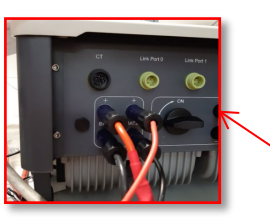

| -        | - | -  |    | -    | F    | - |
|----------|---|----|----|------|------|---|
| BAT1 INP |   | UT | BA | Γ2 I | NPUT |   |

The HV-BOX will be connected via power cables (+ and -) to the two inputs of the inverter, in particular make sure to connect:

Inverter channel 01 HV-BOX  $\rightarrow$  Channel BAT1 of the inverter Inverter channel 02 HV-BOX  $\rightarrow$  Channel BAT2 of the inverter

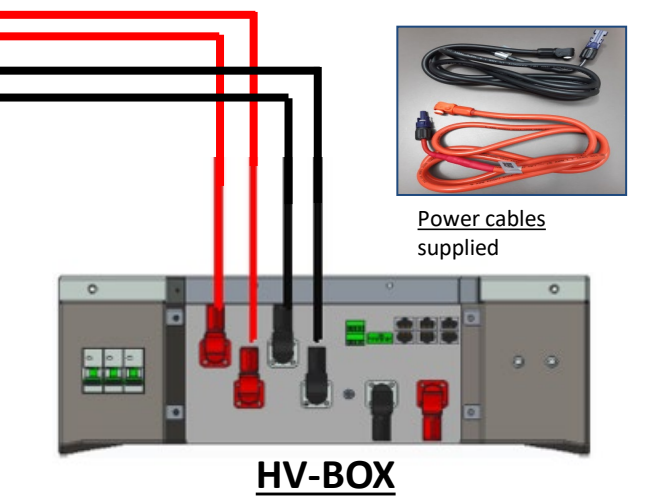

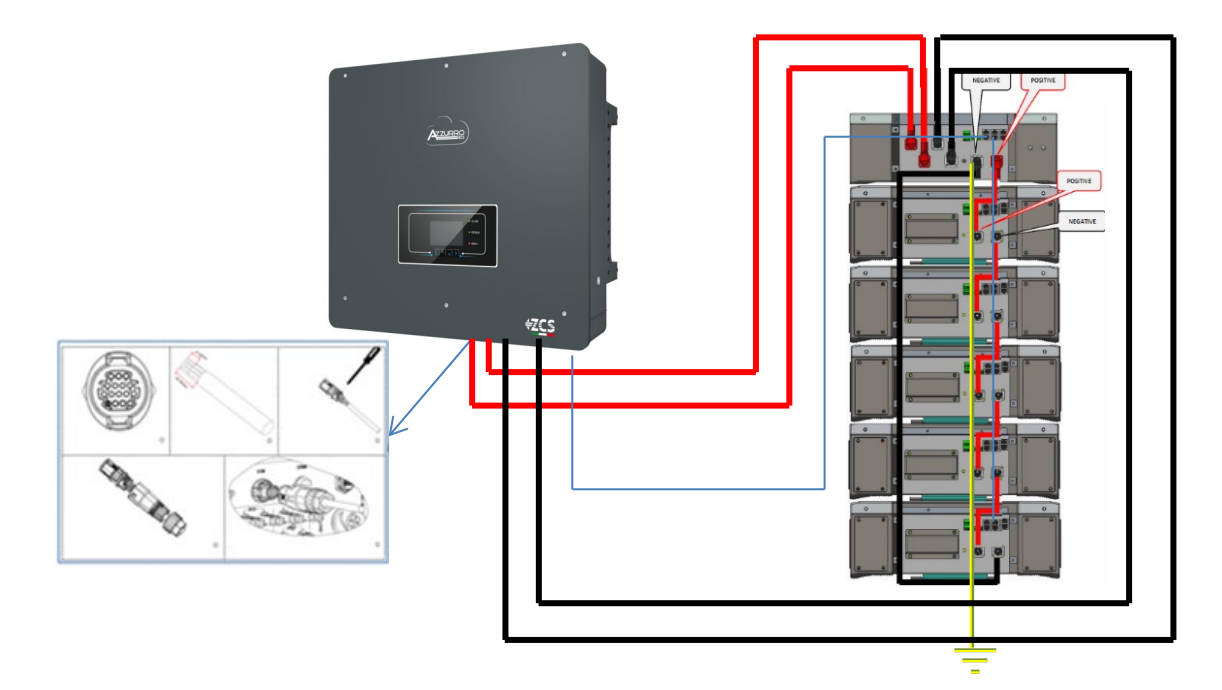

## 9.3.2 5K3 XP WECO BATTERY SETTINGS ON INVERTER - 1 BATTERY TOWER

Set the battery channels in the inverter according to the configuration of the battery towers.

## Configure the inverter channels: Basic settings $\rightarrow$ Channel configuration:

When connecting 15k3 XP WeCo tower:

- Input channel 1 BAT input 1;
- Input channel 2 BAT input 1.

## To set the **battery parameters**: <u>Advanced settings → 0715 → Battery parameters:</u>

When connecting 15k3 XP WeCo tower:

- <u>Battery 1</u>:

Type: WeCo ; Address: 00; Maximum charge/discharge current: 25 A (for inverter HYD 3PH 5000-8000 ZSS) or 50 A (for inverter HYD 3PH 10000-20000 ZSS) ; Depth of discharge: 80%.

| HYD 5000 ZSS/HYD 8000 ZSS |        |  |
|---------------------------|--------|--|
| BATTERY 1                 |        |  |
| 1.Battery type            | WeCo   |  |
| 2.Battery address         | 00     |  |
| 3.Maximum charge (A)      | 25.00A |  |
| 4.Maximum discharge (A)   | 25.00A |  |
| 5.Depth of Discharge      | 80%    |  |

In order to carry out the correct start-up procedure:

- 1. The HV-BOX must be switched off;
- 2. The batteries must all be switched off (side switch to 0);

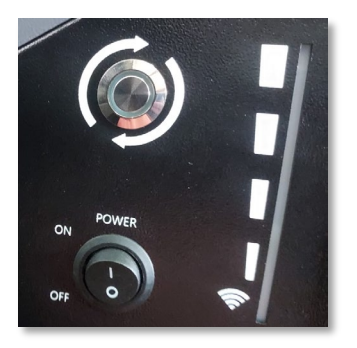

3. Inverter DC rotary switch set to OFF;

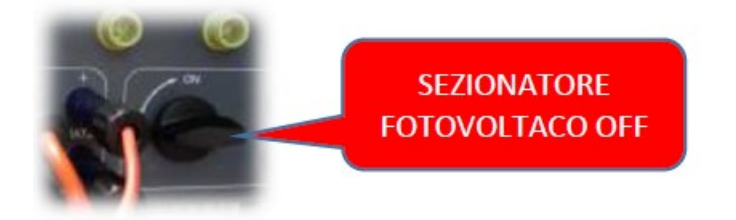

4. Set all batteries via side switch to 1 without switching them on (**do not** press round metal button);

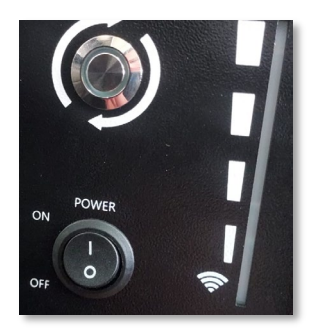

5. Switch on the HV BOX via its switch;

6. The batteries will automatically switch on in succession (each module will turn on independently and the side switch will flash for 3 seconds; after which, a steady GREEN light will confirm that each module is powered on);

7. The HV BOX will end the start-up procedure within 90 seconds by closing the input circuit (the RED and GREEN lights will turn on to confirm its operation);

**NOTE:** If communication between the inverter and the HV BOX is lost for more than 60 seconds during or after the start-up phase, the HV BOX will enable the safety procedure by opening the POWER CONTACTOR. During the commissioning phase, the installer must ensure that the communication between the HV BOX and the inverter is connected properly. Do not leave the system powered when there is no communication between the HV BOX and the inverter, as prolonged standby of the system could cause an imbalance due to natural self-discharge.

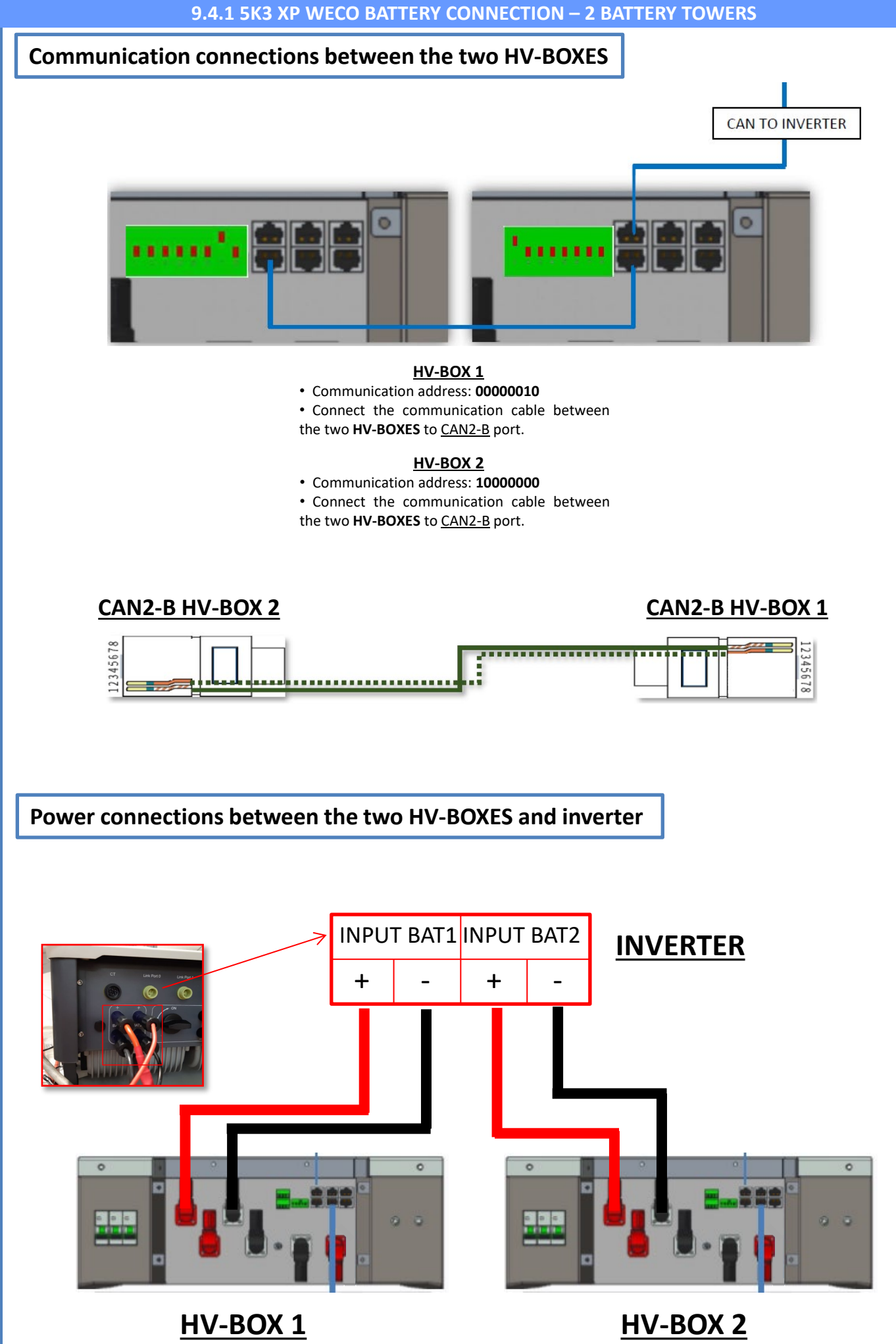

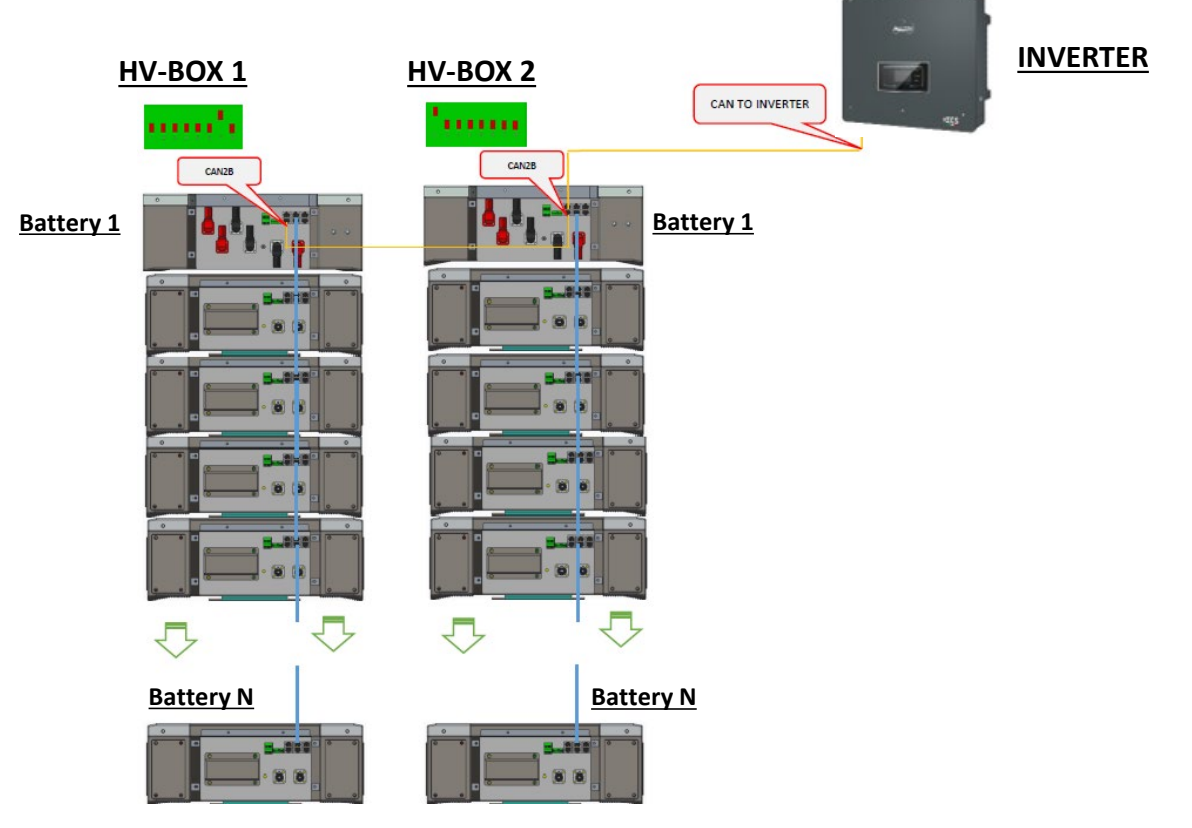

**Note:** Refer to the previous chapter for the communication and power connections of each tower.

## 9.4.2 5K3 XP WECO BATTERY SETTINGS ON INVERTER - 2 BATTERY TOWERS

Set the battery channels in the inverter according to the configuration of the battery towers.

#### Configure the inverter channels: Basic settings $\rightarrow$ Channel configuration:

When connecting 2 5k3 XP WeCo towers:

- Input channel 1 BAT input 1;
- Input channel 2 BAT input 2.

## To set the **battery parameters**: <u>Advanced settings → 0715 → Battery parameters:</u>

#### When connecting 2 5k3 XP WeCo towers:

- <u>Battery 1</u>:

Type: WeCo ; Address: 00; Maximum charge/discharge current: 25 A; Depth of discharge: 80%.

#### - <u>Battery 2</u>:

• Type: WeCo ; Address: 01; Maximum charge/discharge current: 25 A; Depth of discharge: 80%.

| BATTERY 1               |        | BATTERY 2                      |
|-------------------------|--------|--------------------------------|
| 1.Battery type          | WeCo   | 1.Battery type WeCo            |
| 2.Battery address       | 00     | 2.Battery address 01           |
| 3.Maximum charge (A)    | 25.00A | 3.Maximum charge (A) 25.00A    |
| 4.Maximum discharge (A) | 25.00A | 4.Maximum discharge (A) 25.00A |
| 5. Depth of Discharge   | 80%    | 5.Depth of Discharge 80%       |
| 6.Save                  |        | 6.Save                         |

25

## Power and communication connections between batteries and HV-BOX

For a new system, we do not recommend installing a mixed solution with mixed 5K3 and 5K3XP batteries.

When using 5k3 and 5k3XP batteries, it is mandatory to:

- Install an XP HV-BOX;
- Install at least one 5k3XP battery (the 5k3 XP batteries must be installed just below the XP HV BOX, while the 5k3 batteries must be inserted last).

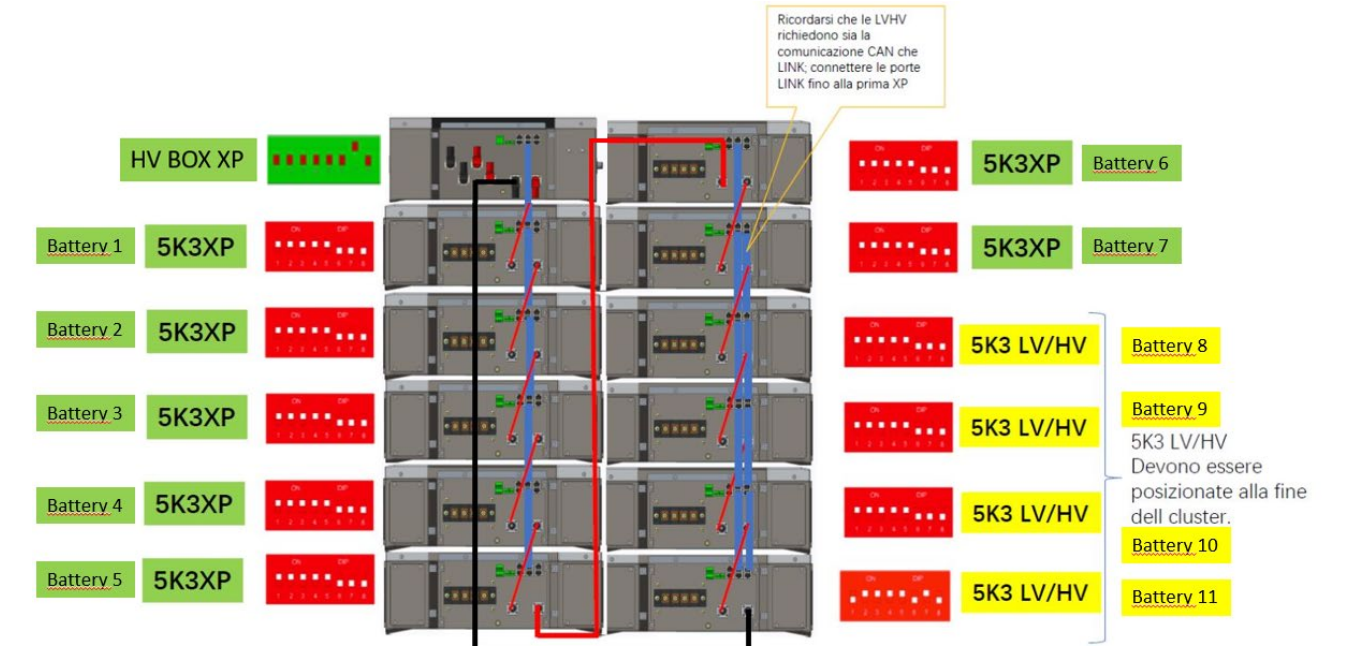

#### Batteries are connected IN SERIES to each other:

•Negative input (-) of **battery 1** connected to positive input (+) of **battery 2**.

•Negative input (-) of **battery 2** connected to positive input (+) of **battery 3**.

```
•....
```

•Negative input (-) of **battery N-1** (second-last) connected to positive input (+) of **battery N** (last).

The **HV-BOX** is connected in parallel to the series consisting of the **batteries**:

•Negative input (-) of the **HV-BOX** connected to negative input (-) of **battery N** (last) in the series. •Positive input (+) of the **HV-BOX** connected to positive input (+) of **battery 1**.

Connect each device to the ground system.

#### **Communication connections:**

•<u>CAN1-B</u> of XP HV-BOX to <u>CAN-A</u> of battery 1. •<u>CAN-B</u> of battery 1 (5k3 XP) to <u>CAN-A</u> of battery 2 (5k3 XP). •... •<u>CAN-B</u> of battery 6 (5k3 XP) to <u>CAN-A</u> of battery 7 (5k3 XP). •<u>CAN-B</u> of battery 7 (5k3 XP) to <u>CAN-A</u> of battery 8 (5k3). •<u>LINK-B</u> of battery 7 (5k3) to <u>LINK-A</u> of battery 8 (5k3). •<u>CAN-B</u> of battery 8 (5k3) to <u>CAN-A</u> of battery 9 (5k3). •<u>LINK-B</u> of battery 8 (5k3) to <u>LINK-A</u> of battery 9 (5k3). •<u>LINK-B</u> of battery N-1 (second-last 5k3) to <u>CAN-A</u> of battery N (last 5k3). •<u>LINK-B</u> of battery N-1 (second-last 5k3) to <u>LINK-A</u> of battery N (last 5k3).

#### **Channel configuration:**

Configure the inverter channels according to the number of HV-BOXES connected to the inverter (see previous paragraphs).

## Power and communication connections between batteries and BDU

NOTE: The Azzurro HV batteries are batteries with 400V DC output, therefore, unlike the WeCo and Pylontech batteries they must NOT be installed in series but in **PARALLEL**. Each tower of battery modules consists of a **BDU** connected in parallel

to multiple battery modules.

<u>BDU</u> (ZZT-ZBT5K-BDU)

Battery module (ZZT-BAT-ZBT5K)

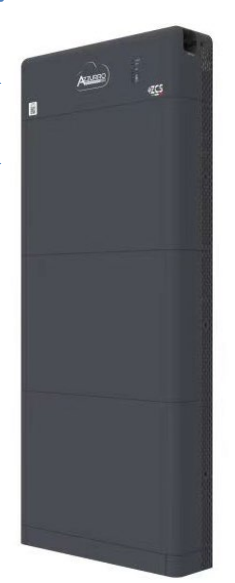

Batteries are connected IN Parallel to each other:

•Positive input (+) of **battery 1** connected to positive input (+) of **battery 2**.

•Negative input (-) of **battery 1** connected to negative input (+) of **battery 2**.

•Positive input (+) of **battery N-1** (second-last) connected to positive input (+) of **battery N** (last).

•Negative input (-) of **battery N-1** (second-last) connected to negative input (-) of **battery N** (last).

Connect each device to the ground system.

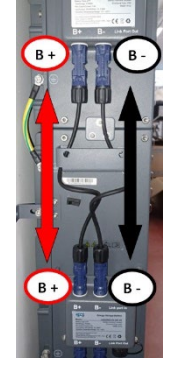

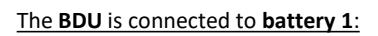

Negative input (-) of the BDU connected to negative input (-) of battery 1.
Positive input (+) of the BDU connected to positive input (+) of battery 1.

Connect each device to the ground system.

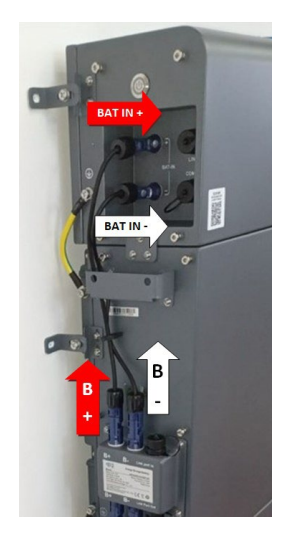

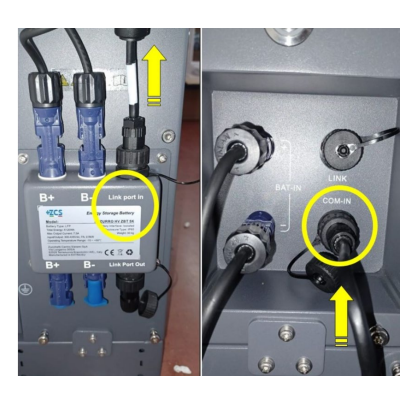

#### Communication connections between batteries and BDU:

•<u>COM-IN</u> of the **BDU**  $\rightarrow$  <u>LINK PORT IN</u> of **battery 1**. •<u>LINK PORT OUT</u> of **battery 1**  $\rightarrow$  <u>LINK PORT IN</u> of **battery 2**.

•<u>LINK PORT OUT</u> of **battery N-1** (second-last)  $\rightarrow$  <u>LINK PORT IN</u> of **battery N** (last).

•<u>LINK PORT OUT</u> of battery N (last) → Terminating resistor.

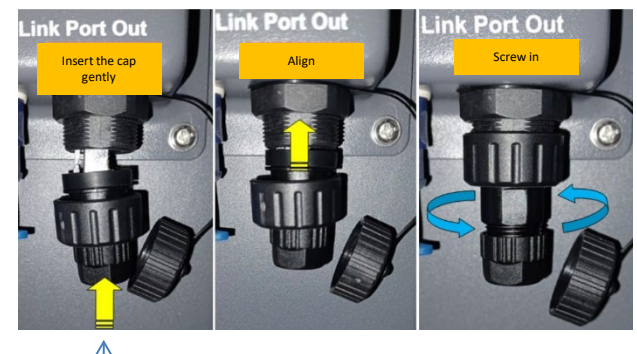

Terminating resistor

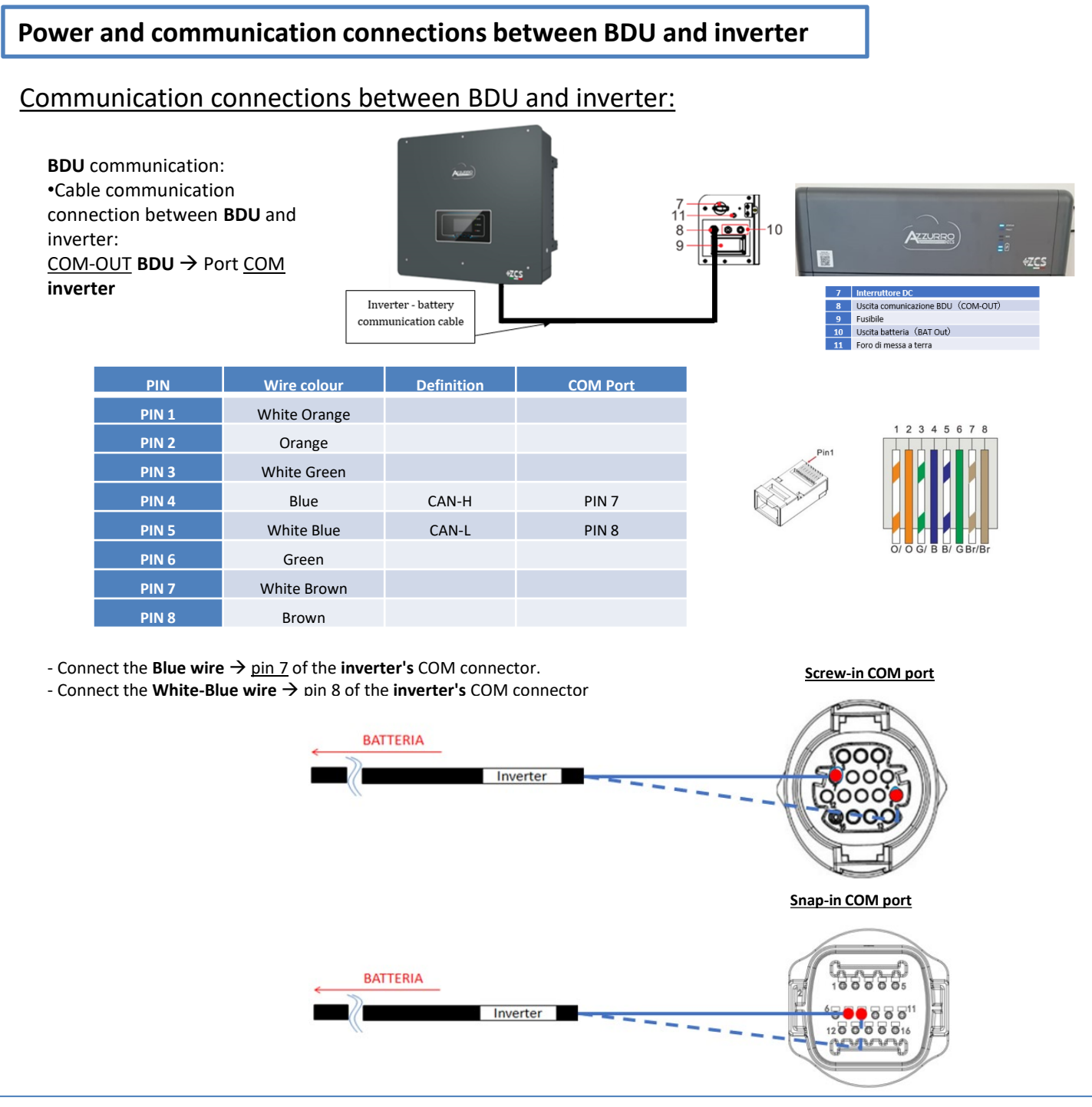

## Power connections between BDU and inverter:

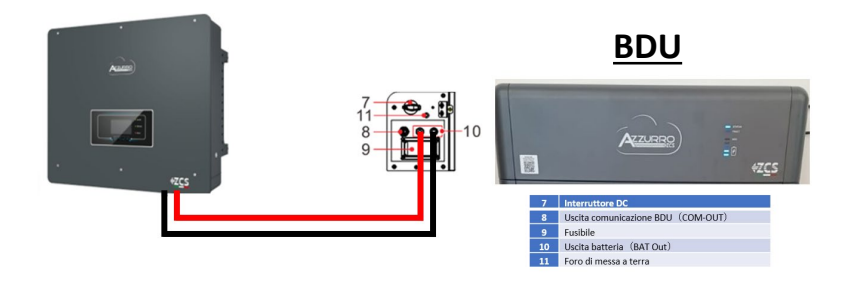

The **BDU** will be connected via power cables (+ and -) to the two inputs of the inverter, in particular make sure to connect:

7000

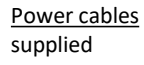

Set the battery channels in the inverter according to the configuration of the battery towers.

## Configure the inverter channels: Basic settings $\rightarrow$ Channel configuration:

When connecting **<u>1 Azzurro HV tower</u>**:

- Input channel 1 BAT input 1;
- Input channel 2 Not used.

## To set the **battery parameters**: <u>Advanced settings</u> → 0715 → Battery parameters:

When connecting **<u>1 Azzurro HV tower</u>**:

- Battery 1:

• Type: HV ZBT; Depth of discharge: 80%.

- Automatic addr. cfg:

• Check the total number of batteries in the installation. The configuration will take about 30 seconds, after which the OK message appears.

| BATTERY 1            |        |
|----------------------|--------|
| 1.Battery type       | HV ZBT |
| 5.Depth of Discharge | 80%    |
| 6.Save               |        |

## Communication connections between the two BDUs

## <u>INVERTER</u>

BDU 1 and BDU 2:

• <u>COM-OUT</u> BDU 1  $\rightarrow$  <u>LINK</u> BDU 2

#### **BDU 2 and Inverter:**

• <u>COM-OUT</u> BDU 2  $\rightarrow$  <u>COM</u> inverter

CAVO COM BDU-BDU COME OUT > LINK COME OUT > BATTERIA1 BATTERIA2 R

**Note:** Refer to the previous chapter for the communication and power connections of each tower.

## **10.2.2 AZZURRO HV BATTERY SETTINGS ON INVERTER - 2 BATTERY TOWERS**

Set the battery channels in the inverter according to the configuration of the battery towers.

| Configure the <b>inverter channels:</b>                                                                                                    | BATTERY 1               |        |
|----------------------------------------------------------------------------------------------------|-------------------------|--------|
| Basic settings - Channel configuration:                                                                                                    | 1.Battery type          | HV ZBT |
| <ul> <li>When connecting <u>2 Azzurro HV towers</u>:</li> <li>Input channel 1 – BAT input 1;</li> <li>Input channel 2 – BAT input 2.</li> </ul> | 5.Depth of<br>Discharge | 80%    |
|                                                                                                    | 6.Save                  |        |
| To set the <b>battery parameters</b> :                                                                                                    |                         |        |
| Advanced settings $\rightarrow$ 0715 $\rightarrow$ Battery parameters:                                                                          |                         |        |
|                                                                                                    | BATTERY 2               |        |
| When connecting <b>2 Azzurro HV towers</b> :<br>- <u>Battery 1</u> :                                                                            | 1.Battery type          | HV ZBT |
| <ul> <li>Type: HV ZBT; Depth of discharge: 80%.</li> </ul>                                                                                      | 5.Depth of              | 0.00/  |
|                                                                                                    | Discharge               | 80%    |
| <ul> <li><u>Battery 2</u>:</li> <li>Type: HV ZBT; Depth of discharge: 80%.</li> </ul>                                                           | 6.Save                  |        |

- Automatic addr. cfg:

Check the total number of batteries in the installation. The configuration will take about 30 seconds, after which the OK message appears.

## Power and communication connections between batteries and BDU Smart 5K

NOTE: Azzurro HV Smsrt 5K batteries are batteries with 400V DC output, therefore, unlike Weco and Pylontech batteries, they must NOT be installed in series but in PARALLEL. Each battery module tower consists of a BDU connected to the parallel of several battery modules.

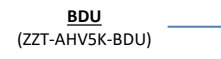

Battery module (ZZT-BAT-AHV5K)

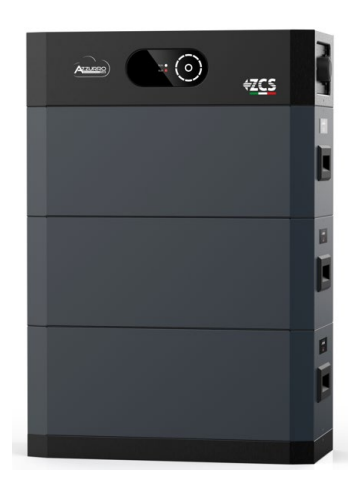

#### The batteries are connected IN PARALLEL:

The **Smart 5K battery tower** requires no cables to connect batteries together, both for power and communication. The batteries must be stacked one on top of the other, and the connections are **plug & play** 

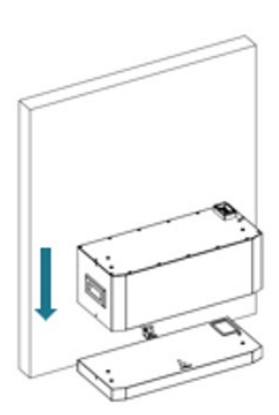

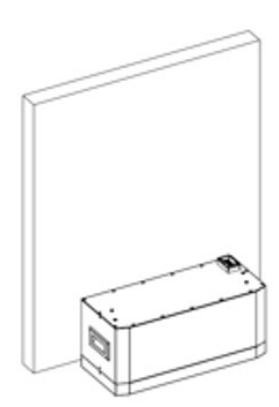

#### The BDU is connected to battery 1:

The **Smart 5K battery tower** does not require cables to connect the **Smart 5K BDU**, both for power and communication.

The **BDU** must be stacked, on top of the batteries, and the connection is **plug & play**.

Connection to the earthing system.

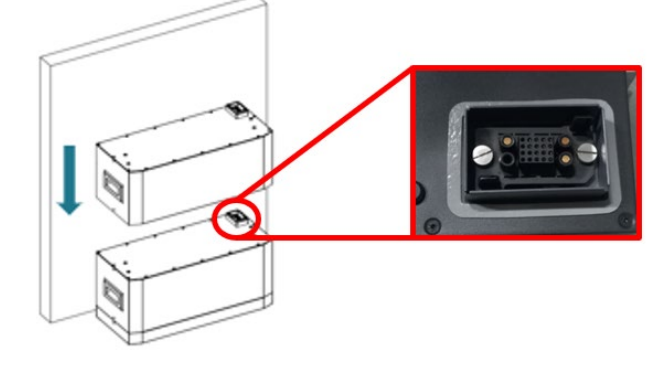

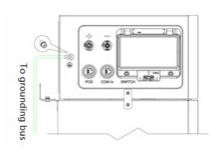

## CASE 1: Connection BDU Smart 5K to 1 channel Inverter

## Power and communication connections between BDU Smart 5K and Inverter

## Communication connections between BDU Smart 5K and inverter:

Communication BDU Smart 5K: Communication cable connection between BDU Smart 5K and inverter: PCS BDU Smart 5K COM → Port inverter

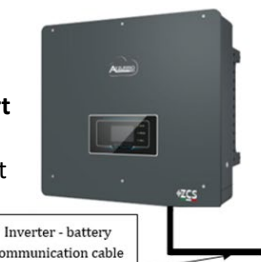

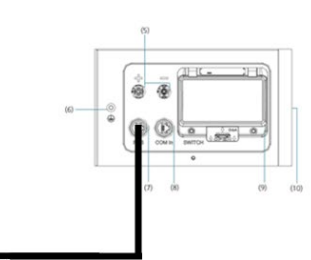

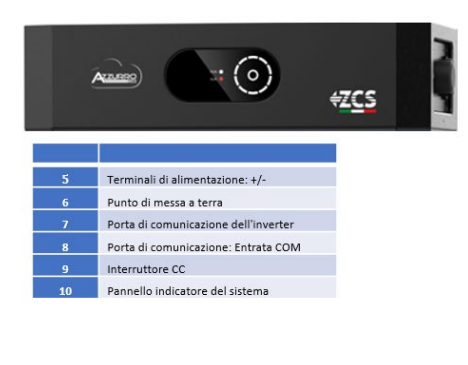

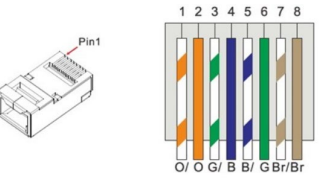

Screw COM port

|       | L                  | _          |          |
|-------|--------------------|------------|----------|
| PIN   | Colour of the wire | Definition | COM port |
| PIN 1 | White Orange       |            |          |
| PIN 2 | Orange             |            |          |
| PIN 3 | White Green        |            |          |
| PIN 4 | Blue               | CAN-H      | PIN 7    |
| PIN 5 | White Blue         | CAN-L      | PIN 8    |
| PIN 6 | Green              |            |          |
| PIN 7 | White Brown        |            |          |
| PIN 8 | Brown              |            |          |

- Connect the **Blue wire**  $\rightarrow$  <u>pin 7</u> of the **inverter's** COM connector.
- Connect the White-Blue wire  $\rightarrow$  pin 8 of the inverter COM connector.

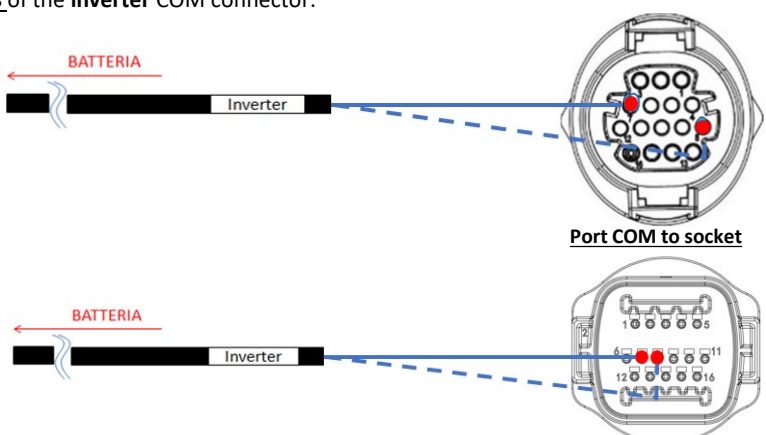

## Power connections between BDU Smart 5K and inverter:

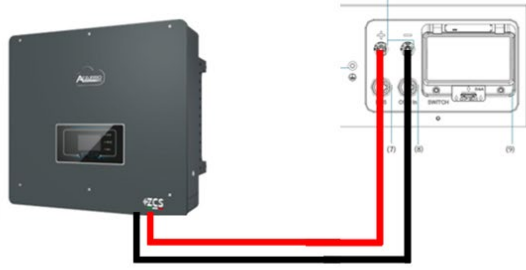

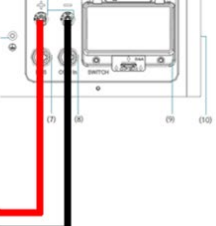

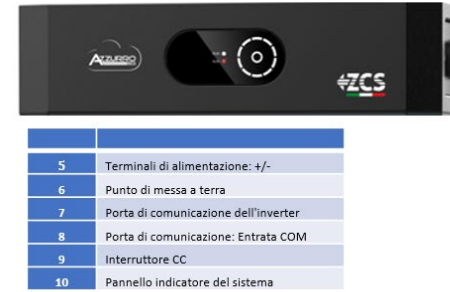

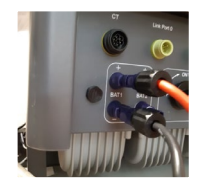

The BDU Smart 5K will be connected via speaker cables (+ and -) to the two inputs of the inverter, in particular be careful to connect:

5K Smart BDU +/- Power Terminals→ Inverter BAT1 Channel +/-

## CASE 2: BDU Smart 5K connection to both inverter channels

## Power and communication connections between BDU Smart 5K and Inverter

## Communication connections between BDU Smart 5K and inverter:

Communication **BDU Smart 5K**: Communication cable connection between **BDU Smart 5K** and inverter: PCS **BDU Smart 5K** COM → Port **inverter** 

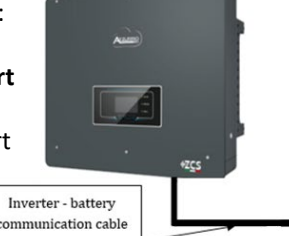

| PIN   | Colour of the wire | Definition | COM port |
|-------|--------------------|------------|----------|
| PIN 1 | PIN 1 White Orange |            |          |
| PIN 2 | Orange             |            |          |
| PIN 3 | White Green        |            |          |
| PIN 4 | Blue               | CAN-H      | PIN 7    |
| PIN 5 | White Blue         | CAN-I      | PIN 8    |
| PIN 6 | Green              | 0          |          |
| PIN 7 | White Brown        |            |          |
|       | Brown              |            |          |
| PIN 8 | DIOWII             |            |          |

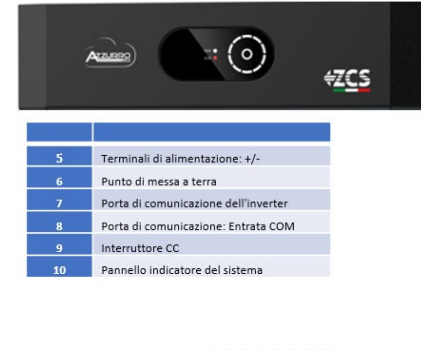

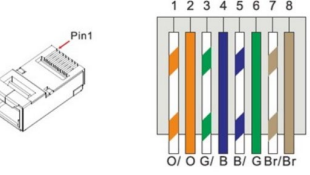

Screw COM port

33

- Connect the **Blue wire**  $\rightarrow \underline{pin 7}$  of the **inverter's** COM connector.
- Connect the White-Blue wire  $\rightarrow \underline{\text{pin 8}}$  of the inverter COM connector.

BATTERIA Inverter BATTERIA Inverter Inverter

## Power connections between BDU Smart 5K and inverter:

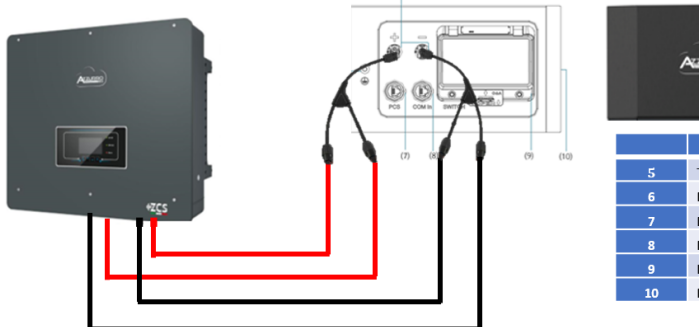

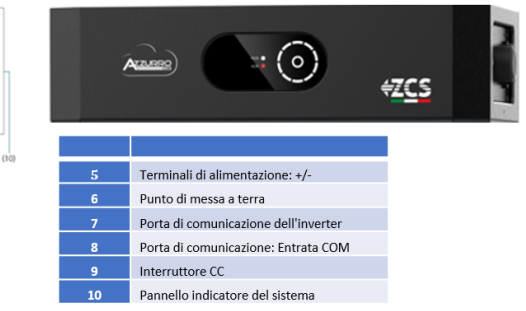

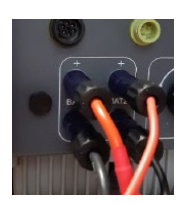

The **BDU Smart 5K** will be connected via speaker cables (+ and -) to the two inputs of the inverter, in particular be careful to connect:

5K Smart BDU +/- Power Terminals→ BAT1 Channel & Inverter BAT2 Channel +/-

For **DC Y-connectors**, choose a model that can support at least **35A** for the male and female connector and at least **70A** in the branch body.

Before installing/choosing the correct Y-connector, consult the pre-sales department of **Zucchetti Centro Sistemi Spa**.

## **10.3.2 AZZURRO HV SMART 5K BATTERY SETTINGS ON INVERTER - 1 BATTERY TOWER**

Set the battery channels in the inverter according to the configuration of the battery towers.

## Configure the *inverter channels:* <u>Basic settings</u> → Channel configuration:

## When connecting **<u>1 AZZURRO HV Smart 5K towers</u>**:

- Input channel 1 BAT input 1;
- Input channel 2 not use.

## To set the **battery parameters**: <u>Advanced settings</u> → 0715 → Battery parameters:

#### When connecting 2 Pylontech towers:

- <u>Battery 1</u>:

• Type: Pylon ; Address: 01; Maximum charge/discharge current: 25 A; Depth of discharge: 80%.

| BATTERY 1               |        |
|-------------------------|--------|
| 1.Battery type          | Pylon  |
| 2.Battery address       | 01     |
| 3.Maximum charge (A)    | 25.00A |
| 4.Maximum discharge (A) | 25.00A |
| 5.Depth of Discharge    | 80%    |
| 6.Save                  |        |

## **10.3.2 AZZURRO HV SMART 5K BATTERY SETTINGS ON INVERTER - 1 BATTERY TOWER**

Set the battery channels in the inverter according to the configuration of the battery towers.

## Configure the *inverter channels:* <u>Basic settings</u> → Channel configuration:

### When connecting 1 AZZURRO HV Smart 5K towers:

- Input channel 1 BAT input 1;
- Input channel 2 BAT input 2.

## To set the **battery parameters**: <u>Advanced settings</u> → 0715 → Battery parameters:

#### When connecting 2 Pylontech towers:

- <u>Battery 1</u>:

• Type: Pylon ; Address: 01; Maximum charge/discharge current: 50 A; Depth of discharge: 80%.

| BATTERY 1               |        |
|-------------------------|--------|
| 1.Battery type          | Pylon  |
| 2.Battery address       | 01     |
| 3.Maximum charge (A)    | 50.00A |
| 4.Maximum discharge (A) | 50.00A |
| 5.Depth of Discharge    | 80%    |
| 6.Save                  |        |

In order to perform the correct power-up procedure:

1. Close the BDU Smart 5K's side switch

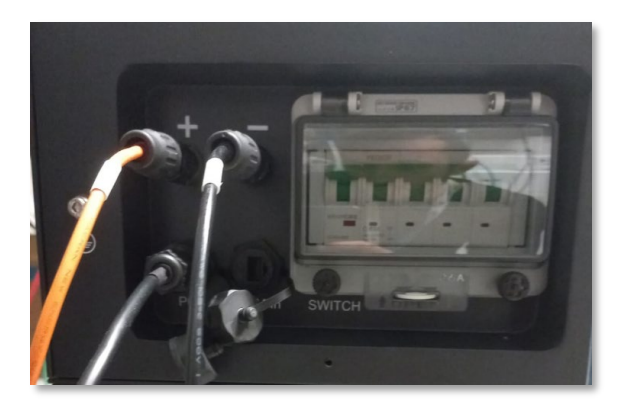

2. Press the metal START switch (about 3~6s) of the BDU Smart 5K to start it, the LED lights will light up in succession;

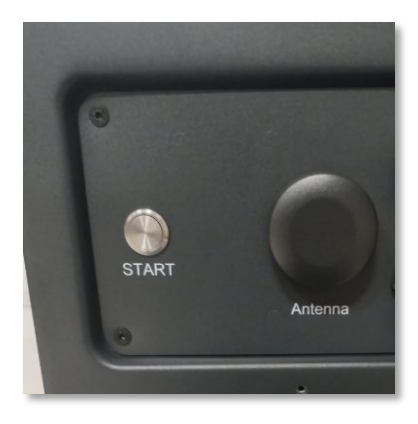

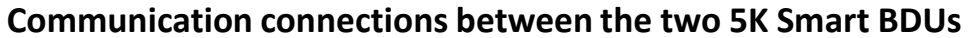

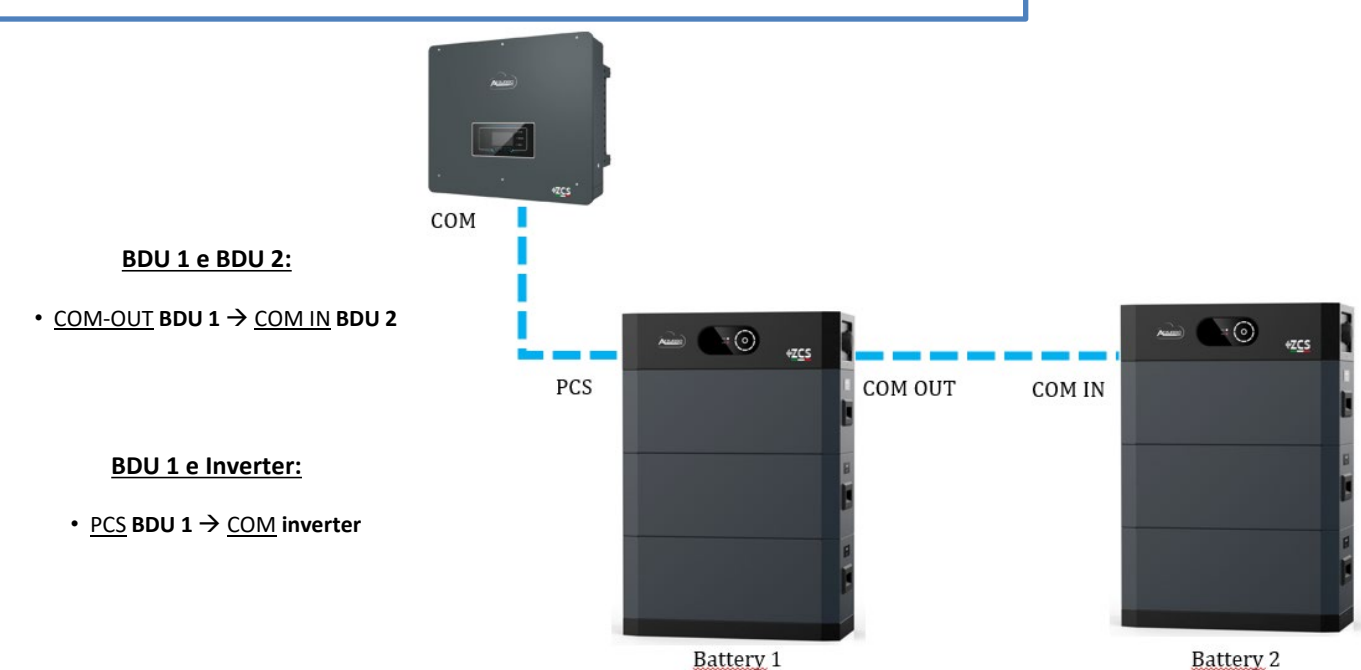

**Note:** For the communication and power connections of each tower, refer to the previous chapter.

## **10.4.2 AZZURRO HV SMART 5K BATTERY SETTINGS ON INVERTER - 2 BATTERY TOWERS**

Set the battery channels in the inverter according to the configuration of the battery towers.

| Configure <mark>inverter channels:</mark>                                                  |                                |        |                                |        |
|--------------------------------------------------------------------------------------------|--------------------------------|--------|--------------------------------|--------|
| Basic Settings → Channel configuration:                                                    | <b>BATTERY 1</b>               |        | <b>BATTERY 1</b>               |        |
| In case of connection of <u>2 Azzurro HV Smart 5K towers</u> :                             | 1. Battery<br>type             | Pylon  | 1. Battery<br>type             | Pylon  |
| <ul> <li>Input channel 2 – Bat input 1,</li> <li>Input channel 2 – Bat input 2.</li> </ul> | 2. Battery<br>address          | 01     | 2. Battery address             | 02     |
|                                                                                            | 3. Maximum charge (A)          | 25.00A | 3. Maximum charge (A)          | 25.00A |
|                                                                                            | 4. Maximum<br>discharge<br>(A) | 25.00A | 4. Maximum<br>discharge<br>(A) | 25.00A |
| To set the <b>battery parameters:</b><br>Advanced settings →0715 → Battery Parameters:     | 5. Depth of<br>Discharge       | 80%    | 5. Depth of<br>Discharge       | 80%    |
| In case of connection of <u>2 Azzurro HV towers</u> :                                      | 6.Save                         |        | 6.Save                         |        |

- <u>Battery 1</u>:

• Type: Pylon; Maximum charge/discharge current: 25 A; Depth of discharge: 80%.

- Battery 2:

• Type: Pylon; Maximum charge/discharge current: 50 A ; Depth of discharge: 80%.

In order to perform the correct power-up procedure:

1. Close the BDU Smart 5K's side switch

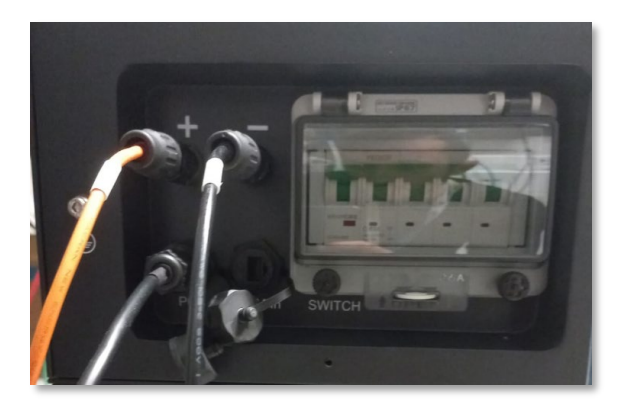

2. Press the metal START switch (about 3~6s) of the BDU Smart 5K to start it, the LED lights will light up in succession;

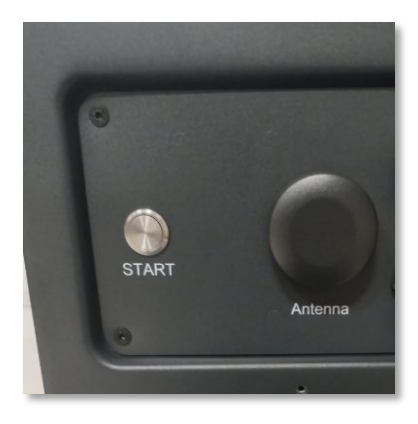

## **11.1 DIRECT READING VIA CURRENT SENSORS**

## Single-line diagram of hybrid inverter with CTs read mode on exchange

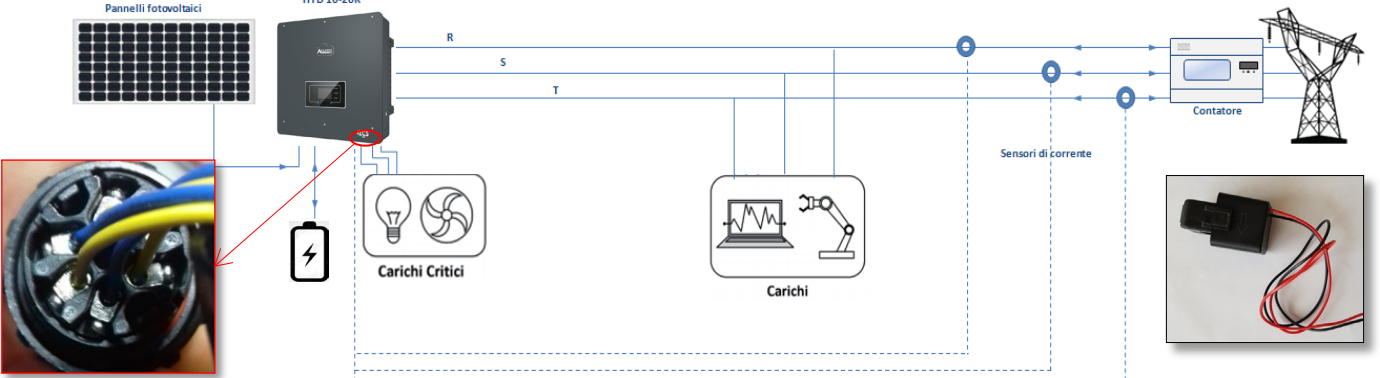

To connect each of the 3 CTs to the inverter, wire the quick connector as shown in the table.

| PIN           | Definition       | Function                        | Notes                               |
|---------------|------------------|---------------------------------|-------------------------------------|
| 1             | Ict_R-           | Negative R-phase sensor<br>(L1) | Used to connect the R-phase current |
| 2             | Ict_R+           | Positive R-phase sensor<br>(L1) | sensor (L1)                         |
| 3             | Ict_S-           | Negative S-phase sensor<br>(L2) | Used to connect the S-phase current |
| 4             | Ict_S+           | Positive S-phase sensor<br>(L2) | sensor (L2)                         |
| 5             | Ict_T-           | Negative T-phase sensor<br>(L3) | Used to connect the T-phase current |
| 6             | Ict_T+           | Positive T-phase sensor<br>(L3) | sensor (L3)                         |
| $\Lambda^{-}$ | Method to be use | ed for CT - Hybrid dist         | ances of less than 50 m             |

To extend the + and – cables of the CT, use a Category 6 to 8-pin STP cable and connect the shield to the ground on one of the two sides.

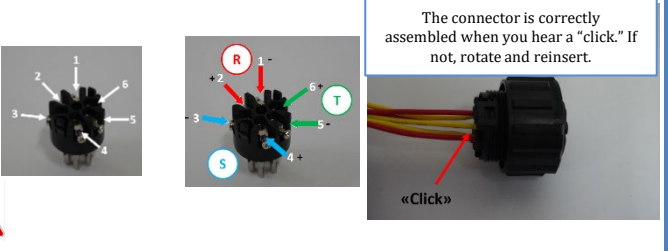

PWD 0001

9. CT Calibration

To allow the system to correctly read the current flows of the system, use the "CT Calibration" function in the advanced settings of the device. For the inverter to perform this operation, it is necessary that:

- 1. The system is connected to the grid
- 2. The batteries are present and switched on, with DOD%
- that allows the batteries to be charged and discharged
- 3. Consumption in the system is off
- 4. Photovoltaic production is off

In this way, the system will automatically set the position of each sensor in the correct phase and the direction in line with the system's current flows.

2. Advanced settings

## **11.2 METER READING**

## Single-line diagram of hybrid inverter with meter reading mode on exchange only

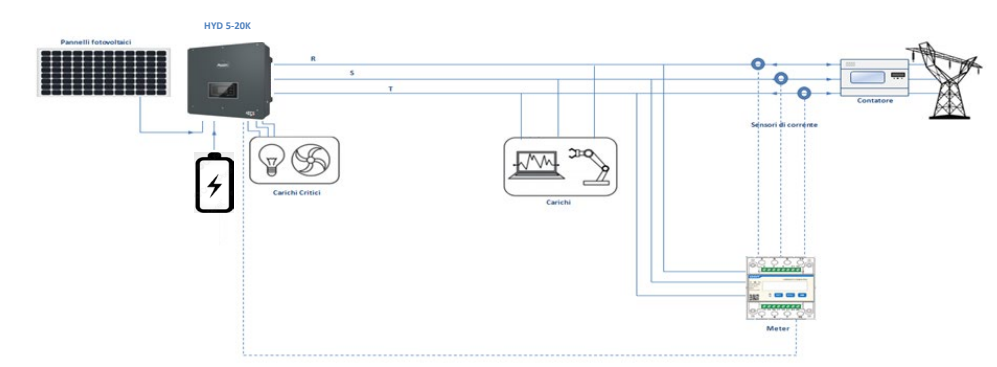

Single-line diagram of hybrid inverter with meter reading mode on exchange and external production

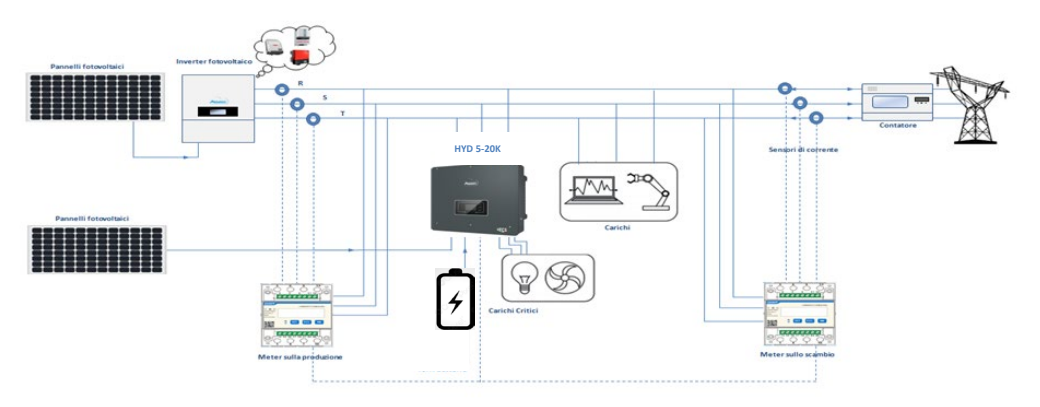

## Meter connections – with COM port type A

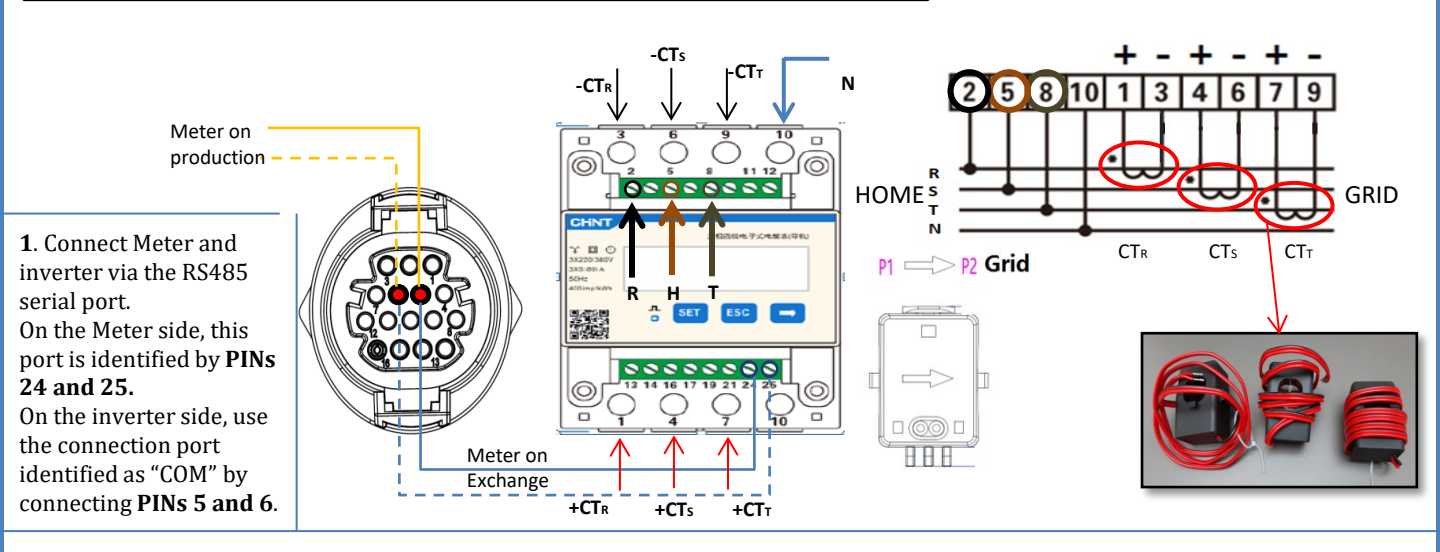

2. Connect PIN 10 of the Meter to the neutral wire (N), connect PINs 2, 5 and 8 to phases R, S and T respectively.
CT connections, the terminals of the sensor positioned on phase R must be connected to PIN 1 (red wire) and PIN 3 (black wire).
The terminals of the sensor positioned on phase S must be connected to PIN 4 (red wire) and PIN 6 (black wire).
The terminals of the sensor positioned on phase T must be connected to PIN 7 (red wire) and PIN 9 (black wire).
Position the sensors, paying attention to the direction on the sensor itself (arrow pointing towards the grid).
ATTENTION: hook the CT sensors to the phases only after connecting them to the Meter.

NOTE: For **distances** between the meter and hybrid inverter of **more than 100 metres**, it is recommended to connect two 120 OhM resistors along the 485 daisy chain: the first to the inverter (between PIN 5 and PIN 6 of the inverter COM), the second directly to the meter (PIN 24 and PIN 25).

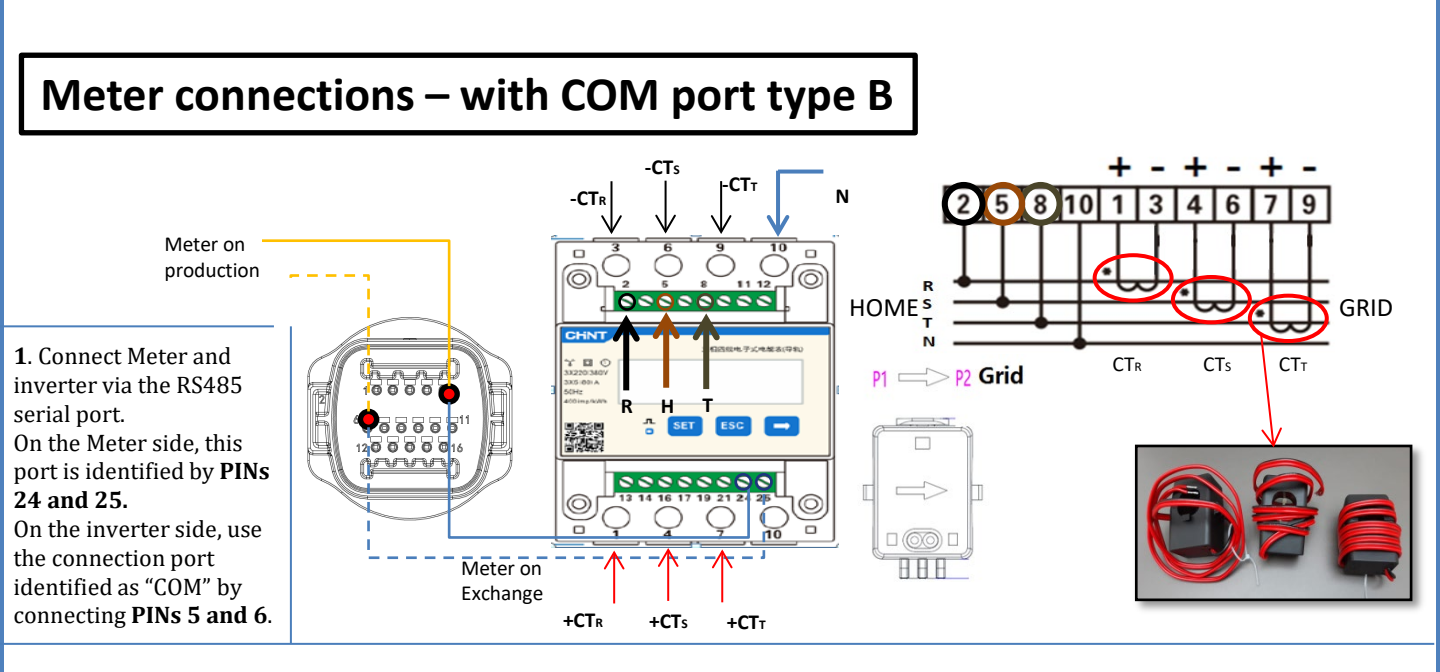

2. Connect PIN 10 of the Meter to the neutral wire (N), connect PINs 2, 5 and 8 to phases R, S and T respectively.
CT connections, the terminals of the sensor positioned on phase R must be connected to PIN 1 (red wire) and PIN 3 (black wire).
The terminals of the sensor positioned on phase S must be connected to PIN 4 (red wire) and PIN 6 (black wire).
The terminals of the sensor positioned on phase T must be connected to PIN 7 (red wire) and PIN 9 (black wire).
Position the sensors, paying attention to the direction on the sensor itself (arrow pointing towards the grid).
ATTENTION: hook the CT sensors to the phases only after connecting them to the Meter.

OB OB

NOTE: For **distances** between the meter and hybrid inverter of **more than 100 metres**, it is recommended to connect two 120 OhM resistors along the 485 daisy chain: the first to the inverter (between PIN 5 and PIN 6 of the inverter COM), the second directly to the meter (PIN 24 and PIN 25).

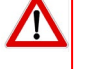

#### **11.3 METER SETTING**

- To configure the device in read mode on the exchange, enter the settings menu as shown below: •Press **SET** and the word **CODE** will appear
- Press SET again
- •Enter the number "701":
  - 1. From the first screen where the number " $60\underline{0}$ " will appear, press the " $\rightarrow$ " key once to write the number " $60\underline{1}$ ".
  - 2. Press "SET" twice to move the cursor left,
  - highlighting "601";

3. Press the " $\rightarrow$ " key once more to write the number "<u>7</u>01"

Note: In case of error, press "ESC" and then "SET" again to reset the required code.

•Confirm by pressing **SET** and to enter the settings menu.

•Enter the following menus and set the parameters indicated:

- 1. CT:
  - a. Press SET to enter the menu
  - b. Write "40":
  - a. From the first screen where the number "1" appears, press the "→" key repeatedly until the number "10" is written.
  - b. Press **SET** once to move the cursor left, highlighting "10"
  - c. Press the " $\rightarrow$ " key repeatedly until the number "40" is written.
  - d. Press "ESC" to confirm and " $\rightarrow$ " to scroll to the next setting.

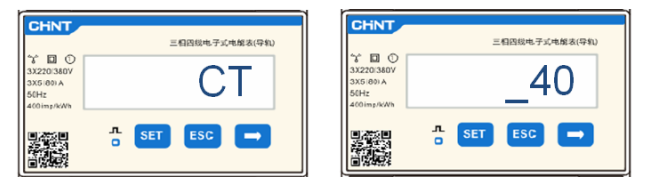

**Note**: In case of CT sensors other than those supplied, enter the correct transformation ratio.

**Note**: In case of error, press "SET" until the thousand digit is highlighted and then press " $\rightarrow$ " until only the number "<u>1</u>" is displayed; at this point, repeat the above procedure.

CHNT

#### 2. ADDRESS:

- a. Press SET to enter the menu:
- b. Leave "01" for Meter on exchange
- c. Write "0<u>2</u>" (by pressing "→" once from screen "01"). With address 02, the inverter assigns the data sent by the meter as production power. A maximum of 3 meters can be set for the production (Addresses 02, 03 and 04)

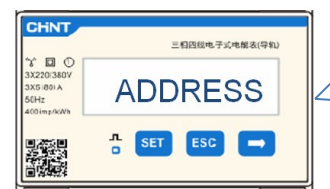

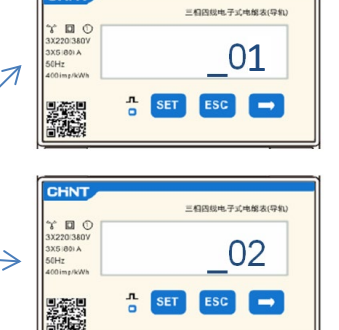

Meter on Exchange

Meter on Production

d. Press "ESC" to confirm.

## **11.4 CHECKING THE CORRECT READING OF THE METER**

In order to verify the correct reading of the **meter on exchange**, make sure that the hybrid inverter and any other PV production sources are switched off. Switch on loads greater than 1 kW for each of the three phases of the system. Stand in front of the meter and use the " $\rightarrow$ " keys to scroll through the items, and "ESC" to go back, checking that:

Stand in front of the meter and use the " $\rightarrow$ " keys to scroll through the items, and "ESC" to go back, checking the stand in front of the meter and use the " $\rightarrow$ " keys to scroll through the items, and "ESC" to go back, checking the standard standard stand

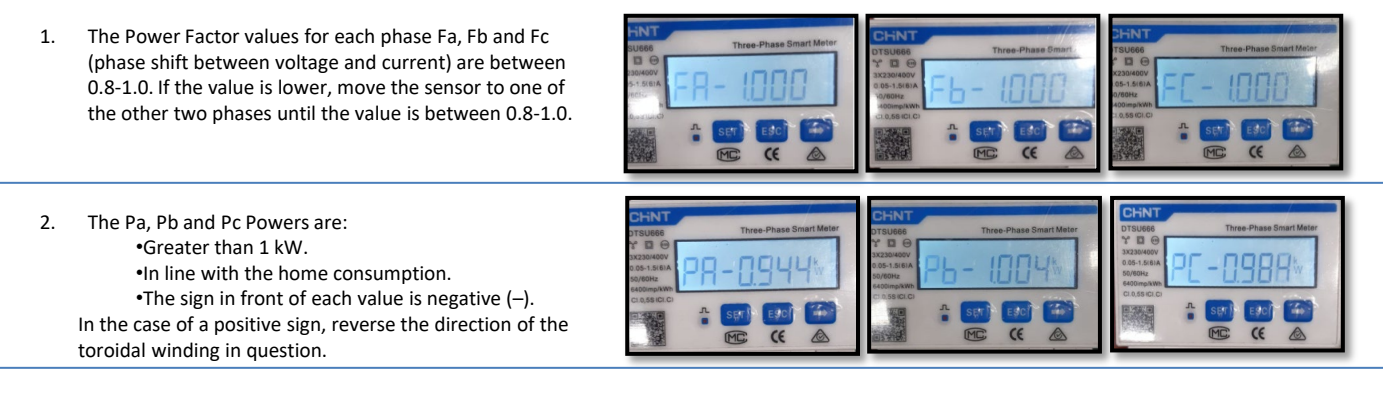

In the case of a meter for reading the production of existing photovoltaic systems, repeat the previous steps :

- 1. Check the Power Factor as described in the previous case.
- 2. This time the sign of the powers must be positive for Pa, Pb, and Pc
- 3. Switch on the Hybrid Inverter, check that the total PV power value (Pt) is in line with the value shown on the inverter's display.

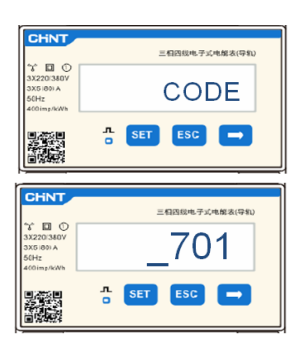

**IMPORTANT:** Use a PC and USB in the event of update requests and country code settings different from the default settings.

1. Set the DC switch of the inverter to ON

2. Wait for the display to turn on (you will see a normal indication of a no grid fault)

3. Turn on the **Pylontech** battery

a) Switch on the BMS (shown in figure below):b) Turn on the Power Switch (DC disconnect switch)c) Press the red START button for one second

wer Terminal + Power Terminal - Power Switch External Power - External Power + Start Button

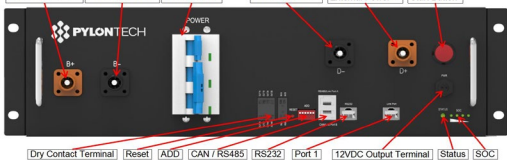

#### Turn on the **Azzurro HV** battery

- a) Turn on the Power Switch (DC disconnect switch)
- b) Press the power button.
- 4. Supply AC voltage to the inverter via the dedicated switch

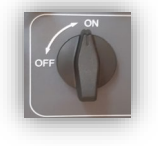

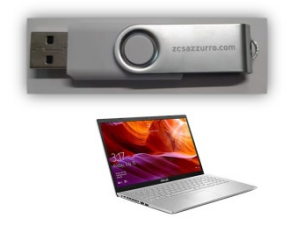

Turn on the WeCo battery

To start the HV BOX module, simply arm the GENERAL BREAKER present on the front of the HV BOX.

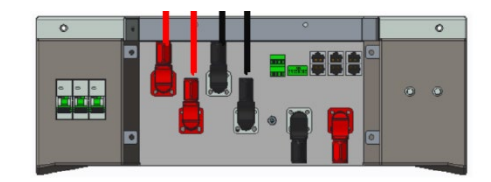

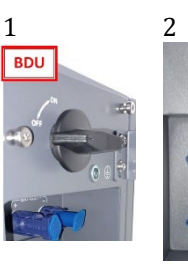

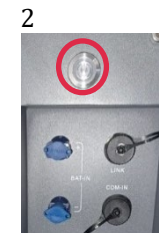

## **13. FIRST CONFIGURATION**

| Parameters                                        | Notes                                                                                           |
|---------------------------------------------------|-------------------------------------------------------------------------------------------------|
| 1. OSD language options                           | Default English                                                                                 |
| 2. Setting of date and time, confirmation         | Use display keys                                                                                |
| 3. Importing safety parameters<br>(country code)* | Select the correct country in accordance with the requirements of the local energy authorities. |
| 4. Setting the input channel**                    | Default order: BAT1, BAT2, PV1, PV2                                                             |
| 5. Setting the battery parameters***              | Default values are shown according to the input channel configured                              |
| 6. Set-up is complete                             |                                                                                                 |

 $\leq$ 

## \*3. Importing safety parameters (country code)

Code

1.Basic settings

Code

2. Safety parameters

Region

1. 001-002-CEI-021 External

 $\geq$ 

|       |     |              | 2000000          | 0000    |      | \$7/98          | 0000           |
|-------|-----|--------------|------------------|---------|------|-----------------|----------------|
|       | 000 |              | VDE4105          |         | 000  |                 | EN50438        |
|       | 001 |              | BDEW             | 018     | 001  | EU              | EN50549        |
|       | 000 |              | UDE0106          |         | 002  |                 | EU-EN50549-HV  |
| 000   | 002 | Germany      | VDE0126          | 019     | 000  | IEC EN61727     |                |
|       | 003 |              | VDE4105-HV       |         | 000  |                 | Korea          |
|       | 004 |              | BDEW-HV          | 020     | 001  | Korea           | Korea-DASS     |
|       | 000 |              | CEI-021 Internal | 021     | 000  | Sweden          |                |
|       | 001 |              | CEL016 Italia    | 021     | 000  | 000000          | FII General    |
|       | 001 |              | CEI-010 Italia   | 022     | 000  | Europe General  | EU General MV  |
| 001   | 000 | Italia       | CEL 001 Entrum-1 | 022     | 001  | Europe General  | EU General-MV  |
|       | 002 |              | CEI-021 External | 00.4    | 002  |                 | EU General-HV  |
|       | 003 |              | CEI-021 In Aren  | 024     | 000  | Cyprus          | Cyprus         |
|       | 004 |              | CEI-021InHV      | 0.05    | 000  | Too dia         | india          |
|       |     |              |                  | 025     | 001  | india           | India-MV       |
| 002   | 000 |              | Australia        |         | 002  |                 | India-HV       |
|       | 008 | Australia    | Australia-B      | 026     | 000  | Philippines     | PHI            |
|       |     |              |                  |         | 001  |                 | PHI-MV         |
|       | 009 |              | Australia-C      |         | 000  |                 | New Zealand    |
|       | 000 |              | ESP-RD1699       | 027     | 001  | New Zealand     | New Zealand-MV |
|       | 001 |              | RD1699-HV        |         | 002  |                 | New Zealand-HV |
| 003   | 002 | Spain        | NTS              |         | 000  |                 | Brazil         |
|       | 003 |              | UNE217002+RD647  |         | 001  |                 | Brazil-LV      |
|       | 004 |              | Spian Island     | 028     | 002  | Brazil          | Brazil-230     |
| 004   | 000 | Turkey       | Turkey           | 1       | 003  |                 | Brazil-254     |
| 005   | 000 | Denmark      | Denmark          | 1       | 004  |                 | Brazil-288     |
|       | 001 | 0000000000   | DK-TR322         |         | 000  |                 | SK-VDS         |
| 006   | 000 | Greece       | GR-Continent     | 029     | 001  | Slovakia        | SK-SSE         |
| 000   | 001 | O SUCCESSE   | CR Island        |         | 001  |                 | SK-35E         |
|       | 001 |              | Netherland       | 020     | 002  |                 | 38-230         |
| 007   | 000 | Mash aulau d | Netnenland       | 030     | 000  |                 |                |
| 007   | 001 | orenenana.   | Netherland-MV    | 031-032 | 000  | **1 ·           |                |
|       | 002 |              | Netherland-HV    | 033     | 000  | Ukraine         |                |
| 008   | 000 | Belgium      | Belgium          | 034     | 000  | Norway          | Norway         |
|       | 001 |              | Belgium-HV       |         | 001  |                 | Norway-LV      |
| 009   | 000 |              | G99              | 035     | 000  | Mexico          | Mexico-LV      |
|       | 001 | UK           | G98              | 036-037 |      |                 |                |
|       | 002 |              | G99-HV           | 038     | 000  | 60Hz            |                |
| 010   | 000 |              | China-B          | 039     | 000  | Ireland EN50438 | Ireland        |
|       | 001 |              | Taiwan           | 040     | 000  | Thailand        | Thai-PEA       |
|       | 002 |              | TrinaHome        | 040     | 001  | Inaliand        | Thai-MEA       |
|       | 003 |              | HongKong         | 041     |      |                 |                |
|       | 004 |              | SKYWORTH         | 042     | 000  | 50Hz            | LV-50Hz        |
|       | 005 | China        | CSISolar         | 043     |      |                 |                |
|       | 006 |              | CHINT            | 010     | 000  |                 | 54             |
|       | 007 |              | China-MV         | 044     | 001  | South Africa    | SA-HV          |
|       | 002 |              | China-HV         | 045     | 001  |                 | WITT I         |
|       | 000 |              | China A          | 045     | 0.00 |                 | DEMC           |
|       | 009 |              | Emma-A           | 046     | 000  | Dubai           | DEWG           |
|       | 000 |              | France           | 047.465 | 001  |                 | DEWG-PIV       |
| 011   | 001 | France       | rAK Arrete23     | 04/-106 | 0.00 |                 |                |
|       | 002 |              | FR VDE0126-HV    | 107     | 000  | Croatia         | Croatia        |
|       | 003 |              | France VFR 2019  | 108     | 000  | Lithuania       | Lithuania      |
|       | 000 |              | Poland           | 109     | 000  |                 |                |
| 012   | 001 | Poland       | Poland-MV        | 110     |      |                 |                |
|       | 002 |              | Poland-HV        | 111     | 000  | Columbia        | Columbia       |
|       | 003 |              | Poland-ABCD      | ***     | 001  | continona       | Columbia-LV    |
| 013   | 000 | Austria      | Tor Erzeuger     | 112-120 |      |                 |                |
| 014   | 000 | Ianan        |                  | 121     | 000  | Saudi Arabia    | IEC62116       |
| 014   | 001 | Japan        |                  | 122     | 000  | Latvia          |                |
| 015   | 003 | Switzerlan   |                  | 123     | 000  | Romania         |                |
| 16-17 |     |              |                  |         |      |                 |                |
|       |     |              |                  |         |      |                 |                |

**NOTE:** By default, the external interface of the inverters are set to the CEI-021 country code, if a different country code is required, please contact technical support.

## **14. CHECKING THE INVERTER SETTINGS**

# To check whether the parameters set are correct, enter the display menu under "Inverter Info" and check the data, especially those highlighted:

| Inverte<br>Serial number :<br>SW version:<br>DSP1 SW version:<br>DSP2 SW version: | r Info (1)<br>ZP1ES015L68007<br>V2.00<br>V030010<br>V030010          | <ul> <li>Serial number of the machine</li> <li>Software version installed</li> <li>Serial number of the machine</li> <li>Software version installed</li> </ul> | Inverter Info<br>Working mode:<br>A<br>RS485 Modbus Addres<br>EPS Mode:<br>IV Curve Scan                       | o (1)<br>Automatic mode<br>is 01<br>Disabled<br>Disabled  | <ul> <li>Information on operating mode</li> <li>(must be automatic)</li> <li>Communication address</li> <li>Information on EPS<br/>mode</li> <li>Information on MPPT scan<br/>mode</li> </ul> |
|-----------------------------------------------------------------------------------|----------------------------------------------------------------------|----------------------------------------------------------------------------------------------------|----------------------------------------------------------------------------------------------------|-----------------------------------------------------------|----------------------------------------------------------------------------------------------------|
| Inverter<br>HW version:<br>Power level:<br>Country:<br>Service Code:              | r Info (2)<br>V001<br>10 kW<br>0: Italy CEI-021 Int<br>V030013       | <ul> <li>Hardware version</li> <li>Max inverter power</li> <li>Country code for the standard</li> <li>Service Code Version</li> </ul>                          | Inverter I<br>Logic interface:<br>Set PF time:<br>DFLT: 0.000s<br>Set QV time:<br>DFLT: 3.0s<br>Power Factor : | nfo (4)<br>Disabled<br>SET : 0.000s<br>SET : 3.0s<br>100% | <ul> <li>Information on DRMs0 mode<br/>(enable only for Australia)</li> <li>Response delay in frequency</li> <li>Response delay in voltage</li> <li>Power factor value</li> </ul>             |
| Inverte<br>Channel 1:<br>Channel 2:<br>Channel 3:<br>Channel 4:                   | r Info (3)<br>Bat input 1<br>Bat input 1<br>PV Input 1<br>PV Input 1 | <ul> <li>Setting Battery 1 Channel</li> <li>Setting Battery 2 Channel</li> <li>Setting PV 1 Channel</li> <li>Setting PV 2 Channel</li> </ul>                   | Inverter Info<br>0 grid feed-in mode:<br>Insulation resistance                                                 | o (1)<br>Disabled<br>404KOhm                              | <ul> <li>Information on maximum grid<br/>in-feed mode</li> <li>Measured value of the<br/>insulation resistance</li> </ul>                                                                     |

## **15. CHECKING THE BATTERY SETTINGS**

## **PYLONTECH**

To check whether the parameters set are correct, enter the display menu under "Battery Info" and check the data, especially those highlighted

| Single<br>tower                                                                                                    |                                                                                                    | Double<br>tower                                                                                                    |                                                                                                    |
|----------------------------------------------------------------------------------------------------|----------------------------------------------------------------------------------------------------|----------------------------------------------------------------------------------------------------|----------------------------------------------------------------------------------------------------|
| Battery Info (1)                                                                                                    | Battery Info (1)                                                                                                    | Battery Info (2)                                                                                                    | ≻Battery model set                                                                                                    |
| Battery type: Pylon                                                                                                    | Battery type: Pylon                                                                                                    | Battery type: Pylon                                                                                                    |                                                                                                    |
| Bat Address: 00                                                                                                    | Bat Address: 00                                                                                                    | Bat Address: 01                                                                                                    | ≻Battery address                                                                                                    |
| Battery capacity:                                                                                                    | Battery capacity:                                                                                                    | Battery capacity:                                                                                                    | ≻Battery capacity in Ah                                                                                                    |
| 50Ah                                                                                                    | 50Ah                                                                                                    | 50Ah                                                                                                    |                                                                                                    |
| Depth of Discharge :                                                                                                    | Depth of Discharge :                                                                                                    | Depth of Discharge :                                                                                                    | ➤Battery discharge                                                                                                    |
| 90% (EPS) 90%                                                                                                    | 90% (EPS) 90%                                                                                                    | 90% (EPS) 90%                                                                                                    | percentage                                                                                                    |
| Battery Info (2)<br>Max charge current (A) :<br>BMS: 25.00A SET : 25.00A<br>Max charge (V) :<br>216V<br>Max. discharge current (A):<br>BMS: 25.00A SET : 25.00A<br>Min. discharge voltage (V):<br>183V | Battery Info (2)<br>Max charge current (A) :<br>BMS: 25.00A SET : 25.00A<br>Max charge (V) :<br>216V<br>Max. discharge current (A):<br>BMS: 25.00A SET : 25.00A<br>Min. discharge voltage (V):<br>183V | Battery Info (2)<br>Max charge current (A) :<br>BMS: 25.00A SET : 25.00A<br>Max charge (V) :<br>216V<br>Max. discharge current (A):<br>BMS: 25.00A SET : 25.00A<br>Min. discharge voltage (V):<br>183V | <ul> <li>Maximum charge<br/>current in A</li> <li>Max voltage value<br/>depends on no. of batteries</li> <li>Maximum discharge<br/>current in A</li> <li>Min voltage value<br/>depends on no. of batteries</li> </ul> |
| Battery Info (3)                                                                                                    | Battery Info (3)                                                                                                    | Battery Info (3)                                                                                                    | ≻EPS safety value                                                                                                    |
| EPS Safety Buffer:                                                                                                    | EPS Safety Buffer:                                                                                                    | EPS Safety Buffer:                                                                                                    |                                                                                                    |
| 20%                                                                                                    | 20%                                                                                                    | 20%                                                                                                    |                                                                                                    |
|                                                                                                    |                                                                                                    |                                                                                                    |                                                                                                    |

| Single<br>tower                                                                                                    |                                                                                                    | Double<br>tower                                                                                                    |                                                                                                    |
|----------------------------------------------------------------------------------------------------|----------------------------------------------------------------------------------------------------|----------------------------------------------------------------------------------------------------|----------------------------------------------------------------------------------------------------|
| Battery Info (1)                                                                                                    | Battery Info (1)                                                                                                    | Battery Info (1)                                                                                                    | ≻Battery model set                                                                                                    |
| Battery type: WECO                                                                                                    | Battery type: WECO                                                                                                    | Battery type: WECO                                                                                                    |                                                                                                    |
| Bat Address: 00                                                                                                    | Bat Address: 00                                                                                                    | Bat Address: 01                                                                                                    | ≻Battery address                                                                                                    |
| Battery capacity:                                                                                                    | Battery capacity:                                                                                                    | Battery capacity:                                                                                                    | ≻Battery capacity in Ah                                                                                                    |
| Depth of Discharge :                                                                                                    | Depth of Discharge :                                                                                                    | Depth of Discharge :                                                                                                    | ≻Battery discharge                                                                                                    |
| 90% (EPS) 90%                                                                                                    | 90% (EPS) 90%                                                                                                    | 90% (EPS) 90%                                                                                                    | percentage                                                                                                    |
| Battery Info (2)<br>Max charge current (A) :<br>BMS 50.00A SET : 50.00A<br>Max charge (V) :<br>216V<br>Max. discharge current (A):<br>BMS: 25.00A SET : 25.00A<br>Min. discharge voltage (V):<br>183V | Battery Info (2)<br>Max charge current (A) :<br>BMS: 25.00A SET : 25.00A<br>Max charge (V) :<br>216V<br>Max. discharge current (A):<br>BMS: 25.00A SET : 25.00A<br>Min. discharge voltage (V):<br>183V | Battery Info (2)<br>Max charge current (A) :<br>BMS: 25.00A SET : 25.00A<br>Max charge (V) :<br>216V<br>Max. discharge current (A):<br>BMS: 25.00A SET : 25.00A<br>Min. discharge voltage (V):<br>183V | <ul> <li>Maximum charge<br/>current in A</li> <li>Max voltage value<br/>depends on no. of batteries</li> <li>Maximum discharge<br/>current in A</li> <li>Min voltage value<br/>depends on no. of batteries</li> </ul> |
| Battery Info (3)                                                                                                    | Battery Info (3)                                                                                                    | Battery Info (3)                                                                                                    | ≻EPS safety value                                                                                                    |
| EPS Safety Buffer:                                                                                                    | EPS Safety Buffer:                                                                                                    | EPS Safety Buffer:                                                                                                    |                                                                                                    |
| 20%                                                                                                    | 20%                                                                                                    | 20%                                                                                                    |                                                                                                    |

## **AZZURRO HV ZBT 5K**

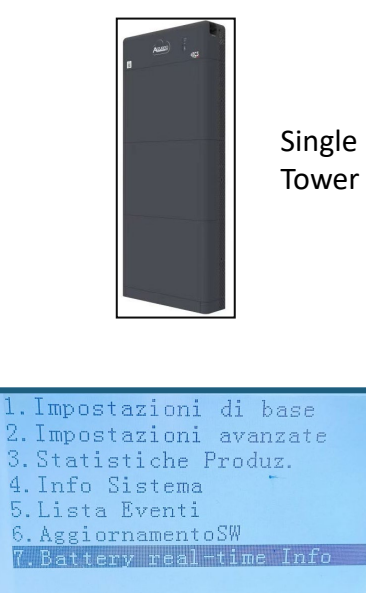

| 1. Impostazioni di base  |
|--------------------------|
| 2. Impostazioni avanzate |
| 3. Statistiche Produz.   |
| 4.Info Sistema           |
| 5.Lista Eventi           |
| 6.AggiornamentoSW        |
| 7.Battery real-time Info |
|                          |

| a i ar | Alian Fast |
|--------|------------|
|        |            |
|        |            |

Double tower

| Info BMS(BMS2)          |   |
|-------------------------|---|
| Batteria(V) 53.31       |   |
| Batteria(A)1.00A        | - |
| Corr. carica max 50.00A |   |
| Corr. max Scarica50.00A |   |
| SOC Batt                |   |
| SOH Batt 100%           |   |
| temp. Batt 200          |   |
| Cicli Batt 01           |   |

| Info BMS(BMS1)      |        |
|---------------------|--------|
| Batteria(V)         | 52.3V  |
| Batteria(A)         | 0.00A  |
| Corr. carica max 50 | A00.C  |
| Corr. max Scarica50 | 0. 00A |
| SOC Batt            | 24%    |
| SOH Batt            | 100%   |
| temp. Batt          | 200    |
| Cicli Batt          | OT     |
|                     |        |

| Info BMS(BMS1)          |
|-------------------------|
| Batteria(V) 52.3V       |
| Batteria(A) 0.00A       |
| Corr. carica max 50.00A |
| Corr. max Scarica50.00A |
| SOC Batt 24%            |
| SOH Batt                |
| temp. Batt 20°C         |
| Cicli Batt              |

|       | Info PCU(PCU2)         |
|-------|------------------------|
| PCU a | a bassa tensione 53.1V |
| PCU a | ad alta tensione400.6V |
| PCU : | a bassa potenz 0.00kW  |
| State | o PCUnormale           |
| Temp  | . interna 24°C         |
| Temp  | . radiatore            |
|       |                        |

| 1.System Settings         |
|---------------------------|
| 2. Advanced Settings      |
| 3. Energy Statistic       |
| 4. System Information     |
| 5. Event List             |
| 6.Firmware Update         |
| 7. Battery real-time Info |
|                           |

| 1. System Settings        |
|---------------------------|
| 2. Advanced Settings      |
| 3. Energy Statistic       |
| 4. System Information     |
| 5. Event List             |
| 6. Firmware Update        |
| 7. Battery real-time Info |
|                           |

| .Inverter Info   |
|------------------|
| 2.Battery Info   |
| 3. Safety Param. |
| 1. debug info    |
| 5.PCU Info       |
| 5.BDU Info       |
| 7.BMS Info       |
|                  |
|                  |

| Informa    | zioni | bat1(3)   |
|------------|-------|-----------|
| Indirizzo  | Bat1: |           |
|            | _     | 0x01      |
| Indirizzo  | Bat2: | 002       |
| Indirizzo  | Bat3. | 0x02      |
| 1114111220 | Duto. | Non usare |
| Indirizzo  | Bat4: |           |
|            |       | Non usare |

> Battery address (in the example 1 Azzurro HV ZBT 5K tower with number 2 batteries)

#### **AZZURRO HV SMART 5K**

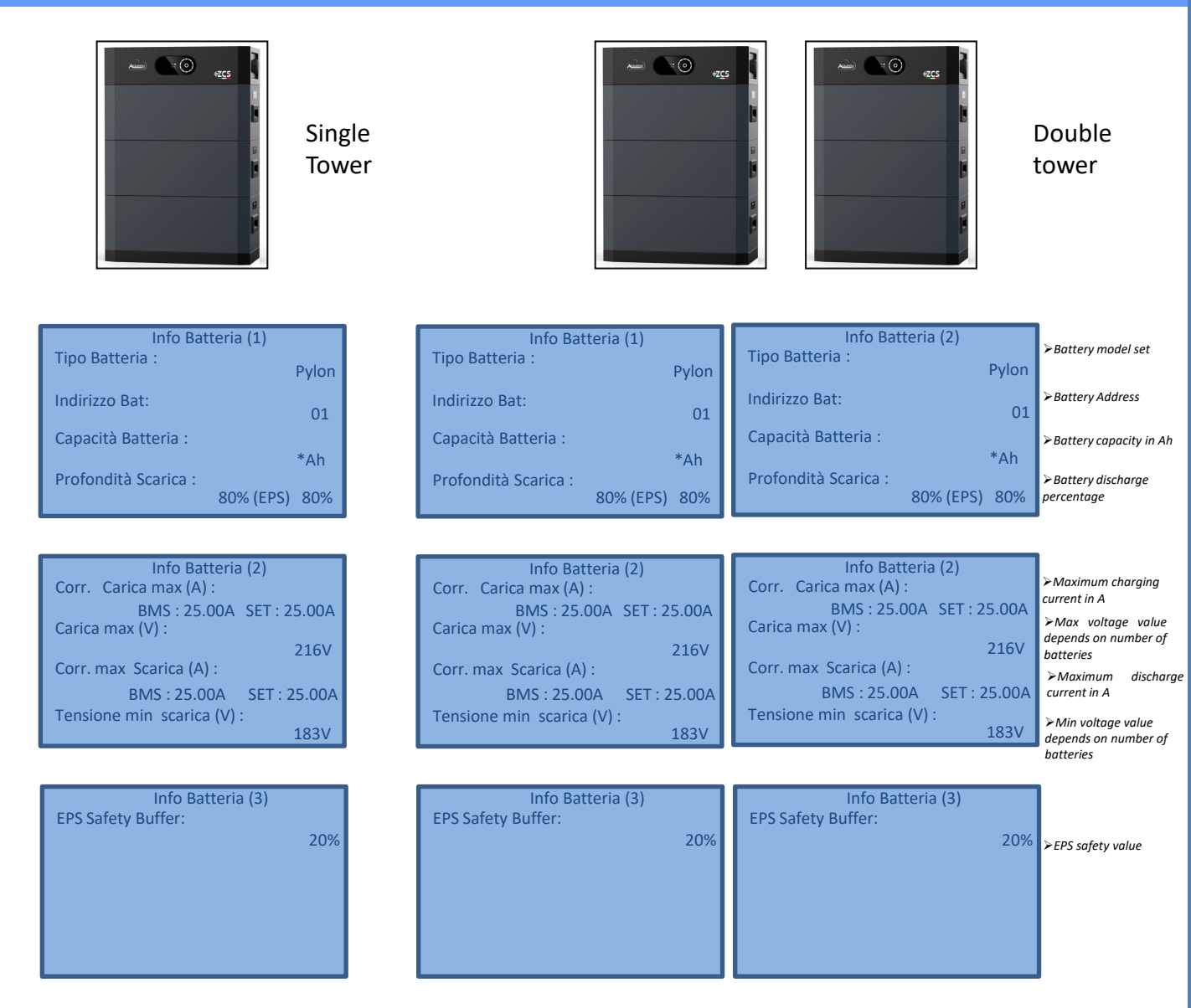

**NOTE:** In early firmware versions, the battery capacity is not detected, otherwise each battery has a capacity of 100Ah.

If, for example, 3 batteries are installed on the display on capacity, I will see 3x100=300Ah.

#### **16. QUICK INFO ON SYSTEM STATUS**

# Press the " $\downarrow$ " key once from the main menu to access the instantaneous information on the battery and AC grid.

| Grid Information |         |  |
|------------------|---------|--|
| Phase R(V)       | 228.9V  |  |
| Phase S(V)       | 227.8V  |  |
| Phase S(V)       | 227.0V  |  |
| Phase R Current  | 1.28A   |  |
| Phase S Current  | 1.28A   |  |
| Phase T current  | 1.27A   |  |
| Frequency        | 50.02Hz |  |
| UP               | DOWN    |  |

| Battery Informatio | n      |
|--------------------|--------|
| Battery1(V)        | 228.9V |
| Battery1(A)        | 227.8V |
| Battery1(P)        | 227.0V |
| Temp. Batt1        | 34°C   |
| DOD                | Batt1  |
| SOH-Batt1          | 100%   |
| Batt1              | Cycles |
| UP55TD             | OWN    |

| Inverter Infor  | mation |
|-----------------|--------|
| PV1 voltage     | 525.8V |
| PV1 Current     | 525.8V |
| PV1 Power       | 0.02kW |
| PV1 Voltage     | 525.8V |
| PV1 Current     | 525.8V |
| PV1 Power       | 0.02kW |
| INV Temperature | 25°C   |
|                 | DOWN   |

Press the " $\uparrow$ " key once from the main menu to access the instantaneous information on the DC side of the inverter.

## **17. OPERATING STATUSES IN AUTOMATIC MODE**

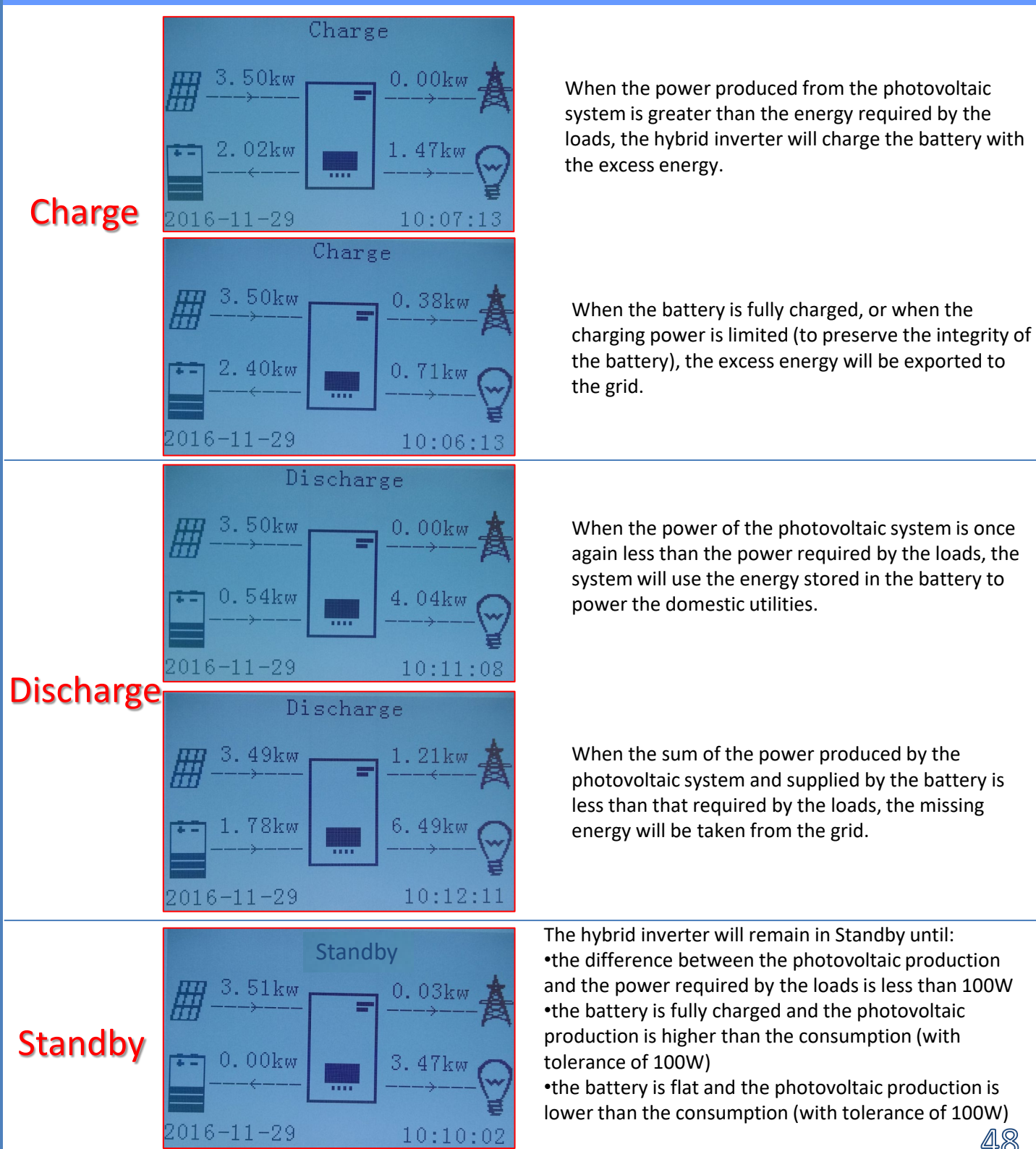

## **18.1 EPS MODE (OFF GRID)**

In the event of a power failure, or start-up in OFF-Grid mode, if the EPS function is active, the inverter is able to supply energy - coming from the PV and stored in the batteries - to critical loads connected to the LOAD connection port.

#### 18.2 EPS MODE (OFF GRID) - WIRING PROCEDURE AND INSTALLATION TYPES

**Identify critical or priority domestic loads**: it is advisable to identify the domestic loads strictly necessary during power outages, such as lights, refrigerators or freezers, emergency sockets.

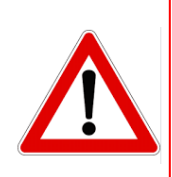

• <u>High power loads</u> may not be supported by the inverter in EPS mode, given the maximum power that can be delivered under these conditions.

• <u>Loads with high inrush currents</u> may not be supported by the inverter in EPS mode, as the inrush current, even if only for a very short period, is significantly higher than that supplied by the inverter.

**Connect the phase, neutral and ground wires to the LOAD output** located on the right side of the bottom of the inverter.

NOTE: the LOAD output must only be used for connecting the critical load.

The procedure for connecting the power cables to the LOAD output is the same as that for connecting the cables to the GRID output.

## **CHANGE-OVER SWITCH**

In case of maintenance of components of the photovoltaic system or in case of an inverter that cannot be used, it is recommended to install a change-over switch so that the loads normally connected to the inverter's load line can be fed directly from the grid.

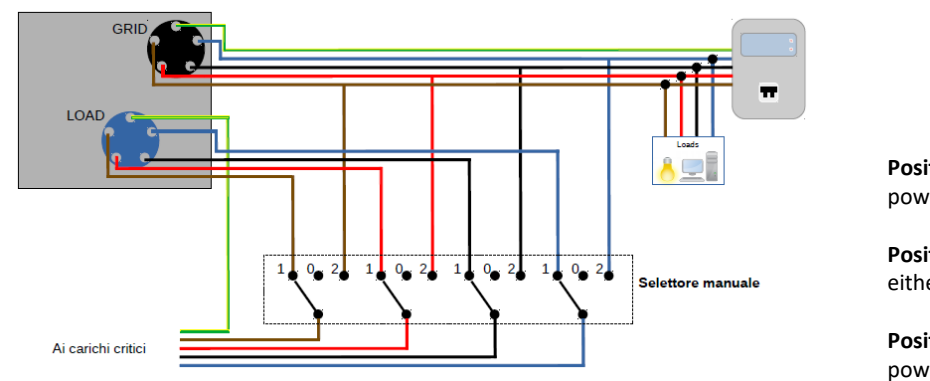

**Position 1** $\rightarrow$  Priority loads connected and powered by the inverter's LOAD line

**Position 0** $\rightarrow$  Priority loads not powered by either the inverter or the grid

**Position 2** $\rightarrow$  Priority loads connected and powered by the grid

## DOUBLE SWITCH CONTACTOR

For subsidised systems, a double switch contactor can be installed. This device will ensure that the critical loads are normally powered by the grid. They will be powered by the EPS LOAD line of the inverter only in the event of a power failure, thanks to the change-over of the contactors.

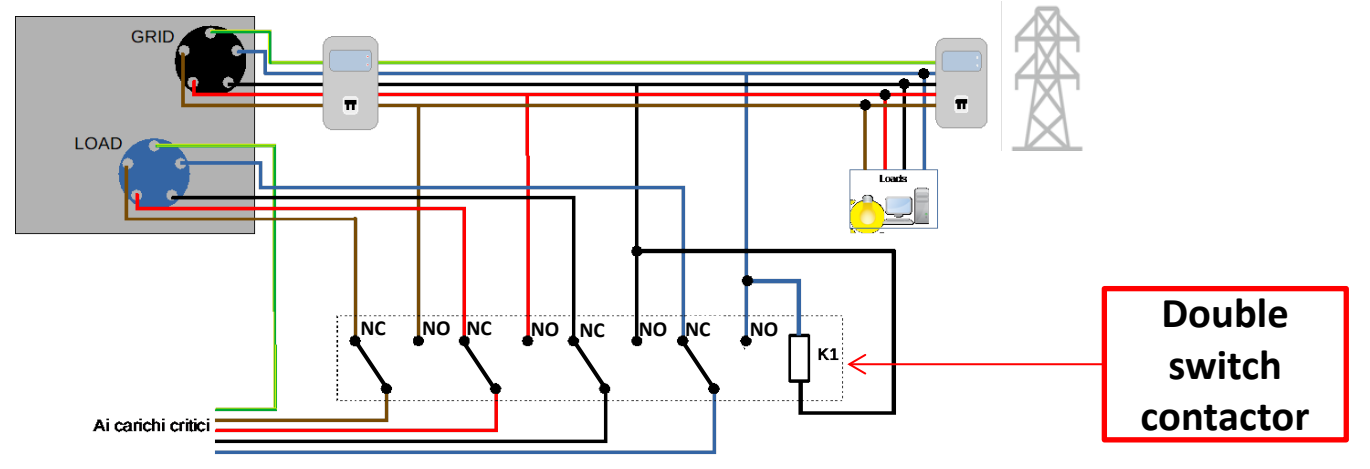

**NOTE:** For the conditions described above, in the event of a power failure, the part of the system powered by the inverter's LOAD port behaves like an IT system.

If the hybrid inverter is to be installed under different conditions from those shown in the diagrams above, contact technical support to check whether it is feasible.

## **18.3 EPS MODE (OFF GRID) - OPERATION**

If the alternating voltage supplied by the mains is present (normal operating condition), both the standard loads of the system and the priority or critical loads are supplied by the mains without the need to use a double switch-over contactor. This operation is shown in the figure below.

It should also be noted that the LOAD output is always energised, even when the mains voltage is present.

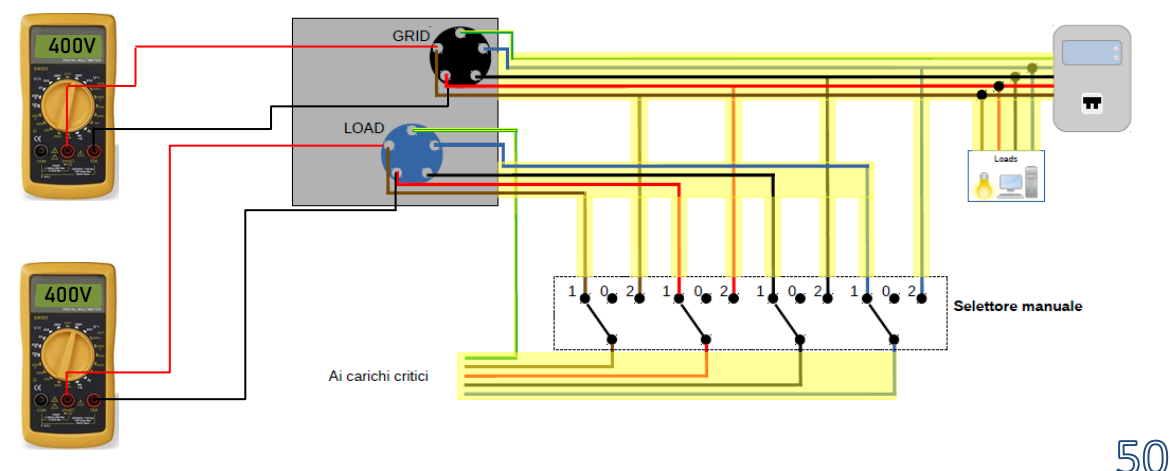

In the event of a power **blackout**, the alternating voltage supplied by the mains will be lost. This condition will cause the internal contacts of the hybrid inverter to switch over which, once the set activation time has expired, will continue to supply an alternating voltage of 400V to the LOAD output, supplying power only to the critical loads according to the availability of the batteries and PV system.

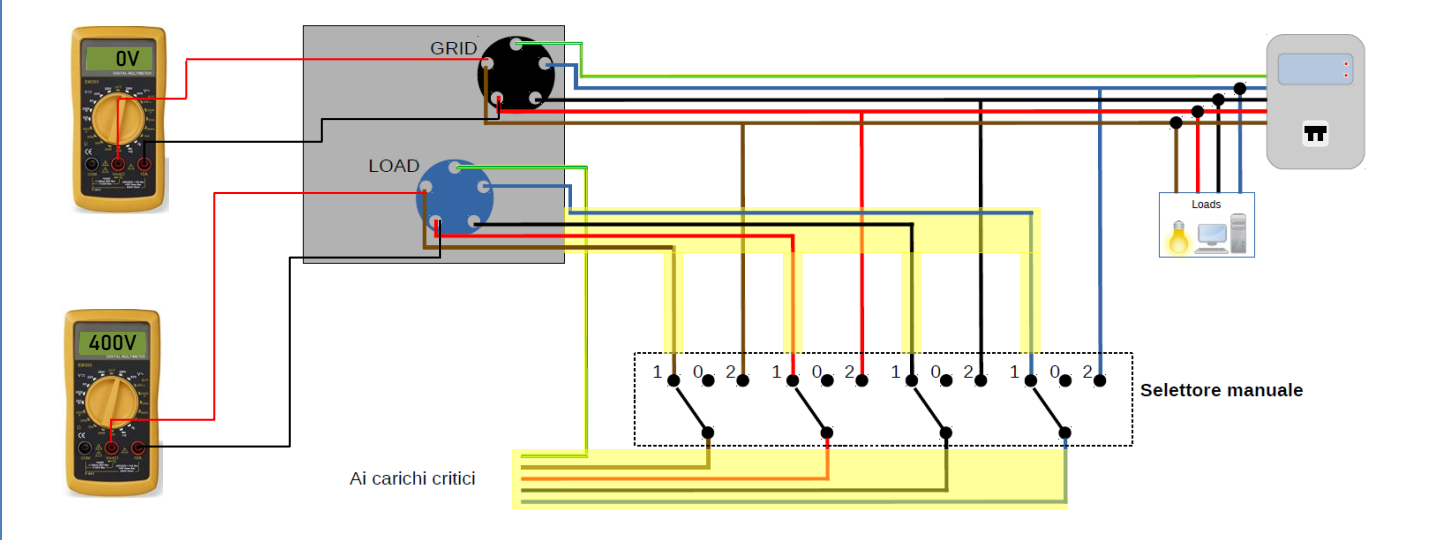

NOTE: with this configuration, the system becomes an IT system during a blackout.

| 18.4 EPS MODE (OFF GRID) - MENU ENABLING                            |                    |                    |                     |  |
|---------------------------------------------------------------------|--------------------|--------------------|---------------------|--|
| To enable the EPS (OFF-GRID) mode:                                  |                    |                    |                     |  |
| 1. The EPS mode must be enabled from the display.                   |                    |                    |                     |  |
| 1.Basic settings                                                    |                    |                    |                     |  |
| ц.                                                                  | 7. Select EPS mode |                    |                     |  |
|                                                                     | 4<br>4             | 1.EPS control mode | 1.Enable EPS mode 🗸 |  |
| 2. The following parameters must be set from the Depth of Discharge |                    | 1.Disable EPS mode |                     |  |
| menu.                                                               |                    |                    |                     |  |
| 2. Advanced settings                                                |                    | 1                  |                     |  |

5. Depth of discharge 💙

1. Battery parameters

51

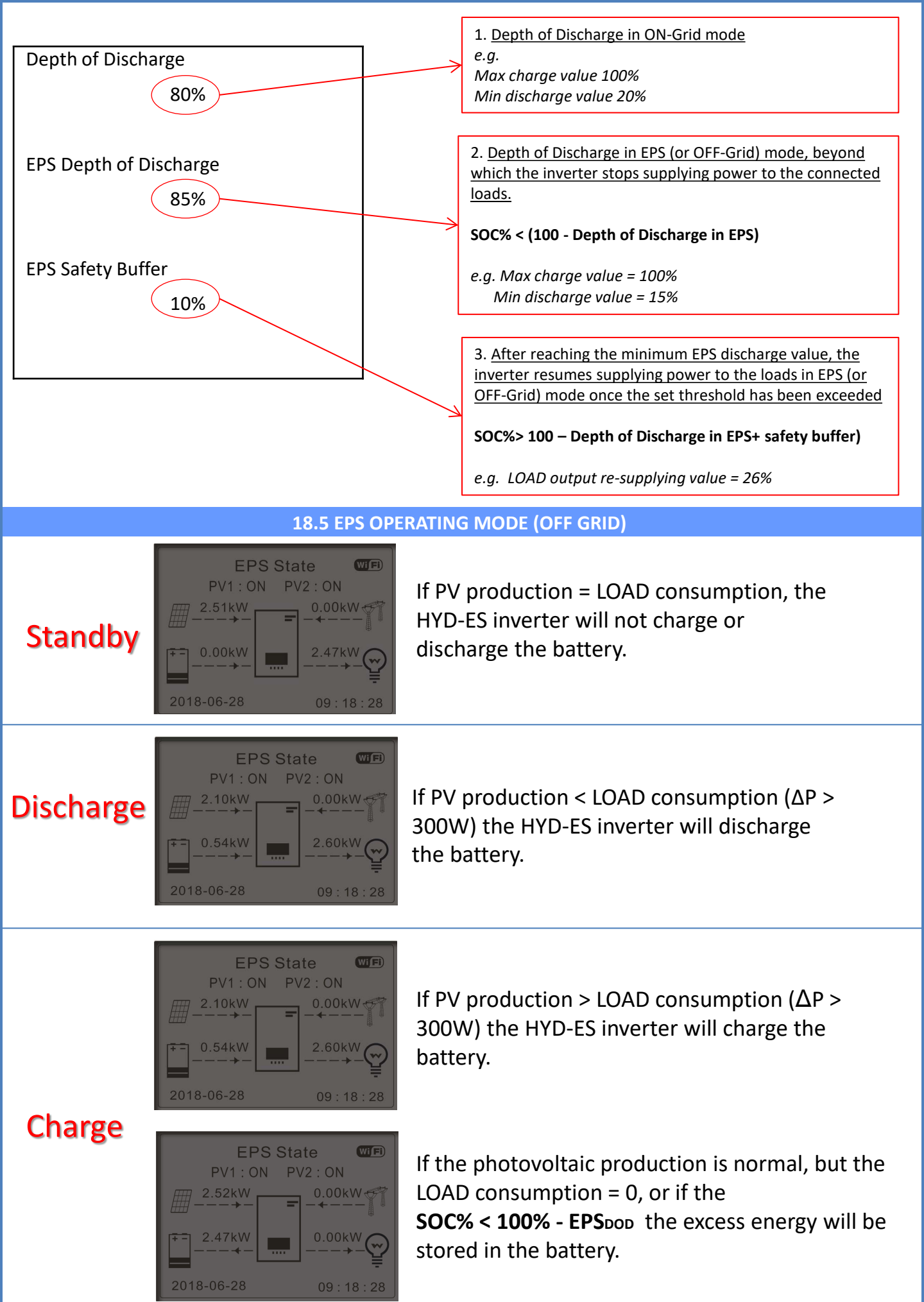

#### **19.1 PARALLEL INVERTER MODE - CONFIGURATION**

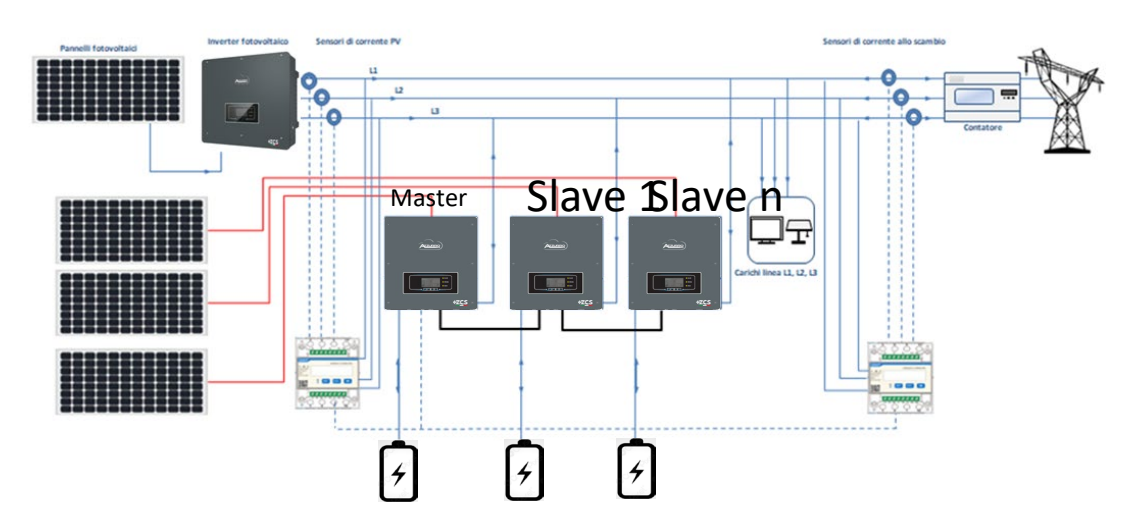

## 1. The inverters must be interconnected using the cable supplied, making sure to populate the inputs as follows:

- •Link port 0 of Master inverter  $\rightarrow$  connected to terminating resistor (8-pin terminal)
- •Link port 1 of Master Inverter  $\rightarrow$  Link port 0 of Slave 1 Inverter

•Link port 1 of Slave 1 Inverter  $\rightarrow$  Link port 0 of Slave 2 Inverter

•Link port 1 of Slave 2 Inverter  $\rightarrow$  Link port 0 of Slave 3 Inverter

•Link port 1 of Slave n-1 Inverter → Link port 0 of Slave n Inverter

•Link port 1 of Slave n inverter → connected to terminating resistor (8-pin terminal)

Note: The terminating resistors are supplied as standard

NOTE: the inverter parallel cable supplied is 3 metres long and cannot be extended.

- 2.If the inverters connected are of the same size, the LOAD outputs can be connected in parallel in order to supply power to the same group of priority loads. To do this, a parallel switchboard must be used. It is necessary to ensure that the connections between each inverter and the parallel switchboard have:
- the same length

•...

- the same cross-section
- the lowest possible impedance.

It is advisable to install suitable protection on each connection line between the inverter and the switchboard.

- 3. The total load connected to the LOAD outputs must be less than the total sum of the power outputs of the inverters in EPS mode.
- 4. The meters must be connected to the Master Inverter (Primary)

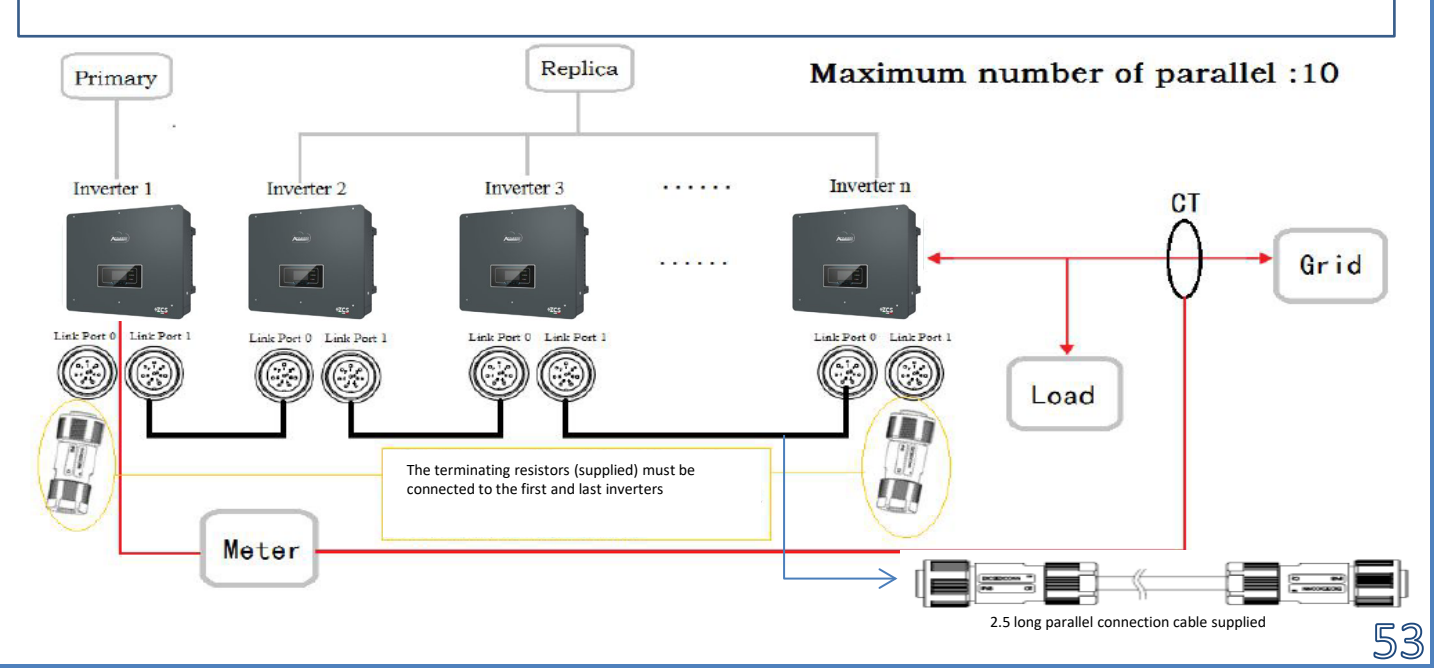

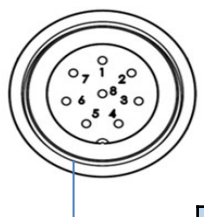

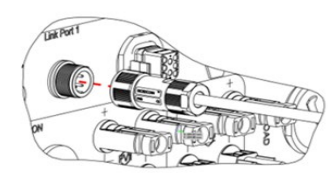

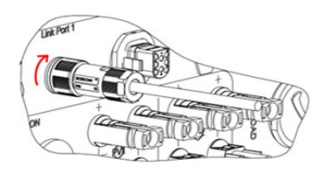

| PIN | Definition | Function                  | Notes                               |
|-----|------------|---------------------------|-------------------------------------|
| 1   | IN SYN0    | Synchronizing signal0     |                                     |
| 2   | CANL       | CAN low data              |                                     |
| 3   | SYN GND0   | Synchronizing signal GND0 |                                     |
| 4   | CANH       | CAN high data             | The high level of the synchronizing |
| 5   | IN_SYN1    | Synchronizing signal1     | signal is 12V                       |
| 6   | SYN GND1   | Synchronizing signal GND1 | _                                   |
| 7   | SYN GND2   | Synchronizing signal GND2 |                                     |
| 8   | IN_SYN2    | Synchronizing signal2     |                                     |

## **19.2 PARALLEL INVERTER MODE - SETTINGS**

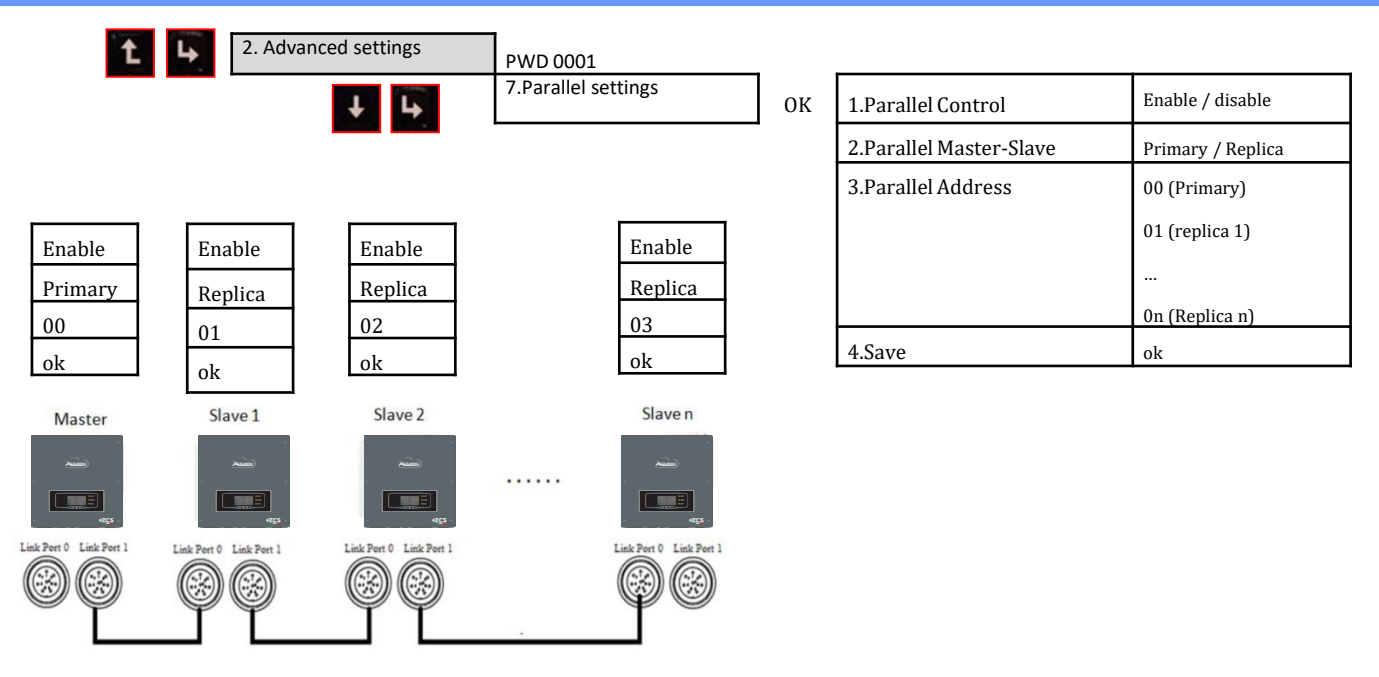

## **20. OPERATION OF PHOTOVOLTAIC SYSTEM ONLY**

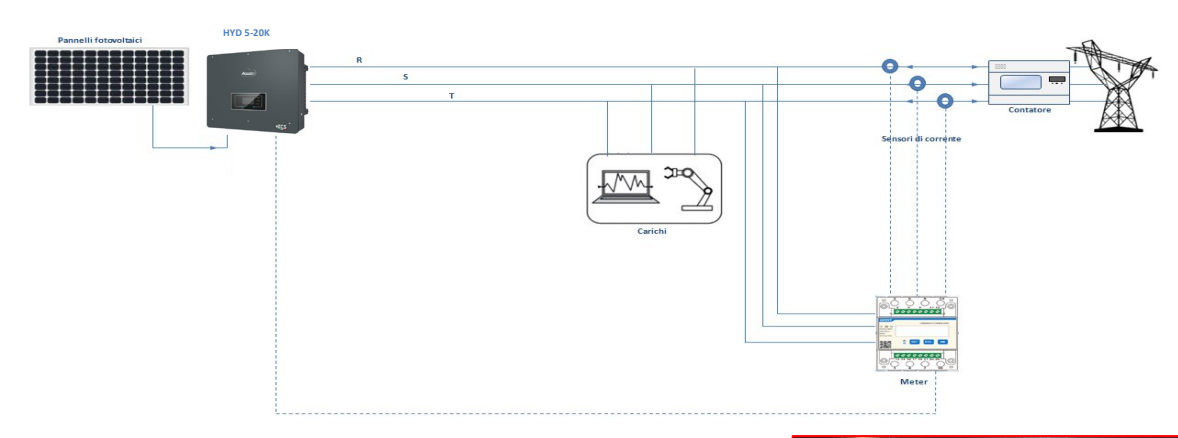

The system can also work as a photovoltaic inverter only, and therefore without batteries.

In this case, the display will only show the values relating to: .Photovoltaic production .Load consumption .Power exchanged with the grid

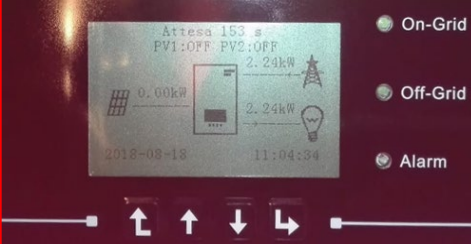

NOTE: In this case, the AC cable must be connected to the GRID port

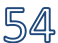